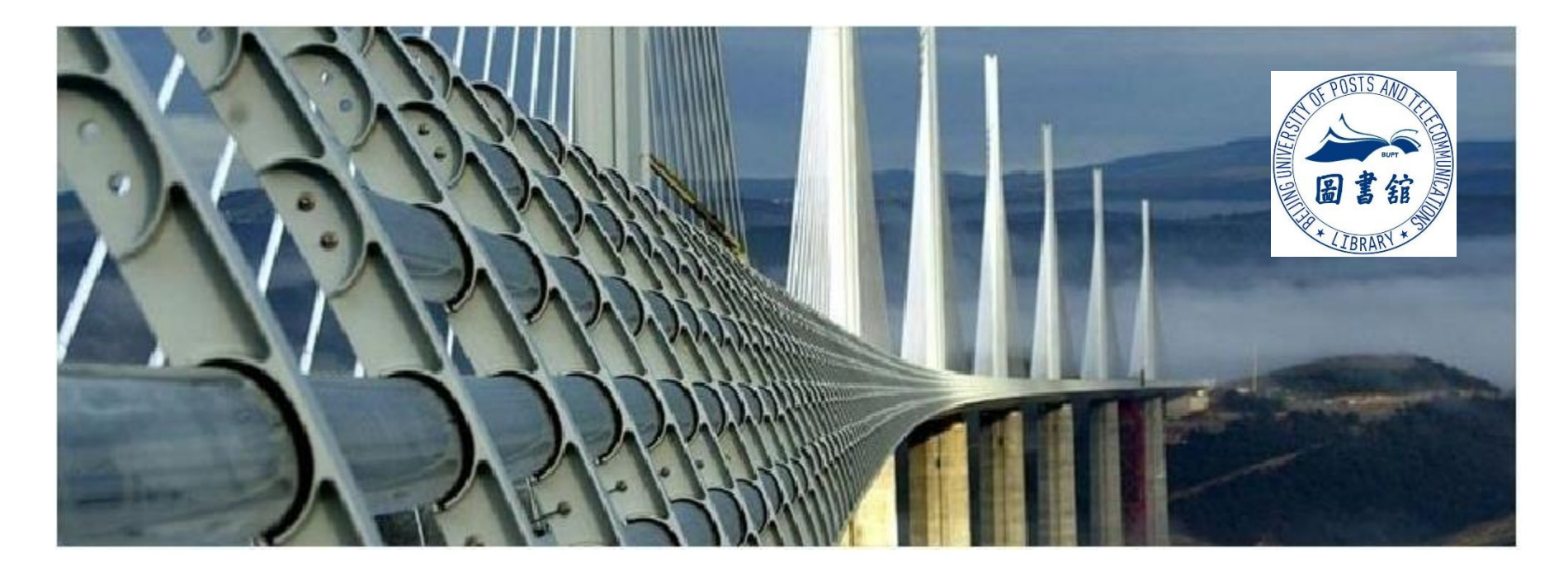

### 文摘索引数据库检索与利用——以WOS(SCI)和EI为例

学科馆员: 侯瑞芳 serlib@bupt.edu.cn

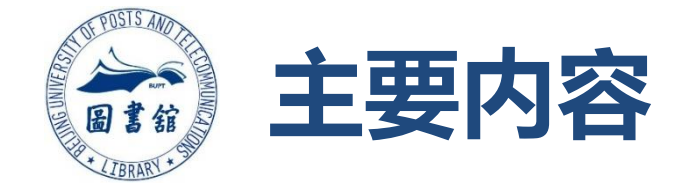

### 1. 文摘索引数据库概览

- 2. EI、WOS(SCI)数据库常用的检索方法
- 3. 如何利用SCI数据库进行信息筛选分析

# 文摘索引库特点及作用

- 1、数据量大、文献类型齐全
- ▶ 数据经过筛选,质量高
- ▶ 语种多,通过英文摘要可了解非英语国家的研究 成果
- 2、索引系统完备,是查找全文文献的重要和必要线索
- ▶ 通过阅读文摘,判断是否需要下载或查找全文;
- ▶ 从参考文献入手获得大量的相关文献,进而全面 了解与某课题或某研究领域相关的研究状况,把 握研究前沿动态,判断课题的新颖性。
- 3、根据论文的被引用情况评价论文的学术价值

引文索引

### —即利用文献引证关系检索相关文献的索引

将一篇文献作为检索线索,从参考文献入手,追踪一个Idea的发展过程。

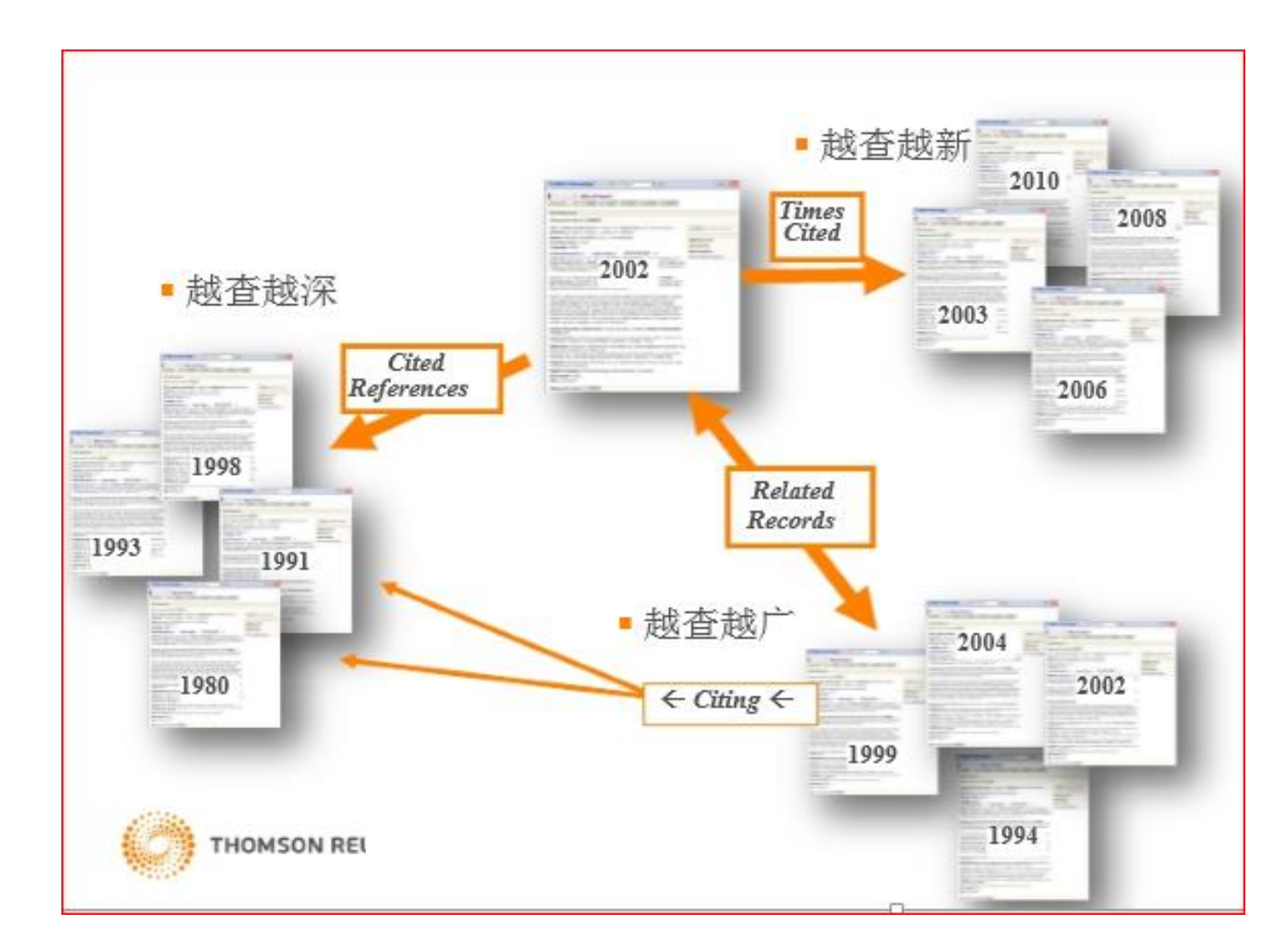

# 图书馆主页-信息资源-数据库导航-检索工具

### https://lib.bupt.edu.cn

<u>主页</u> > 数据库导航

☞ 按字顺浏览数据库:&BCDEFGHIJKLMNOPQRSIUVWXYZ 中文库 外文库 全部库 试用数据库

❷ 按分类浏览数据库:

综合 数学 物理/光学 电气/电子/通信/控制/计算机 经济/管理 图书馆/情报与档案管理\_人文社科 化学/生物 语言 艺术 法律

➡ 按数据库类型浏览: <u>期刊</u> 会议 学位 标准 电子图书 事实数据库 多媒体 考试学习库 检索工具 文件管理软件 科技报告 专利 其他

| 资源名称                                           | 资源类型 | 学科 | 更多资源信息             |
|------------------------------------------------|------|----|--------------------|
| 中国引文数据库                                        | 检索工具 | 综合 | 介绍™                |
| InCites数据库                                     | 检索工具 | 综合 | 介绍™                |
| <u>Journal Citation Reports(JCR)期刊引</u><br>证报告 | 检索工具 | 综合 | <u>介绍</u>          |
| <u>CSSCI中文社会科学引文索引</u>                         | 检索工具 | 综合 | 介绍                 |
| <u>中国科学引文数据库(CSCD)</u>                         | 检索工具 | 综合 | 介绍                 |
| <u>SCI(科学引文索引)数据库</u>                          | 检索工具 | 综合 | 介绍 <u>SCI在线大讲堂</u> |
| <u>SSCI(社会科学引文索引)</u>                          | 检索工具 | 综合 | 介绍                 |
| <u>EI village</u>                              | 检索工具 | 综合 | 介绍                 |

## 常用外文文摘索引数据库

### 著名三大检索工具

- EI 工程索引 Engineering Index
- SCI 科学引文索引 Science Citation Index (我校1997年至今)
- CPCI-S (原ISTP) 科技会议录引文索引(我校2004年至今)

Conference Proceedings Citation Index–Science

是国际公认的进行科学统计与科学评价的主要检索工具,其收录论文状况 是评价国家、单位和科研人员的成绩、水平及进行奖励的重要依据之一。

# 常用外文文摘数据库

- INSPEC 科学文摘(又称为SA: Science Abstract) 包括三部分:《物理文摘》(PA),《电气与电子文摘》(EEA), 《计算机与控制文摘》(CCA)
- CA 化学文摘 Chemical Abstracts
- (<u>SciFinder</u>)
- CSA 剑桥科学文摘 Cambridge Scientific Abstracts
- (ProQuest CSA)
- SCOPUS 最大的学术论文文摘索引数据库 https://www.scopus.com

Elsevier公司2004年推出的文摘引文索引数据库,为QS、泰晤士、上海交大世界大学排名依据。

# Elsevier EI Compendex 数据库 €)Engineering Village

http://www.engineeringvillage.com/

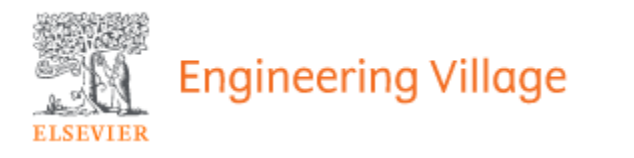

- 美国《工程索引》(The Engineering Index,简称Ei)创刊于 1884年,是美国工程信息公司(Engineering information Inc.) 出版的工程技术领域综合性检索工具,也是世界上最早、连续出版时间最长的工程文献出版物之一。
- 1995年, Ei公司推出Engineering Village.Com在线检索平台
- 1998年,Elsevier公司收购Ei公司,更名为Elsevier Engineering Information Inc.。

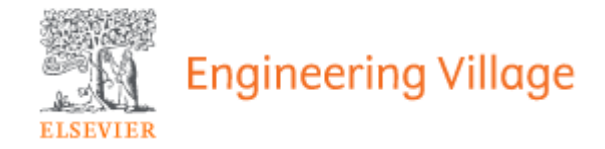

### **El Compendex**

- 收录年代: 1970年至今
- 应用科学和工程领域的会议/期刊/学位论文等文摘索引信息
- 资料量: 4000+种期刊(330种OA), 95790各类会议论文集和近12万份 学位论文,超过2000万篇,每年新增文献100多万篇。
- 包含 190 种工程领域学科,如生物工程、计算机和数据处理、应用物理
   及光学、电子和通信、控制工程、机械工程、材料工程、交通运输等。
- 收录77个国家,2200个出版商的出版物
- 更新频率: 每周
- 回溯期刊: 1884-1968年回溯数据178万条

会议论文收录数量约占整个EI收录信息的30%

(截止到2016年12月Ei官方统计数据)

#### 通过图书馆主页 (<u>http://lib.bupt.edu.cn</u>)"信息资源"栏目下的"数据库导航"进入

### Engineering Village 数据库

美国《工程索引》(The Engineering Index,简称Ei)创刊于1884年,是美国工程信息公司(Engineering information Inc.)出版的工程技术领域综合性检索工具,也是世界上最 早、连续出版时间最长的工程文献出版物。1995年,Ei公司推出Engineering Village.Com在线检索平台,实现了Ei Compendex、Inspec、US Patents、EU Patents、NTIS等12个数 据库的统一跨库检索。1998年,Elsevier收购Ei公司,更名为Elsevier Engineering Information Inc.,继续致力于为科研工作者和工程技术人员提供专业、可靠、实用的工程技术领域信 息服务。我校IP范围内用户均可以在该平台上免费使用Ei Compendex 数据库(EI 网络版)。

据Ei官方发布的统计数据,截止到2016年12月中旬,Ei数据库共收录3615种期刊、95790会议录和近12万份学位论文,收录提前出版(Article in Press)期刊1369种,开放获取 (Open access)期刊330种,以及116种商业期刊和78种系列图书资料。收录信息数量超过2000万条记录,其中期刊论文1160万条,会议论文690万条,会议论文收录数量约占整个EI收 录信息的30%。

Ei数据库收录信息内容来自77个国家,2200个出版商,涵盖190余个工程技术和应用科学领域。数据库在线内容收录年限为1969年至今,此外收录1884-1968年回溯数据178万条。数据库内容每周更新约27000条,每年新增超过100万条文摘索引信息。

Ei是著名的三大文献检索工具之一, 文献是否被 EI 收录也是衡量学者学术水平的重要标准之一。

从2009年1月起, Ei Compendex数据库所收录的中国期刊数据不再分核心数据和非核心数据。检索2009年之前的数据,参见"核心数据和非核心数据的区别"。

€ 开具EI论文收录及引用检索证明流程

►I数据库使用方法及技巧
►I收录源 05012018

欢迎广大师生积极使用,使用期间有任何问题,请及时与图书馆联系。

地点:图书馆一层咨询室

🜌电话:62283502,62281933,62281790(工作日:8:00-11:30,13:30-17:00,周三下午除外)

### 检索技巧

• 右截词 (\*)

输入comput\*,可找到computer、computers、computerize、computerization 系统默认自动截词检索,选中Autostemming off,关掉自动取词干功能。

- {} 或 "" 表示精确检索
- ONEAR/n 词序固定,检索词中间插入n个词, NEAR 词序不定
- 作者检索需考虑姓名拼写的各种形式
   "张建国"可能会有的拼写方式: zhang jianguo, zhang jian guo, zhang jian-guo, zhang jian guo zhang, jian guo zhang, jian-guo zhang, zhang j.g, zhang j等

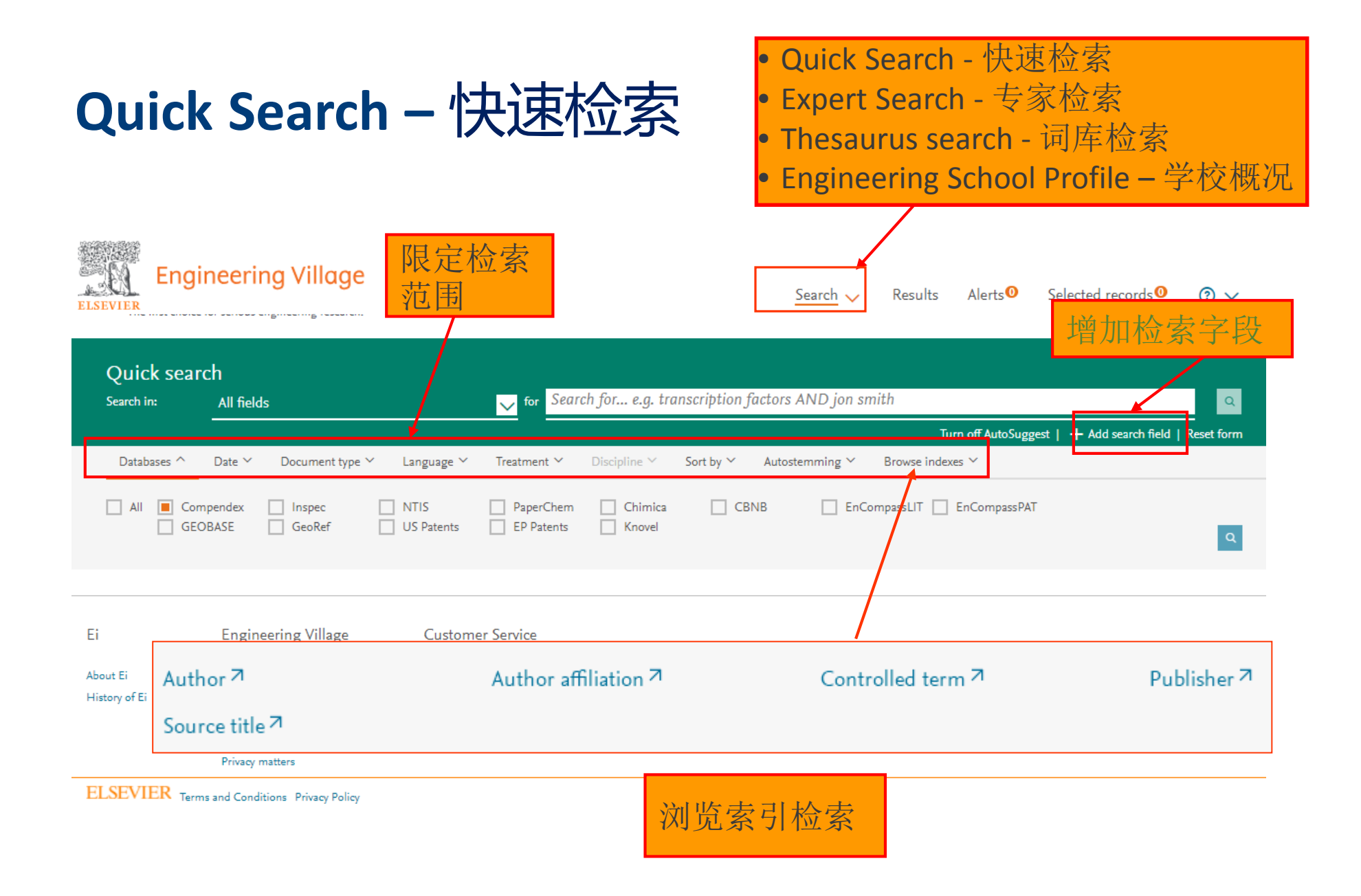

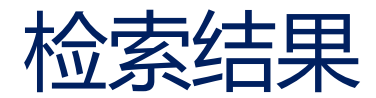

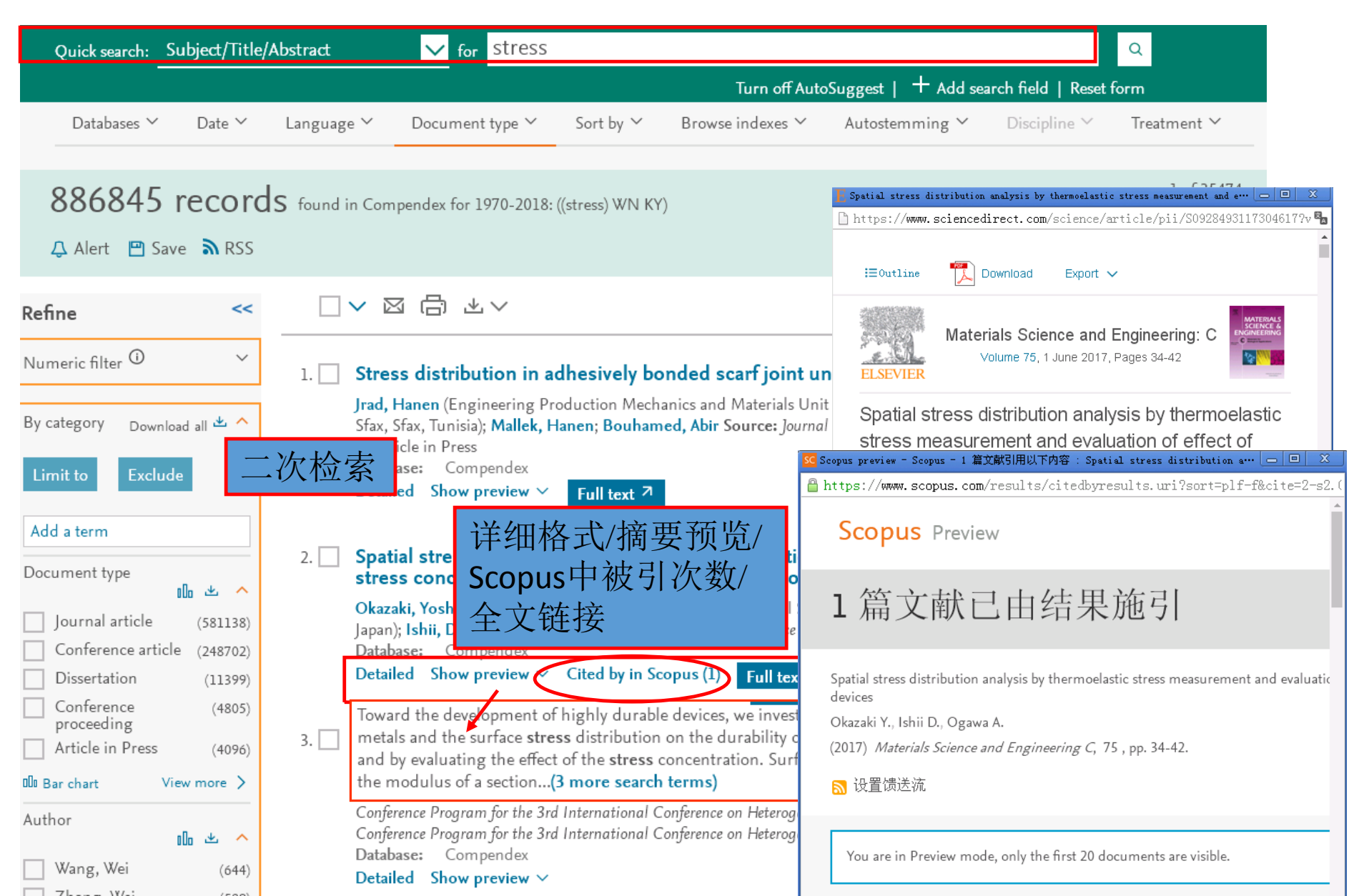

|                                                                                                    |                            |                                                                                                    |                                                                                    | Ē                                                                                                    | 己选文件暂在                                                                                                    | 字                                                                                                  |                                                                                                    |
|----------------------------------------------------------------------------------------------------|----------------------------|----------------------------------------------------------------------------------------------------|------------------------------------------------------------------------------------|----------------------------------------------------------------------------------------------------|----------------------------------------------------------------------------------------------------|----------------------------------------------------------------------------------------------------|----------------------------------------------------------------------------------------------------|
| 检索结果                                                                                                    |                            | Search 🗸                                                                                            | Results                                                                            | Alerts                                                                                                    | Selected reco                                                                                                    | rds 🕄                                                                                              | ⊘ ∨                                                                                                    |
| Quick search:Subject/Title/Al                                                                                                    | bstract                    | ✓ for stress                                                                                        | ;                                                                                  |                                                                                                    |                                                                                                    |                                                                                                    | Q                                                                                                    |
|                                                                                                    |                            |                                                                                                    |                                                                                    | Turn off Aut                                                                                                    | :oSuggest    + Add sea                                                                                                    | rch field   Reset                                                                                  | form                                                                                                    |
| Databases Y Date Y                                                                                                    | Language ∨                 | Document type ∽                                                                                     | Sort by $\checkmark$                                                               | Browse indexes $\checkmark$                                                                                                    | Autostemming 🗡                                                                                                    | Discipline $\checkmark$                                                                            | Treatment 🗸                                                                                               |
| 886845 records                                                                                                    | <b>5</b> found in C        | ompendex for 1970-2018                                                                              | 3: ((stress) WN KY                                                                 | )                                                                                                    |                                                                                                    |                                                                                                    | 1 of 35474 pag                                                                                            |
| 🗘 Alert 💾 Save 🔊 RSS                                                                                                    | 管理                         | 2检索结果:                                                                                              | E-mail/                                                                            | 打印/下载                                                                                                    |                                                                                                    | Sort by:                                                                                           | Relevance •                                                                                               |
| Refine <<                                                                                                    |                            | ⊠ ⊟ ±∨                                                                                              |                                                                                    |                                                                                                    |                                                                                                    | Display:                                                                                           | Date (Oldest)<br>Date (Newest)                                                                            |
| Numeric filter 🛈 🗸 🗸<br>By category Download all 🕹 ^                                                                                                    | 1. ■ St<br>Jra<br>Sfa<br>雪 | ress distribution in a<br>d, Hanen (Engineering P<br>x, Sfax, Tunisia); Mallek,<br>Article in Press | <b>adhesively bo</b><br>Production Mech<br>Hanen; Bouham                           | onded scarf jo 耳<br>anics and Materi: 作<br>ed, Abir Source: 版                                                                          | 「依照相关性、<br>業者、文献来派<br>初构排序                                                                                                    | 日期、<br>原、出                                                                                         | Author (A-Z)<br>Author (Z-A)<br>Source (A-Z)<br>Source (Z-A)<br>Publisher (A-Z)<br>Publisher (Z-A)        |
| Limit to Exclude Add a term                                                                                                    | Da<br>De                   | tailed Show preview ~                                                                               | Full text 기                                                                        | <br>                                                                                                    |                                                                                                    |                                                                                                    |                                                                                                    |
| Document type                                                                                                    | 2. Sp                      | ess concentration o                                                                                 | tion analysis f<br>on durability o                                                 | by thermoelastic s<br>of various orthope                                                                                               | edic implant devices                                                                                                    | t and evaluati                                                                                     | on of effect of                                                                                           |
| Journal article       (581138)         Conference article       (248702)         Dissertation       (11399)         Conference       (4805)         proceeding       (4096)         DB Bar chart       View more > |                            | azaki, Yoshimitsu (Natio<br>an): Ishii Daisuke: Ogaw<br>可同时勾选<br>进行管理(E-<br>印/下载/暂在                 | nal Institute of A<br>a Atsushi Source<br>多篇文南<br>mail/打<br>存)<br>s more search te | dvanced Industrial Sci<br>た。Materials Science an<br>し<br>Full text ク<br>い。we investigated<br>lurability of vario<br>ation. Surface str | ence and Technology, 1-J<br>d Engineering C, v 75, p 3<br>the effect of the thermo-<br>us types of implant devic<br>ress was dynamically calc | -1 Higashi, Isuk<br>4-42, June 1, 201<br>elastic constants<br>e by thermoelast<br>culated from the | uba; Ibarakı; 305-8566,<br>7<br>of implantable raw<br>ic <b>stress</b> measurement<br>bending moment, and |
| Author                                                                                                    | 3. 🔳 Ef                    | tect of interface ene<br>finite elastic mediur                                                      | ergy on stress<br>m                                                                | field around a sp                                                                                                    | heroidal nano-inclu                                                                                                    | ision embedo                                                                                       | led in a semi-                                                                                            |

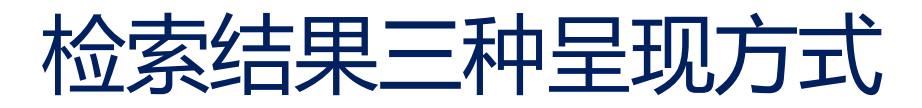

### Selected records

| 3 re  | ecords                                             |             |               | ALL $	imes$ | Detailed format 🗸            | 図 ① ドイ                                             |     |
|-------|----------------------------------------------------|-------------|---------------|-------------|------------------------------|----------------------------------------------------|-----|
|       |                                                    | ALL $	imes$ | Abstract fo   | 1. 🗙        | Title:                       | Effect of interface energy on stress field a       | _   |
| ALL 🗙 | Citation format 🗸                                  | 1. 🗙        | Effect of i   |             | Accession number:            | 20124015499863                                     | 5   |
| 1. 🗙  | Citation format                                    |             | Zhang, H.W    |             | Authors:                     | Zhang, H.W.¹; Ou, Z.Y.¹ ⊠; Wang, T.J.²             | d   |
|       | Abstract format                                    |             | Internationa  |             | EI检索号: Acce                  | ssion number Inzhou University of                  | Pri |
|       | Detailed format                                    |             | Author affili |             |                              | <sup>2</sup> Department of Engneering Mechanics, X |     |
| 2. 🗙  | Spatial stress distribu<br>of various orthopedic   |             | Abstract: Ba  |             | Corresponding<br>author:     | Zhang, H.W.                                        | 0   |
|       | Okazaki, Yoshimitsu (Nati<br>Atsushi               |             | the elastic h |             | Source title:                | Conference Program for the 3rd Internatio          | , I |
|       | Source: Materials Science a<br>Database: Compendex |             | Main headii   |             | Abbreviated source<br>title: | Conf. Program Int. Conf. Heterogeneous N           |     |
|       | Full text 7                                        |             | Controlled    |             | Issue title:                 | Conference Program for the 3rd Internatio          |     |
| 3. 🗙  | Stress distribution in                             |             | Spheroidal    |             | Issue date:                  | 2011                                               |     |
|       | Jrad, Hanen (Engineering<br>Bouhamed, Abir         |             | Classificatio |             | Publication year:            | 2011                                               | ni  |
|       | Source: Journal of Adhesion<br>Article in Press    |             | Database: C   |             | Pages:                       | 112-115                                            |     |
|       | Database: Compendex                                |             |               |             | Language:                    | English                                            |     |
|       | Full text 7                                        |             |               |             | Document type:               | Conference article (CA)                            |     |

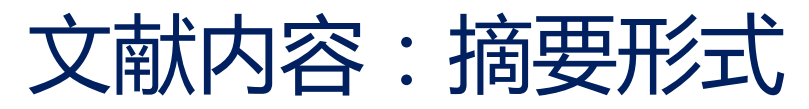

ISO 5832-1

1999

|                                                                                                    | Scopus preview - Scopus - 文献详情 - Google Chrome 😐                                                                    |
|----------------------------------------------------------------------------------------------------|----------------------------------------------------------------------------------------------------|
| < Back to results Full text 🖓 🗟 土 🗸 民 🔍                                                                                                    | 🖀 https://www.scopus.com/record/display.uri?eid=2-s2.                                                               |
| Abstract 全文/分享/打印/下载/检索历                                                                                                    | 史/新检索 tr Scopus Preview                                                                                             |
| Compendex Refs<br>durability of various orthopedic impla                                                                                                    | ant devices 文献详情                                                                                                    |
| 39 references in Compendex :                                                                                                    |                                                                                                    |
| 1. [No title available]       p 34-4         Okazaki, Y.; Gotoh, E.; Manabe, T.; Kobayashi, K.       td         Source: Biomaterials, v 25, PAGERANGE:5913, 2004       ced In                       | 12, June 1, 2017; ISSN: 092<br>1/1<br>dustrial Science and Techn                                                    |
| <ol> <li>[No title available]<br/>Okazaki, Y.; Gotoh, E.<br/>Source: Biomaterials, v 26, PAGERANGE:11, 2005</li> <li>Implants for Surgery - Metallic Materials - Part 1: Stainless Steel</li> </ol> | earch Corporation, 1-1 Min Journal of Biomechanical Engineering<br>Volume 139, Issue 10, 1 October 2017, 论文编号 10450 |

ble devices, we investigated the e

ace <mark>stress</mark> distribution on the dur

Reporting the Fatigue Life of 316L Stainles: Implants: The Role of the Femoral and Tibi Gait (Article)

Rice, D., Shaat, M. g

Department of Mechanical and Aerospace Engineering, New Me

#### Scopus引用文献, 可链至Scopus查看

comparing the L-N data of the stem and the S[sbnd]N curve of the durability by thermoelastic stress measurement is useful for selecting the worst case (a product deteriorating to the most severe state) in medical device design. © 2017 Elsevier B.V. (39 refs)

calculated from maximum load vs number of cycles data (L–N data) were close to 正在连接…

implant device by thermoelastic stress measurement and by evaluating the effect

concentration. Surface stress was dynamically calculated from the bending mome

a section of a device was found to be consistent with the surface stress obtained by measurement. The durability limits of various types of bone plate and compressior

strength of the raw material. The concentration factor of an artific

#### Main heading: Stress measurement

Controlled terms: Bending moments - Biomedical equipment - Durability - Fatigue of materials -Metal implants - Product design - Raw materials - Stress concentration - Surface properties -Thermoelasticity

Uncontrolled terms: Artificial hip stem - Concentration factors - Distribution analysis - Fatigue properties - Medical device design - Metallic implants - Surface stress distributions - Thermoelastic stress

#### **Tools in Scopus**

This article has been cited 1 time since 1996.

0-85027

Rice, D.; Shaat, M.

Reporting the Fatigue Life of 316 Stainless Steel Locking Compress Implants: The Role of the Femora Tillial Diamarchian in Duale ailer.

|                                                                                            | Recent results                                |                  |                                                                                                    |            |  |
|--------------------------------------------------------------------------------------------|-----------------------------------------------|------------------|----------------------------------------------------------------------------------------------------|------------|--|
| 松壶百山                                                                                       |                                               | 6.               | 0 results for: ((Protection Framework for Android Native<br>Code Based on CFI) WN TI)                        |            |  |
| 他杀川丈                                                                                       |                                               | 5.               | 3184 results for: ((beijing posts) WN ST)                                                                    |            |  |
|                                                                                            |                                               | 4.               | 0 results for: ((Protection Framework for Android Native<br>Code Based on CFI) WN TI)                        |            |  |
|                                                                                            | <u>rch</u> ✓ Results                          | 3.               | 1 results for: ((Key Management Mechanism for DHT<br>Networks) WN TI)                                        | in 🗸       |  |
| 利用布尔逻辑算符编与检索式组合检<br>Combine searches: e.g. (#1 AND #2) NOT #3                              |                                               | 2.               | 1 results for: (((Key Management Mechanism for DHT<br>Networks) WN TI) OR ((Protection Framework for Android | ···· hes > |  |
| Sort by: 🧿 Relevance 🔷 Date                                                                |                                               |                  | View all results                                                                                             | ;          |  |
| Combine searches Search query                                                              |                                               |                  | Actions                                                                                                    |            |  |
| 5. 890677 results in (Compendex) for: ((stress) WN KY)<br>Details ~                        |                                               |                  | .↓ 🖻 🖻 ×                                                                                                    |            |  |
| 4640 results in (Compendex) for: (({JATEE8}) WN CN)       Details ~                        |                                               |                  | Ĵ ⊡ ľ ×                                                                                                    |            |  |
| 3. 11 results in (Compendex) for: (({Jrad, Hanen}) WN AU)<br>Details ~                     |                                               |                  | Ĵ ⊡ ľ ×                                                                                                    |            |  |
| Image: 1723 results in (Compendex) for: (({00218464}) WN SN)       Details ~               |                                               |                  | Ų ⊡ ♂ ×                                                                                                    |            |  |
| □ ✓ 1. 890677 results in (Compendex) for: ((stress) WN KY)<br>Details ✓                    |                                               |                  |                                                                                                    |            |  |
| Showing 5 of 5 in your search history. Show less ^                                         |                                               |                  | Clear search                                                                                                 | 1 history  |  |
| Note: This Search history will contain the latest 50 searches you perform in this session. |                                               |                  | /                                                                                                    |            |  |
|                                                                                            | Create Alert:<br>Save Search:<br>Edit Search: | :<br>2<br>行<br>编 | 建立e-mail新知通报(*需要注册个人账<br>者存检索策略(* 需要注册个人账号)<br>诸辑检索指令                                                        | 号)         |  |

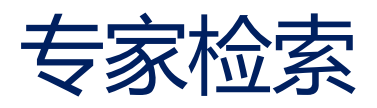

| ELSEV | Engineering Vi                      | llage   | Search ∨                   | Search history 🗸          | Alerts                | Selected records       | More 🗸         | @ ~              | 俞、 |
|-------|-------------------------------------|---------|----------------------------|---------------------------|-----------------------|------------------------|----------------|------------------|----|
| Exp   | <sup>pert search:</sup> ((sun chunl | ei or c | chunlei sun or su          | n chun lei) WN A<br>输入由检索 | <sup>(U)</sup><br>词与检 | 索字段代码编                 | <sub>写的检</sub> | 索式<br>Reset form |    |
|       | Databases 🗡 🛛 Date 🗡                | Sort    | by ∽ Autostemm             | ing Y Search cod          | es ^ B                | rowse indexes 🗡        |                |                  |    |
|       | Database                            | Code    | = Field                    | c                         | ode = Field           |                        | ^              |                  |    |
|       | c = Compendex                       | AB      | = Abstract (c)             | G                         | AG = Fundir           | ig sponsor (c)         | -              | Q                |    |
|       |                                     | ACT     | = Access type (c)          | BI                        | N = ISBN (            | c)                     |                |                  |    |
|       |                                     | AN      | = Accession number (c)     | 12                        | I = ISSN (e           | c)                     |                |                  |    |
|       |                                     | AF      | = Affiliation/Assignee (c) | SU                        | J = Issue (           | z)                     |                |                  |    |
|       |                                     | ALL     | = All fields (c)           | LA                        | = Langu:              | age (c)                |                |                  |    |
|       | 检查今码代码丰                             | AU      | = Author/Inventor (c)      | N                         | U = see Nu            | merical Data Codes (c) |                |                  |    |
|       | 位系于权利码衣                             | CL      | = Classification code (c)  | P/                        | = Patent              | application date (c)   |                |                  |    |
|       |                                     | CN      | = CODEN (c)                | PI                        | = Patent              | issue date (c)         |                |                  |    |
|       | 4                                   | CC      | = Conference code (c)      | PI                        | A = Patent            | number (c)             | <b>•</b>       |                  |    |
|       | P                                   |         |                            |                           |                       |                        | P              |                  |    |

# Thesaurus Search 词库检索

| Thesaurus search: | Vocabulary search 🔼                   | for e.g. computer simulation | Search index Q |
|-------------------|---------------------------------------|------------------------------|----------------|
| Database: 🖲       | <ul> <li>Vocabulary search</li> </ul> |                              |                |
|                   | Exact term                            |                              |                |
|                   | Browse                                |                              |                |

| EXACT TE<br>3d printers   | Exact term results ∨      |                                                                                                    |
|---------------------------|---------------------------|----------------------------------------------------------------------------------------------------|
| Solution Section 2017     | 18421 records found in    | n Compendex for 1884-2019: ((({Stereolithography} WN CV) OR ({3D printers} WN CV)))                                                   |
| Broade                    | 🗘 Alert 🖃 Save 🔊 RSS      |                                                                                                    |
| 2 上位                      | fine <<                   |                                                                                                    |
| 3D integrate<br>3D printe | ımeric filter 🕐 🗸 🗸       | 1. Ceramic binder jetting additive manufacturing: Particle coa                                                                        |
|                           | category Download all 坐 🔨 | <b>Du, Wenchao</b> (Department of Industrial and Systems Engineering, Texas Αδ<br>Materials Letters, v 234, p 327-330, 1 January 2019 |
| Date 🗸                    | imit to Exclude           | Document type:     Journal article (JA)       Detailed     Show preview ∨     Full text ↗                                             |

# Engineering school profile-学校概览

| Engineering school profile                                                          | Document type                                       |                               |                       |             |
|-------------------------------------------------------------------------------------|-----------------------------------------------------|-------------------------------|-----------------------|-------------|
| Lingineering school prome                                                           |                                                     |                               | Conference article    | (3750)      |
| Beijing University of Posts and Tel                                                 | ecommunications 🛱                                   |                               | Journal article       | (2278)      |
| 26 938 records in Compender                                                         | <u> </u>                                            |                               | Article in Press      | (27)        |
|                                                                                     | Subject area                                        |                               | Book chapter          | (6)         |
| nstitutions & groups << 🗘 🛛 🛱                                                       |                                                     |                               | 000 Bar chart         |             |
|                                                                                     | Computer Software, Data Handling and Applica        |                               |                       |             |
| Search & add                                                                        | Information Theory and Signal Processing            |                               | Author                | olo 坐 🔨     |
| Search institution by name                                                          | Data Processing and Image Processing                |                               | Yang, Yixian          | (148)       |
| Massachusetts Institute of                                                          | Radio Systems and Equipment                         |                               | Zhang, Jie            | (140)       |
| Beijing University of Posts and                                                     | Telecommunication; Radar, Radio and Television      |                               | Chen, Junliang        | (118)       |
| Telecommunications                                                                  | Light/Optics                                        |                               | Cheng, Bo             | (94)        |
| Rei                                                                                 | Mathematics                                         | Mathematics                   |                       | (03)        |
|                                                                                     | Computer Applications Digital Computers and Systems |                               |                       | (**)        |
| Favorites                                                                           |                                                     |                               |                       | View more > |
| Search institutions, then select + to cr<br>favorites list.                         | Optical Communication Systems                       | Optical Communication Systems |                       | olo ± ~     |
|                                                                                     | Probability Theory                                  |                               |                       |             |
| Save your favorites by creating an signing in to your current Elsevier              | Computer Systems and Equipment                      |                               | Controlled vocabulary | olo 坐 🗸     |
| <ul> <li>Support Program for Longyu</li> <li>National Science Foundation</li> </ul> | Management                                          |                               | Classification code   | يد بار وال  |
|                                                                                     | Systems Science                                     |                               | classification code   | uu 🗠 🗸      |
|                                                                                     | Numerical Methods                                   |                               | Country               | 00 ± ~      |
|                                                                                     | Mathematical Statistics                             |                               |                       |             |
| 7.5k                                                                                | Fiber Optics                                        | 1                             | Language              | olo 🛧 🗸     |
| 2 cv                                                                                | Computer Programming                                | 1                             | Vear                  |             |
| 4,058                                                                               | Optimization Techniques                             | 1                             | i cai                 | 000 🗠 🗸     |
| छ<br>इ 2.5k —                                                                       | Semiconductor Devices and Integrated Circuits       | 1                             | Source title          | olo ± ~     |
| F                                                                                   | Combinatorial Mathematics, Includes Graph Th        | 1.                            |                       |             |
| 0                                                                                   | Computer Theory, Includes Formal Logic, Auto        | 996                           | Publisher             | olo 🛧 🗸     |
| shume theory as the shume of                                                        | Electromagnetic Waves                               | 991                           | Funding sponsor       | nlla de se  |
| ompet someter - someter - someter                                                   | Control Systems                                     | 983                           | r and ng oponion      | uu 🗠 🗸      |
| C & V &                                                                             | Energy Conservation                                 | 959                           | Limit to Exclude      |             |

### **My Profile**

Login 🗸 🚞

- •个性化功能(注册用户)
  - •储存检索策略 (125个)
  - •建立E-mail Alert (25篇)
  - 建立个人数据夹
    - •3个资料夹
    - 每个数据夹可储存50篇记录
  - 修改个人账号信息

### **SCI-EXPANDED** (Science Citation Index Expanded )

- ➤ Web of Science概述
- ▶ 通过实例介绍SCI数据库几种常用的检索方法

### 基本检索

- 作者检索
- 被引参考文献检索
- 高级检索(专家检索)
- 化学结构检索

# WOS 知识服务平台

http://apps.webofknowledge.com

- Web of Science核心合集数据库
- Derwent World Patents Index (DWPI) 德温特世界专利索引
- Techstreet国际标准数据库
- Cortellis竞争情报数据库
- InCites平台
- Journal Citation Reports(JCR)期刊引证报告
- Essential Science Indicators(ESI)基本科学指标数据库
- EndNote文献管理软件

中国科学引文数据库 (CSCD)

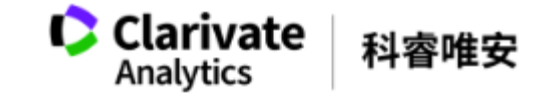

### Web of Science 与 SCI

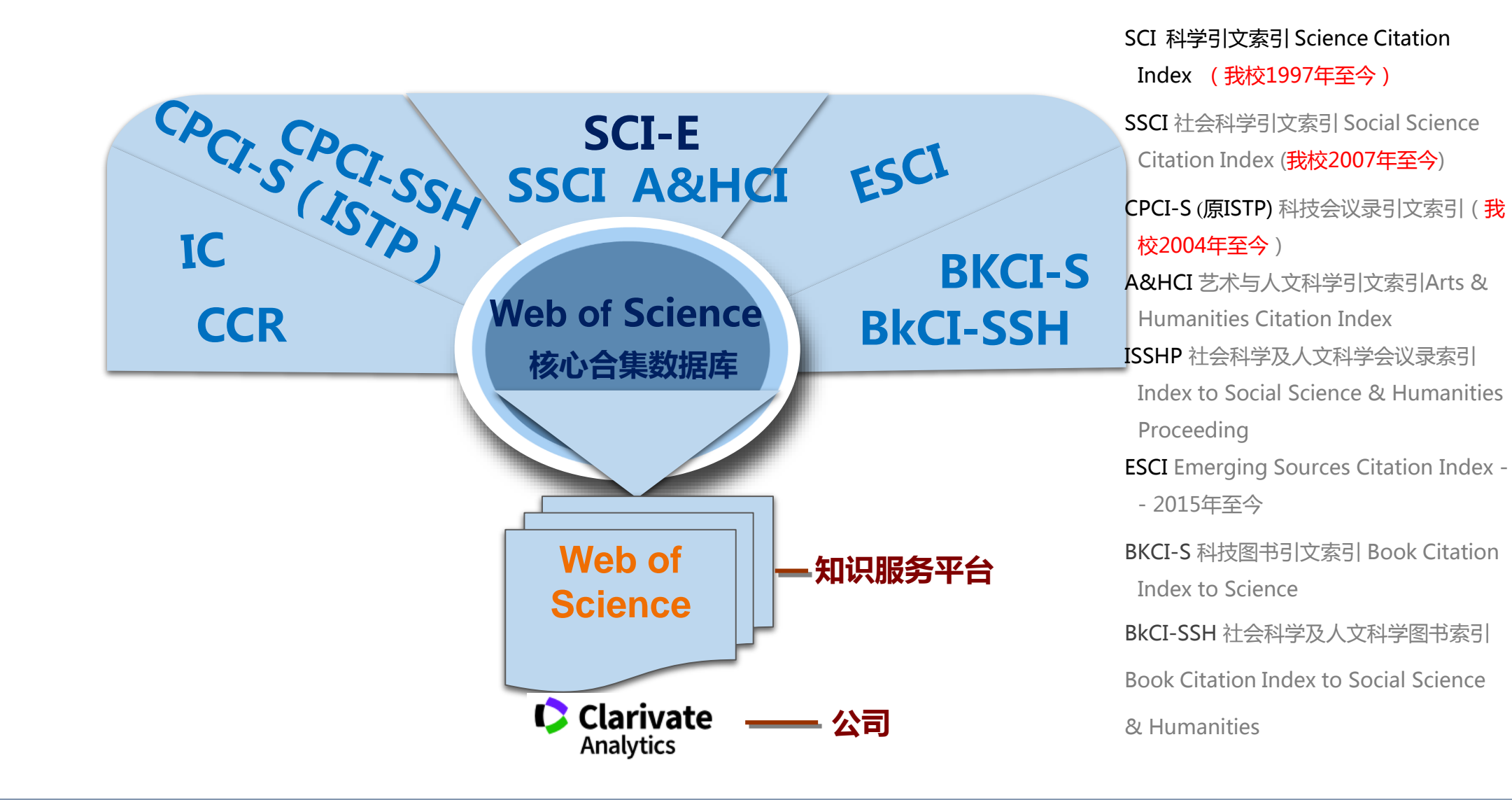

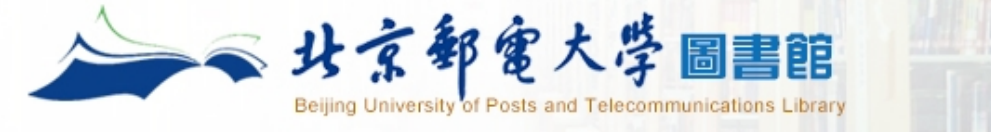

| 馆藏目录电  | 子书刊 学位论文 标准 期刊会议 多媒体 综合 |   |
|--------|-------------------------|---|
| 所有题名 ▼ | 查找馆藏纸本图书、期刊             |   |
|        |                         | - |

主页 > 数据库导航

- ☞ 按字顺浏览数据库:ABCDEFGHIJKLMNOPQRSTUVWXYZ中文库 外文库 全部库
- 按分类浏览数据库: 综合 物理/光学 电气/电子/通信/控制/计算机 经济/管理 图书馆/情报与档案管理\_人文社科 化学/生物 语言 艺术 法律
- ❷ 按数据库类型浏览: 期刊 会议 学位 标准 电子图书 事实数据库 多媒体 考试学议库 检索工具 计件管理软件 科技报告 其他

| 资源名称                                       |         | 学科 | 更多资源信息         |
|--------------------------------------------|---------|----|----------------|
| <u>CSSCI中文社会科学引文索引</u>                     | SCI检索入口 | 综合 | 介绍             |
| <u>中国科学引文数据库(CSCD)</u>                     | 检索工具    | 综合 | 介绍             |
| SCI《科学引文索引》数据库                             | 检索工具    | 综合 | 介绍 SCI在线大讲堂♥₩₩ |
| <u>SSCI(社会科学引文索引)</u>                      | 检索工具    | 综合 | 介绍             |
| <u>EI village</u>                          | 检索工具    | 综合 | 介绍             |
| <u>ISTP(CPCI-S)《科技会议录索引》数</u><br><u>据库</u> | 检索工具    | 综合 | 介绍             |
| Essential Science Indicators<br>(ESI)      | 检索工具    | 综合 | 介绍             |
| JCR 期刊分区数据在线平台(中科院)                        | 检索工具    | 综合 | 介绍             |

#### SCI《科学引文索引》数据库

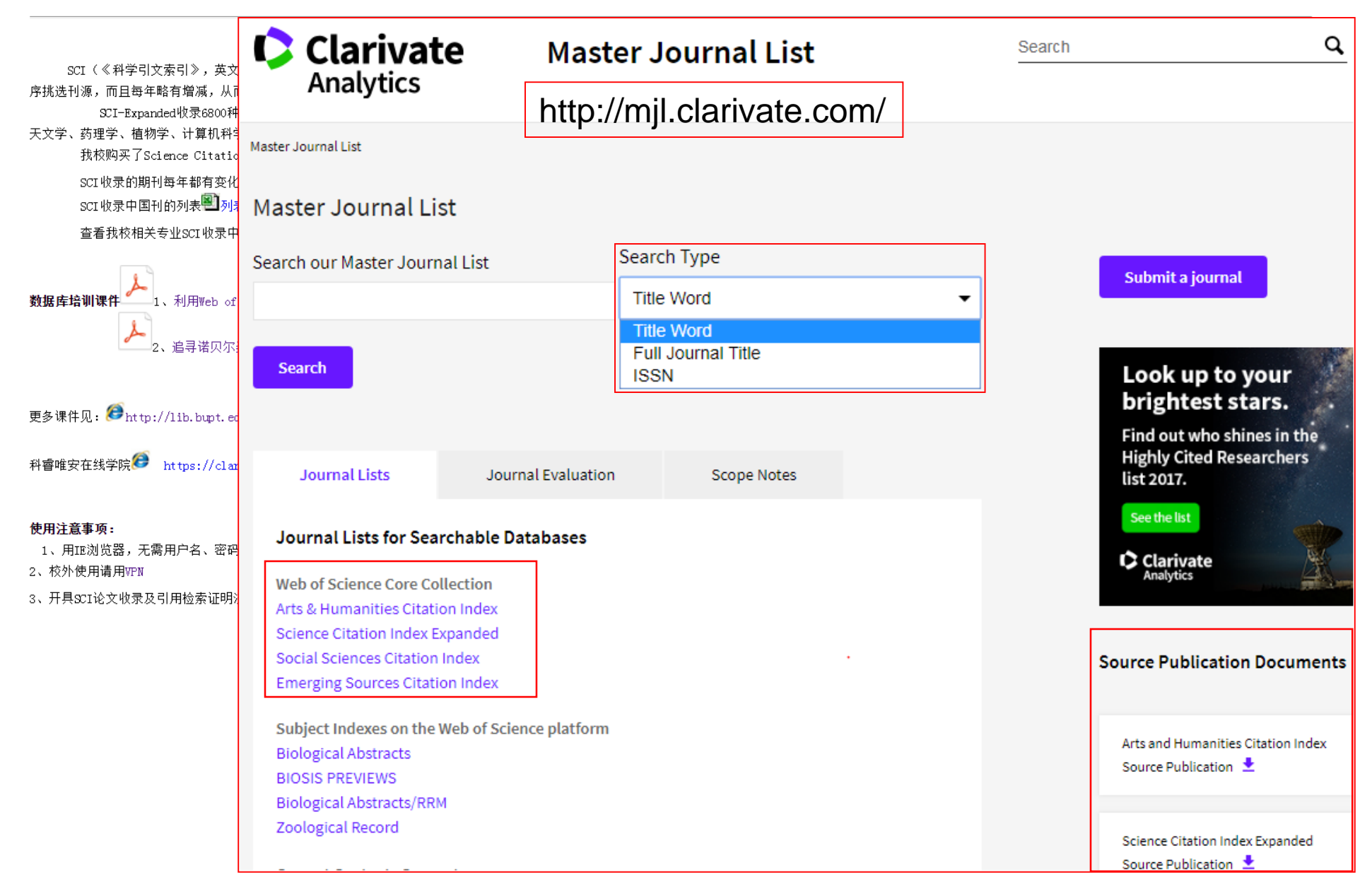

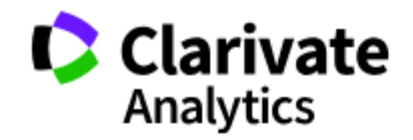

Master Journal List

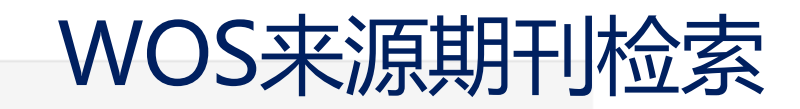

Master Journal List > Journal Search

#### Journal Search

| Search Terms        | Search Type                                                                           |                                                                                                    |                           |                                    |
|---------------------|---------------------------------------------------------------------------------------|----------------------------------------------------------------------------------------------------|---------------------------|------------------------------------|
| NANO                | Title V                                                                               |                                                                                                    |                           |                                    |
|                     | Total journals: 20 · Journals 11-20 (                                                 | of 20)                                                                                                    |                           |                                    |
| Database            |                                                                                       |                                                                                                    |                           |                                    |
| Master Journal List |                                                                                       |                                                                                                    | Format for print          |                                    |
| Search              | NANO<br>Bimonthly ISSN: 1793-2920<br>WORLD SCIENTIFIC PUBL CO PT<br>Coverage ▼        | NANO<br>Bimonthly ISSN: 1793-2920<br>WORLD SCIENTIFIC PUBL CO PT<br>Coverage  Science Citation Index Expanse | TE LTD, 5 TOH TUCK<br>ded | LINK, SINGAPORE, SINGAPORE, 596224 |
|                     | NANO COMMUNICATIO                                                                     | Current Contents - Physical, C                                                                               | Chemical & Earth Sc       | iences                             |
|                     | Quarterly ISSN: 1878-7789<br>ELSEVIER SCIENCE BV, PO BOX 2<br>Coverage ▼              | 211, AMSTERDAM, NETHERLANDS, 1000                                                                            | AE                        |                                    |
|                     | NANO ENERGY<br>Monthly ISSN: 2211-2855<br>ELSEVIER SCIENCE BV, PO BOX 2<br>Coverage • | 211, AMSTERDAM, NETHERLANDS, 1000                                                                            | AE                        |                                    |

https://clarivate.com.cn/e-clarivate/wos.htm

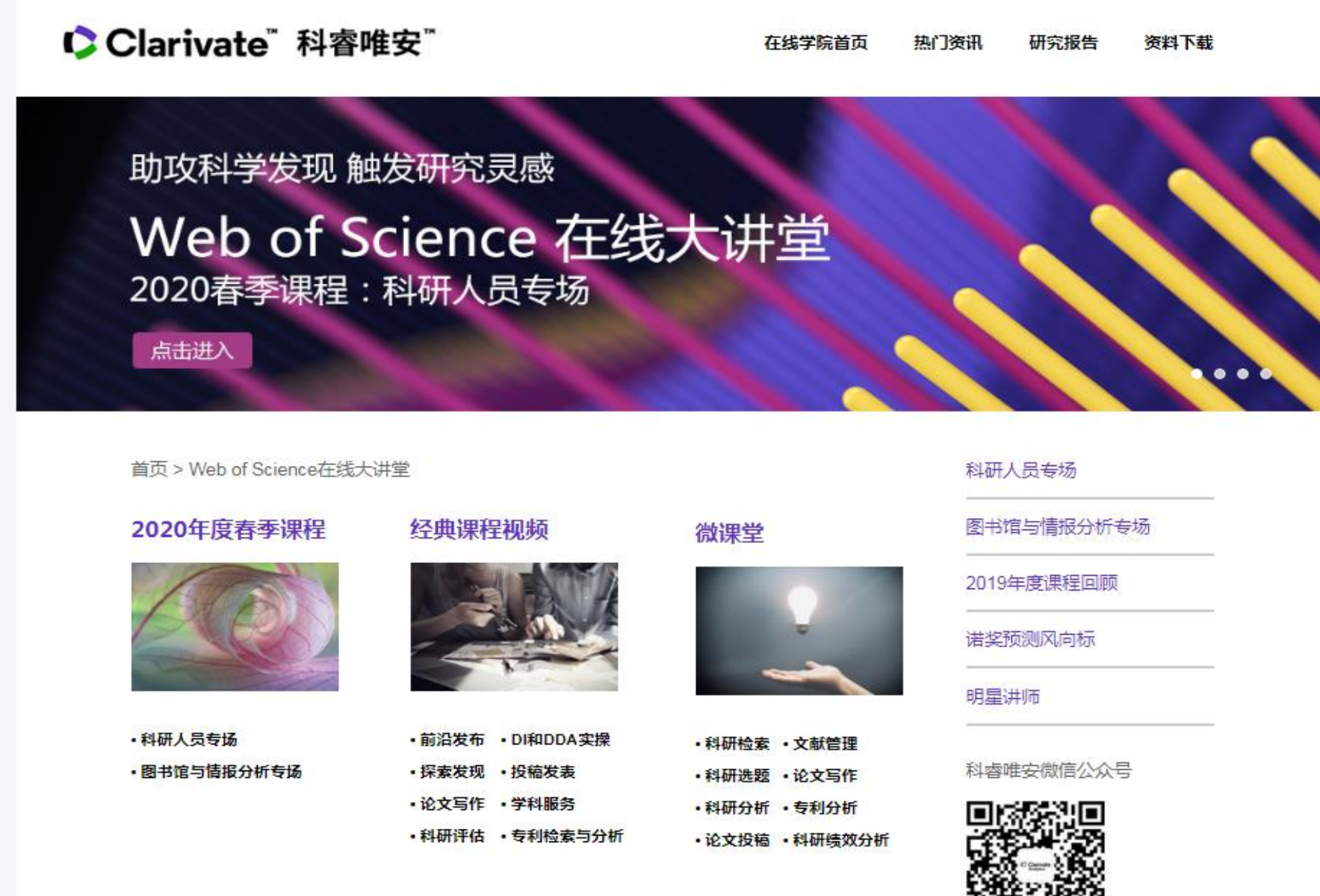

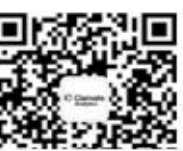

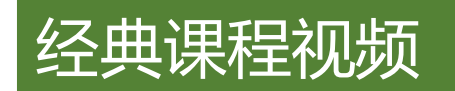

### 🕘 探索发现

- 如何快速了解一个领域
- 继往开来,SCI帮您高效选题与开题
- 如何经营人文社科研究的Academic Career
- 经典文献推动前沿课题
- 精准获取信息的基本功训练
   ——如何编写检索式等应用技巧
- 提升科研效率的策略和方法
- 如何获得社会科学跨学科的研究前沿

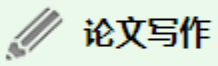

🔎 学科服务

分析工具升级您的学科服务

Time to Research Smarter & Work Wiser
 ——巧用文献管理软件EndNote X8
 EndNote X8-文献管理和论文写作的利器

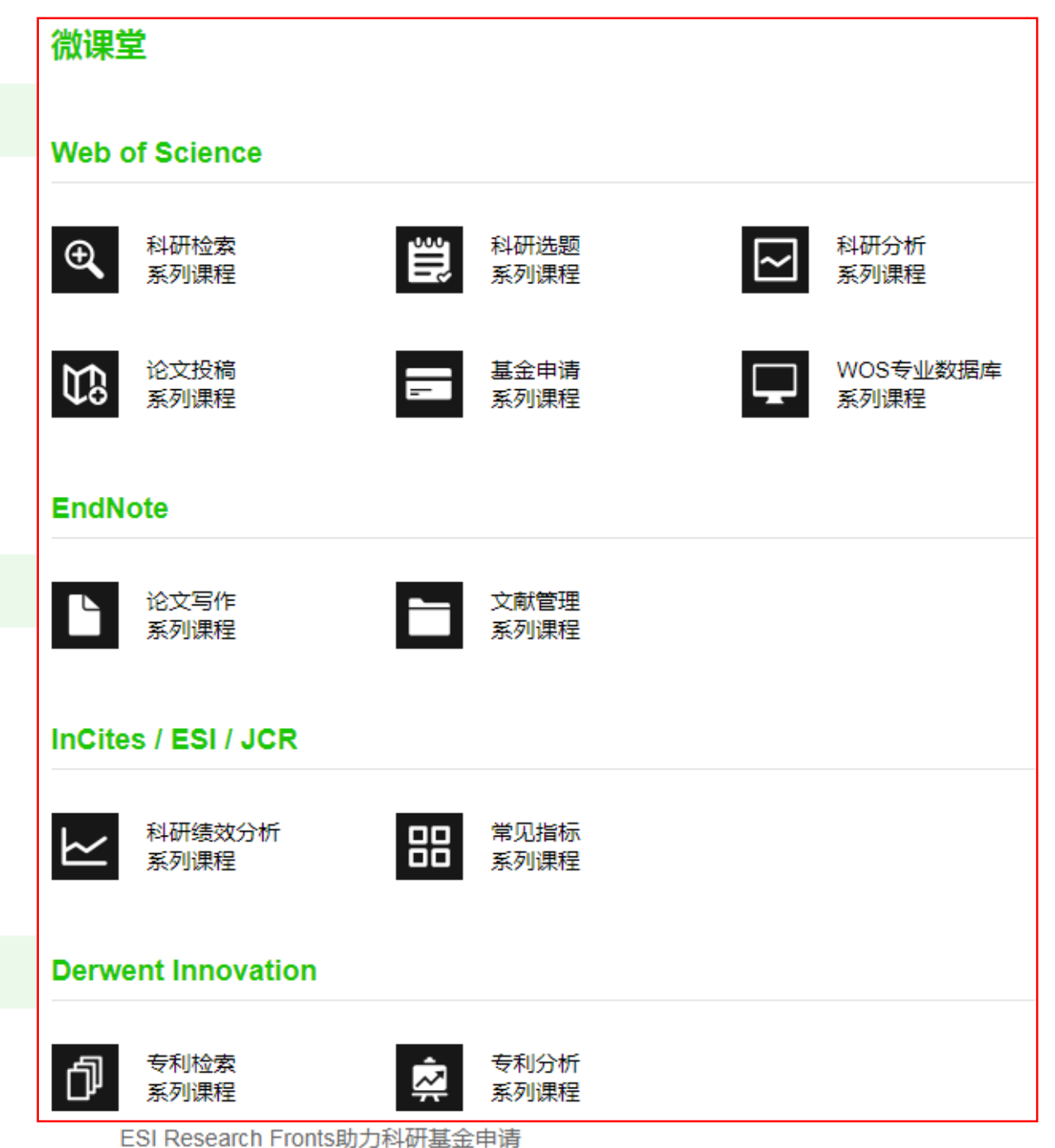

### SCI基本检索

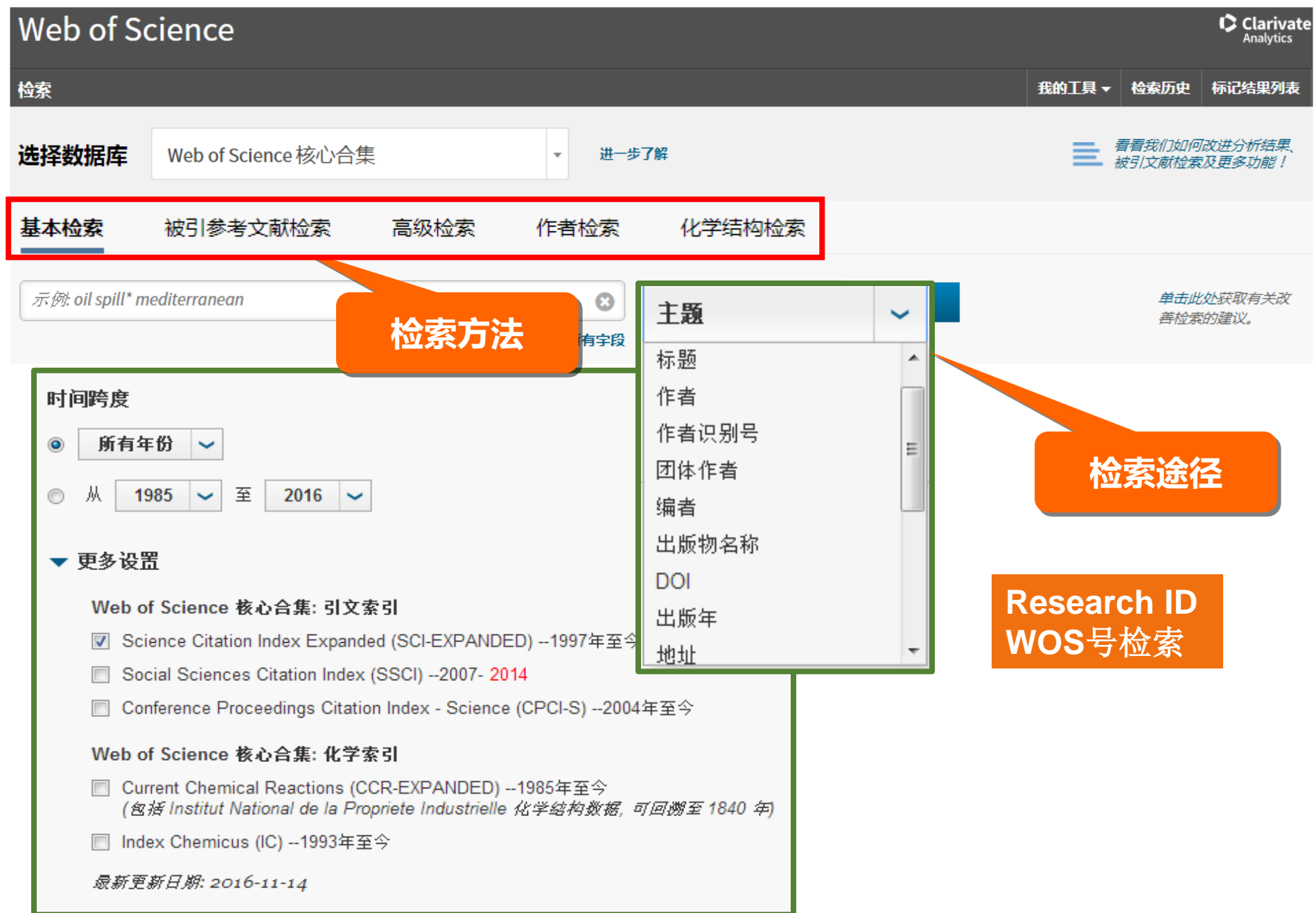

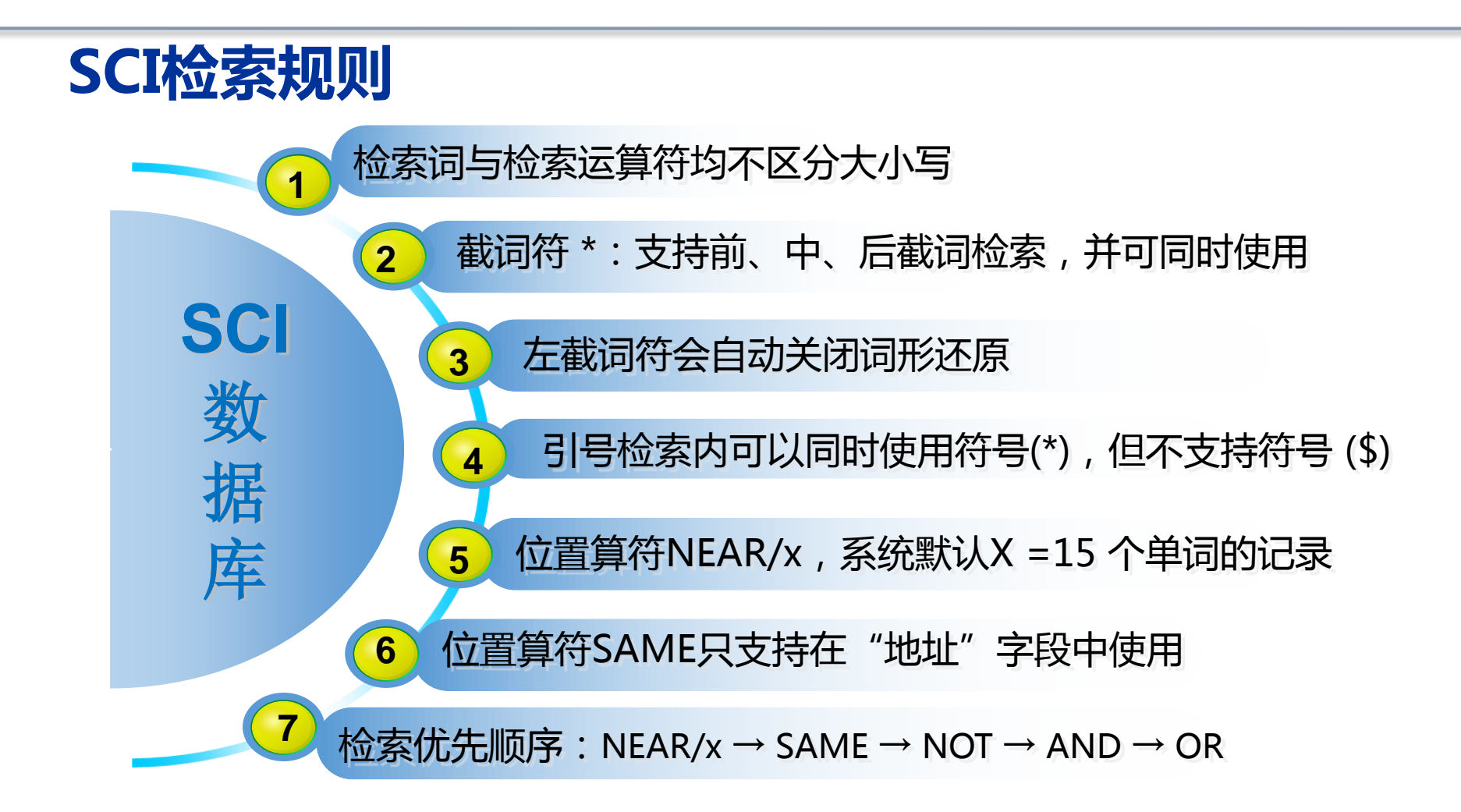

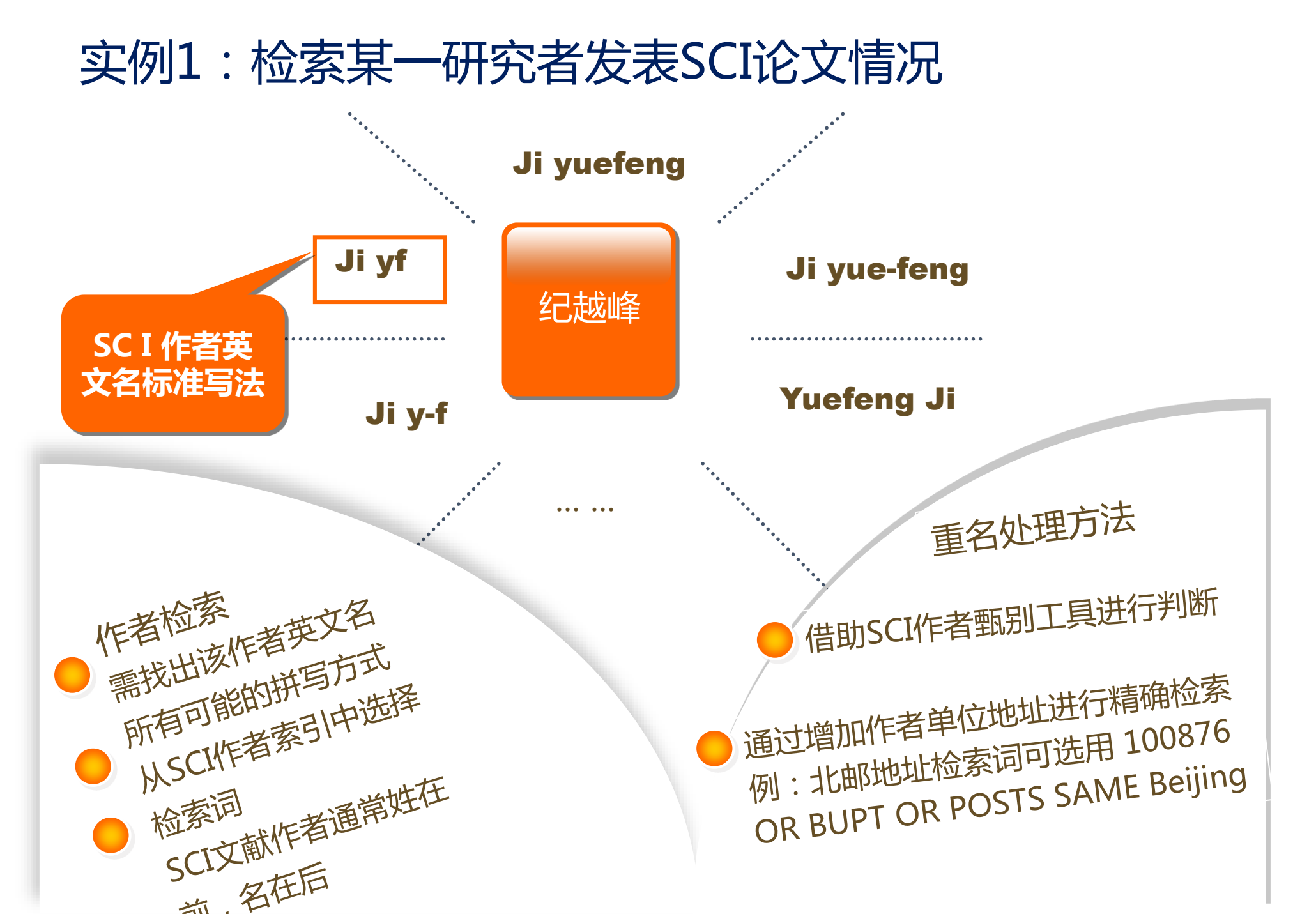

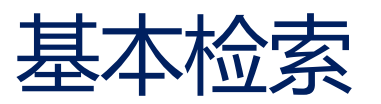

| 检察                                                                                                    |           |  |  |  |  |  |  |  |  |
|----------------------------------------------------------------------------------------------------|-----------|--|--|--|--|--|--|--|--|
| 选择数据库 Web of Science 核心合集                                                                                                    | 一步了解      |  |  |  |  |  |  |  |  |
| 基本检索 被引参考文献检索 高级检索 + 更多内容                                                                                                    |           |  |  |  |  |  |  |  |  |
| ji yf                                                                                                    | 作者        |  |  |  |  |  |  |  |  |
|                                                                                                    | └→ 从索引中选择 |  |  |  |  |  |  |  |  |
| AND 🔻 100876 OR BUPT OR POSTS SAME Beijing 😢                                                                                        | 地址 • 检索   |  |  |  |  |  |  |  |  |
| 查看缩写列表<br>+ 添加另一字段   清除所有字段                                                                                                    |           |  |  |  |  |  |  |  |  |
| <b>时间跨度</b><br>● 所有年份 ▼<br>● 从 1985 ▼ 至 2018 ▼                                                                                      |           |  |  |  |  |  |  |  |  |
| ▼ 更多设置                                                                                                    |           |  |  |  |  |  |  |  |  |
| Web of Science 核心合集: 引文索引                                                                                                    |           |  |  |  |  |  |  |  |  |
| <ul> <li>Science Citation Index Expanded (SCI-EXPANDED)1997年全今</li> <li>Social Sciences Citation Index (SSCI), 2007 2014</li> </ul> |           |  |  |  |  |  |  |  |  |
|                                                                                                    |           |  |  |  |  |  |  |  |  |

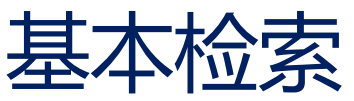

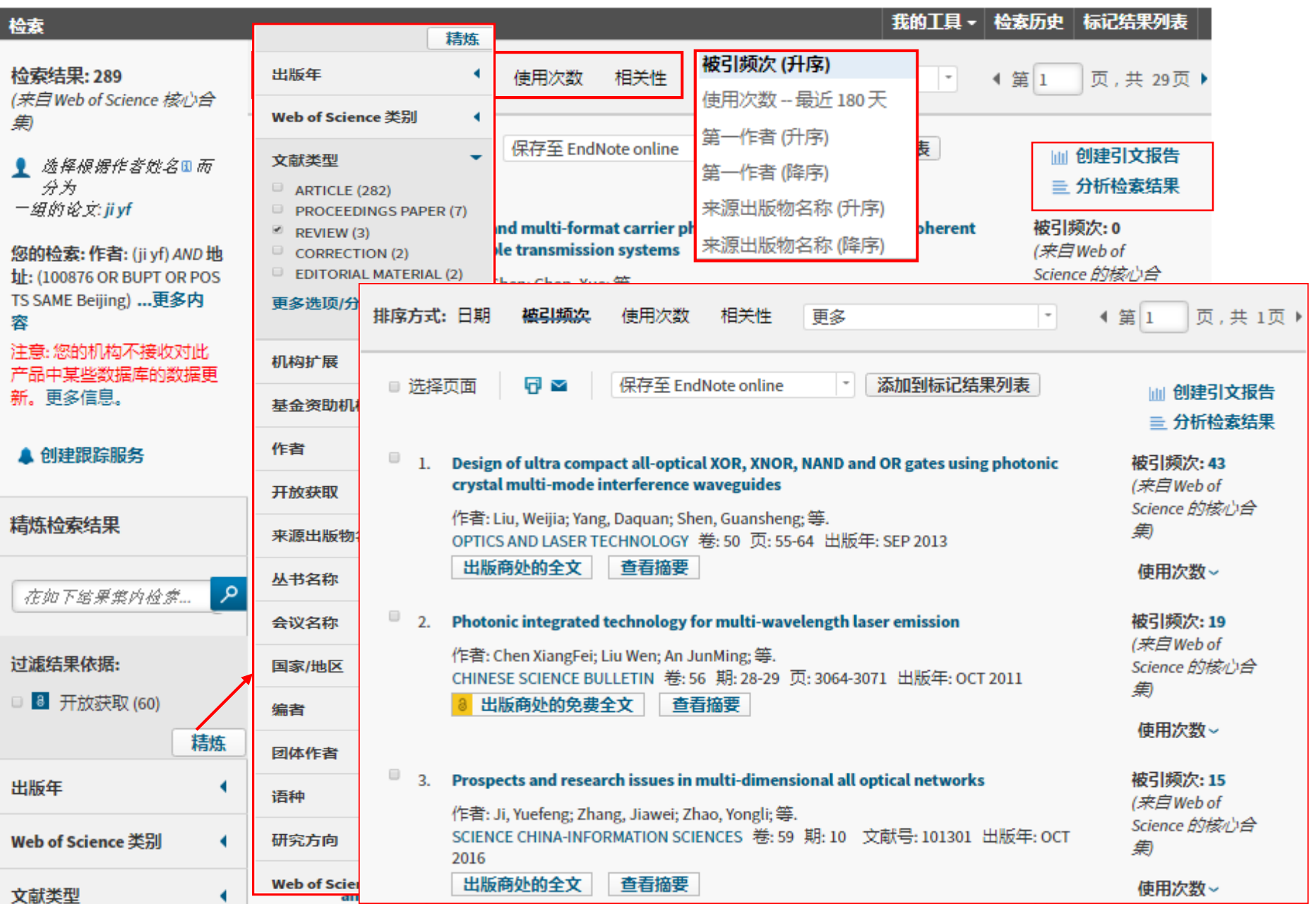

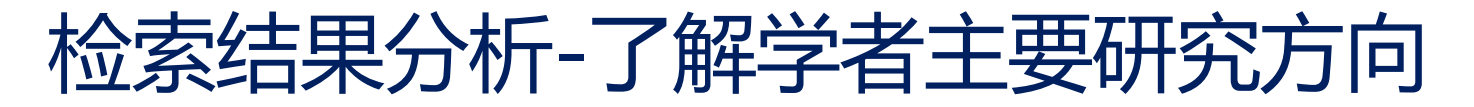

| Web of Science 类别 | 正在显示 2                 | 8 <b>9 记录 作者:</b> (ji yf) | AND 地 | 址: (100876 OR BUPT OR POSTS SAME Bei | jing)                                        |                                       |                        |                              |  |
|-------------------|------------------------|---------------------------|-------|--------------------------------------|----------------------------------------------|---------------------------------------|------------------------|------------------------------|--|
| 出版年               |                        |                           |       |                                      |                                              |                                       |                        |                              |  |
| 文献类型              | 可视化图像 树状图 ▼ 检索结果数 15 ▼ |                           |       |                                      |                                              |                                       |                        |                              |  |
| 机构扩展              | 194                    |                           |       | 79                                   | 12                                           | 11                                    |                        | 8                            |  |
| 基金资助机构            | OPTICS                 |                           |       | ENGINEERING ELECTRICAL ELECTRONIC    | COMPUTER SCIENCE<br>HARDWARE<br>ARCHITECTURE | PHYSICS<br>MULTIDI                    | SCIPLINARY             | INSTRUMENTS<br>INSTRUMENTATI |  |
| 作者                |                        |                           |       |                                      |                                              |                                       |                        |                              |  |
| 来源出版物             |                        |                           |       |                                      |                                              |                                       |                        |                              |  |
| 丛书名称              |                        | 82                        |       | 34                                   |                                              |                                       |                        |                              |  |
| 会议名称              |                        | 记录                        |       | COMPUTER SCIENCE INFORMATION SYSTEMS |                                              |                                       | 2                      | 2                            |  |
| 国家/地区             | 82                     | View records              |       |                                      | 4<br>MATERIALS SCIENCE<br>MULTIDISCIPLINARY  | ALS SCIENCE CHEM<br>ISCIPLINARY ANALY |                        |                              |  |
| 编者                |                        |                           |       | 4                                    |                                              |                                       | INTELLIGENC            |                              |  |
| 团体作者              |                        |                           |       | 31<br>PHYSICS APPLIED                | MULTIDISCIPLINARY SCIENCES                   |                                       | 3                      |                              |  |
| 语种                |                        |                           |       |                                      | 4                                            |                                       | COMPUTER SCIENCE THEOR |                              |  |
| 研究方向              |                        |                           |       |                                      | NANOSCIENCE<br>NANOTECHNOLOGY                |                                       | 3<br>Electrochemistry  |                              |  |
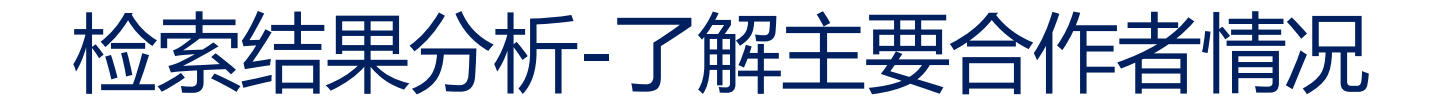

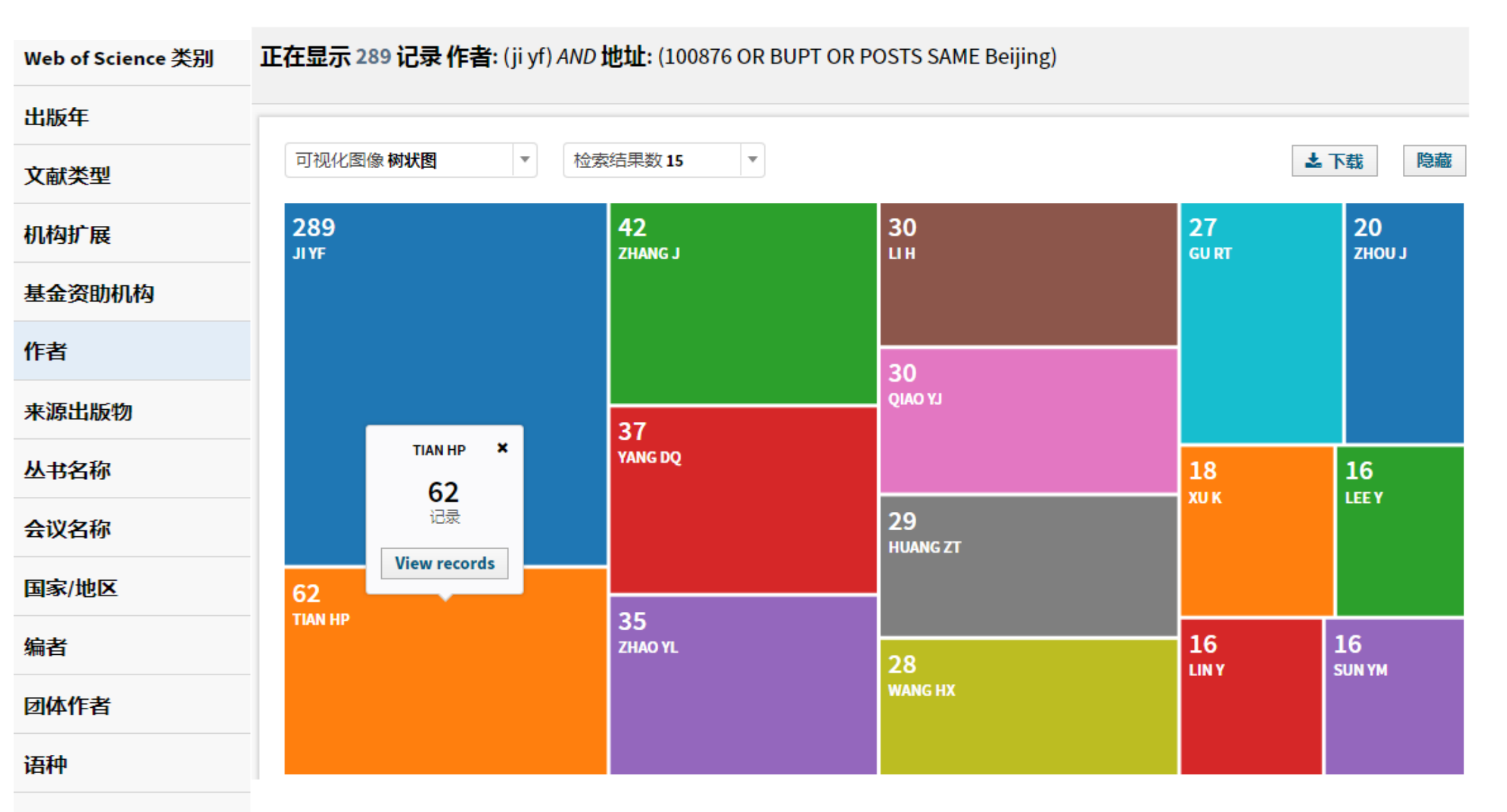

研究方向

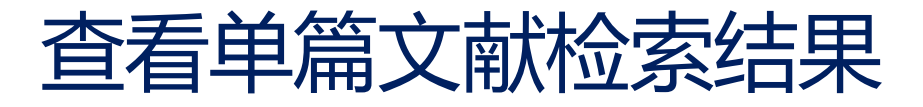

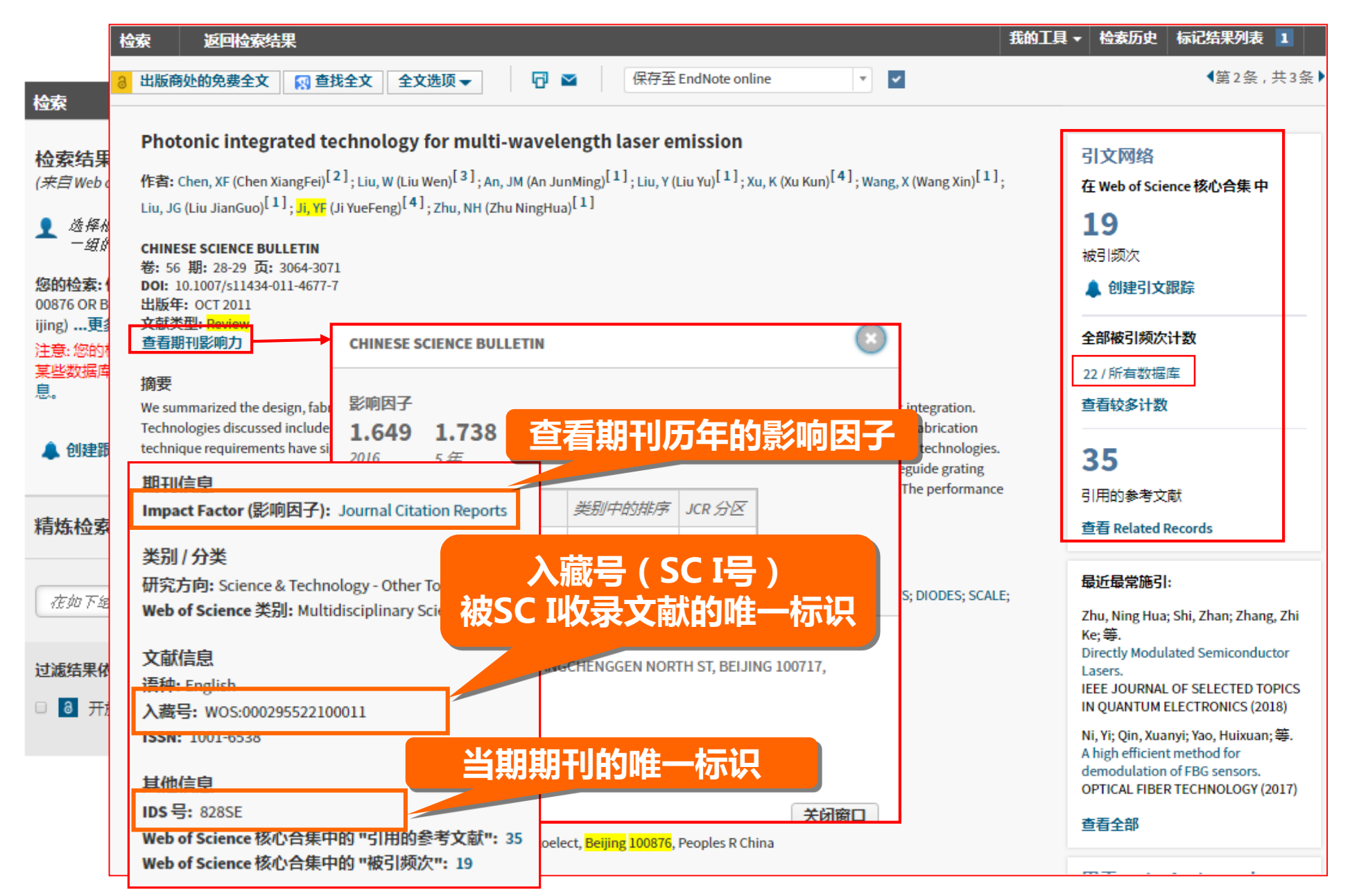

## 查看单篇文献的引用情况

| 检索 返回检索结果                                                                                            | 我的工具 ▼ 检索历史 标记结果列表 1                                                                                                    |                 |
|----------------------------------------------------------------------------------------------------|----------------------------------------------------------------------------------------------------|-----------------|
| 施引文献: 22<br>(来自所有数据库)                                                                                | <b>排序方式: 日期</b> 被引频次 使用次数 更多 ▼ 【第1】页,共3页                                                                                                    | 页 🕨             |
| 对于: Photonic integrated technolo<br>gy for multi-wavelength laser emiss<br>ion更多内容                   | <ul> <li>□ 选择页面</li> <li>□ 选择页面</li> <li>□ 保存至 EndNote online</li> <li>▼ 添加到标记结果列表</li> <li>□ 创建引文报告</li> <li>= 分析检索结果</li> </ul>                                                                                                    | ł               |
| 被引频次计数<br>22 所有数据库<br>19 Web of Science 核心合集<br>3 BIOSIS Citation Index<br>6 中国利学리文教程库               | □ 1. Directly Modulated Semiconductor Lasers 被引频次: 0<br>作者: Zhu, Ning Hua; Shi, Zhan; Zhang, Zhi Ke; 等.<br>IEEE JOURNAL OF SELECTED TOPICS IN QUANTUM ELECTRONICS 卷: 24 期: 1 文献号: 1500219 出版年: 使用次数 ~<br>JAN-FEB 2018<br>出版商协約全文 查查摘要                                                                                                    |                 |
| 0 Data Citation Index 中的数据集<br>0 Data Citation Index 中的出版物<br>0 来自 Russian Science Citation<br>Index | <b>全部被引频次计数</b><br><b>22 检索范围 所有数据库</b><br>- 19 个出版物位于 Web of Science 核心合集 中                                                                                                    |                 |
| 0 SciELO Citation Index<br>查看其他的被引频次计数<br>精炼检索结果                                                     | <ul> <li>+ 13 检索范围 Science Citation Index Expanded (SCIE)、Social Science Citation Index (SSCI) 和 Arts &amp; Humanities Citation Index (A&amp;HC)</li> <li>0 检索范围 Emerging Sources Citation Index (ESCI)</li> <li>+ 6 检索范围 Conference Proceedings Citation Index - Science (CPCI-S); Conference Proceedings Citation Index - Social Science &amp; Hum (CPCI-SSH)</li> </ul> | CI)<br>nanities |
| 在如下结果集内检索 🔎                                                                                          | <ul> <li>0 检索范围 Book Citation Index-Science(BKCI-S); Book Citation Index-Social Sciences &amp; Humanities(BKCI-SSH)</li> <li>3 个出版物位于 BIOSIS Citation Index 中</li> <li>6 个出版物位于 中国科学引文数据库中</li> </ul>                                                                                                    |                 |
| 出版年                                                                                                  | 0 个数据集位于 Data Citation Index 中<br>0 个出版物位于 Data Citation Index 中国                                                                                                    |                 |
| 研究领域    □ SCIENCE TECHNOLOGY (22)                                                                    | 0个出版物位于 Russian Science Citation Index 中<br>0个出版物位于 SciELO Citation Index 中                                                                                                    |                 |

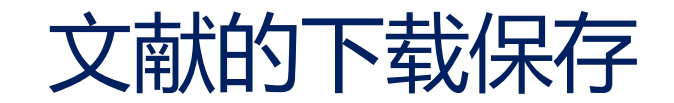

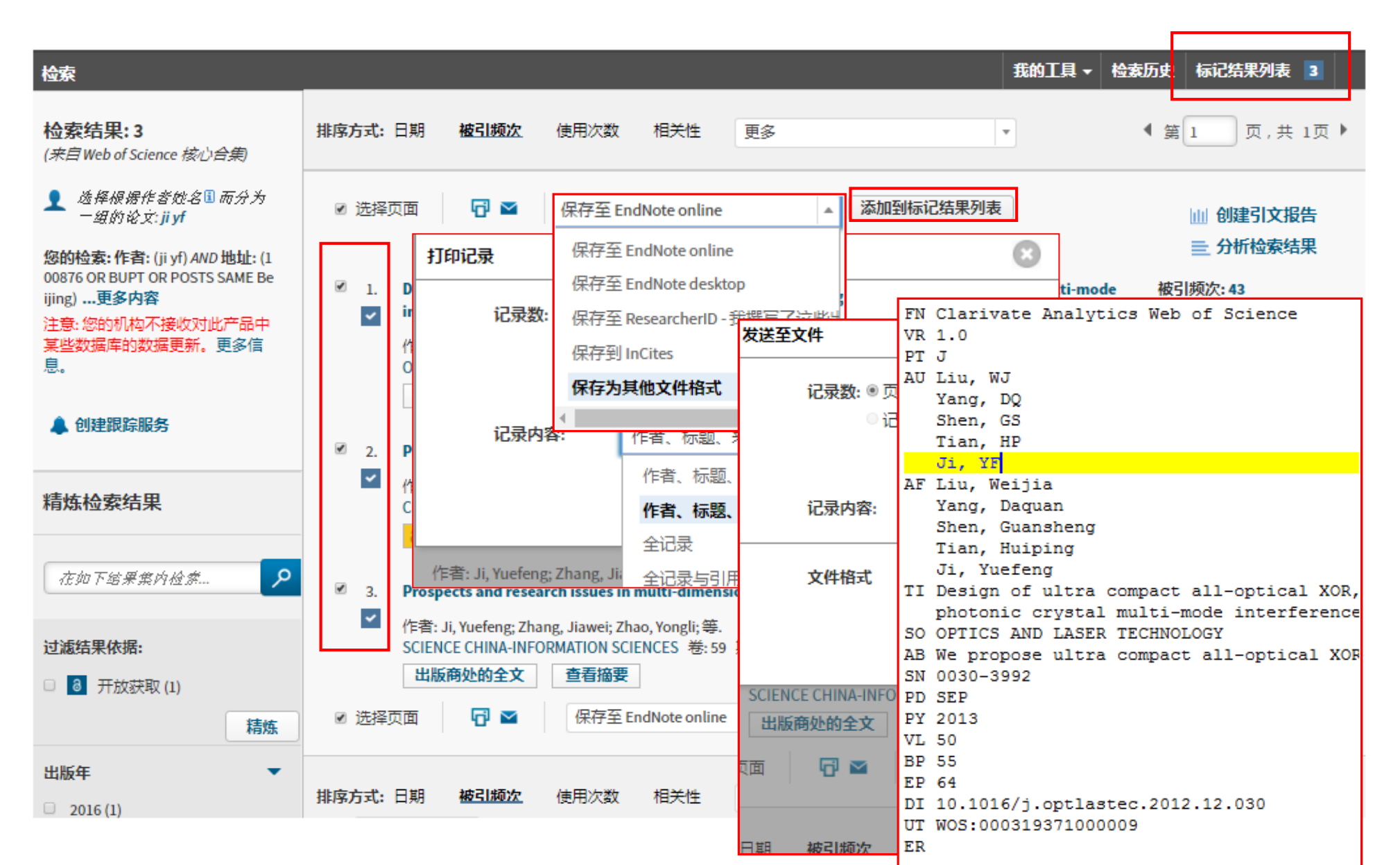

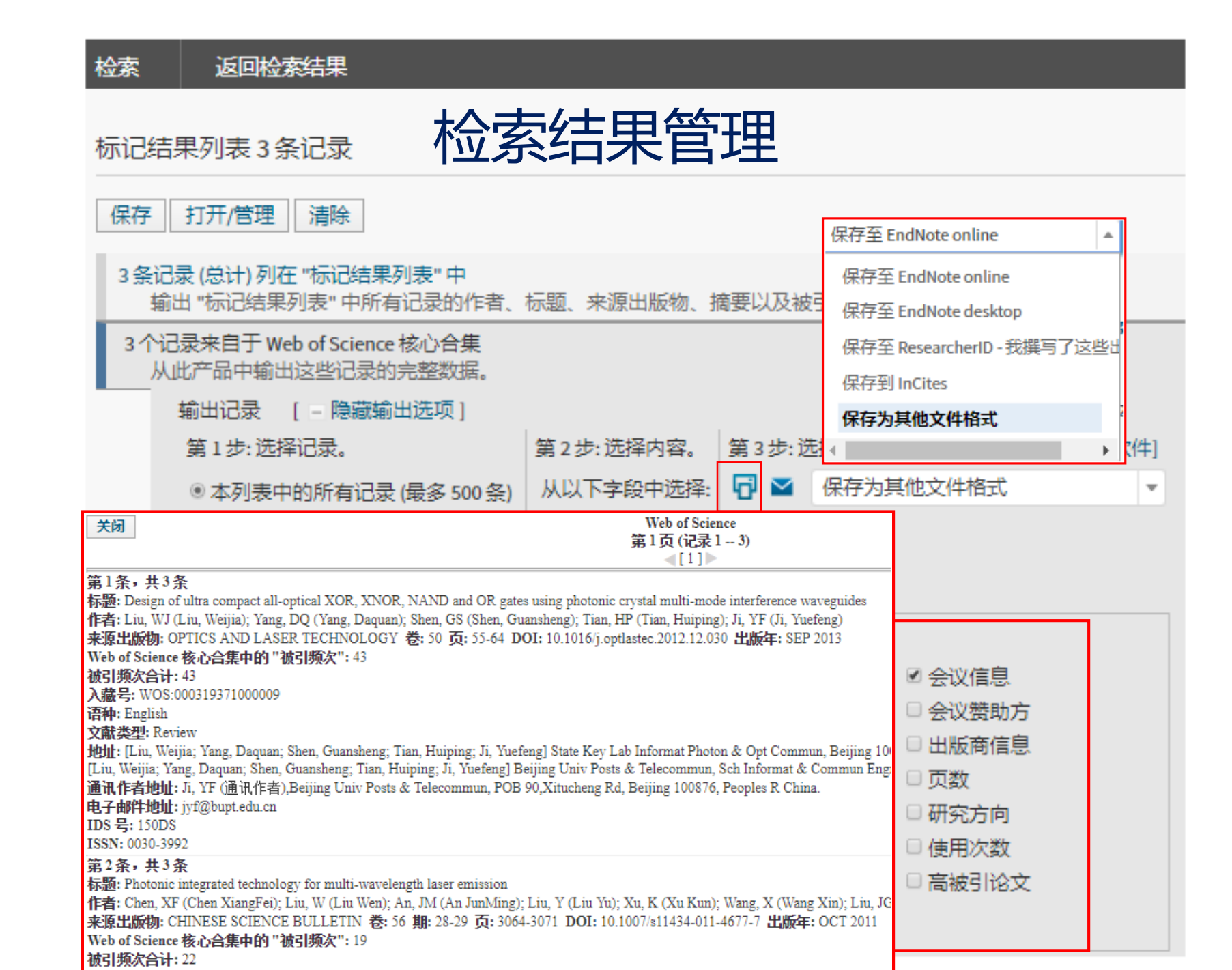

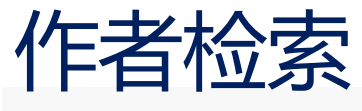

| 作者检索 🔽                                    | 选择与作者关联的机构 (可选)                                                          |             |
|-------------------------------------------|--------------------------------------------------------------------------|-------------|
|                                           | 移动到:<br>A B C D E F G H I J K L M N O P Q R S T U V W X Y Z              | 0-9         |
| 输入作者姓名                                    |                                                                          | 记录到         |
| 当前选择: ji yuef* OR ji yf* OR ji Y F* (750) | 21 VIANET GRP INC     21VIANET GRP INC     ANHUI AGRICULTURAL UNIVERSITY | 1<br>3<br>1 |
|                                           |                                                                          | 1           |
| ◀ 上一步                                     |                                                                          | 1           |
|                                           | AUTONOMOUS UNIVERSITY OF BARCELONA                                       | 2           |
| 选择与作者关联的研究领域 (可迭)                         | BALIKESIR UNIVERSITY                                                     | 1           |
|                                           |                                                                          | 4           |
| 研究领域                                      |                                                                          | 2           |
| ■ 所有研究领域 ■ IFE SCIENCES BIOMEDICINE       |                                                                          | 1 2         |
|                                           | BEIJING INSTITUTE OF GRAPHIC COMMUNICATION                               | 2           |
|                                           | BEIJING INSTITUTE OF TECHNOLOGY                                          | 1           |
|                                           | BEIJING NORMAL UNIVERSITY                                                | 1           |
|                                           | BEIJING UNION UNIVERSITY                                                 | 4           |
| - L - B                                   | BEIJING UNIV POSTS TELECOMMUN                                            | 4           |
| <ul> <li><i>⊥</i>−<i>𝔅</i></li> </ul>     | BEIJING UNIVERSITY OF CHEMICAL TECHNOLOGY                                | 1           |
|                                           | BEIJING UNIVERSITY OF POSTS TELECOMMUNICATIONS                           | 426         |
|                                           | BEIJING UNIVERSITY OF TECHNOLOGY                                         | 2           |

### 选择与作者关联的研究领域 (可选)

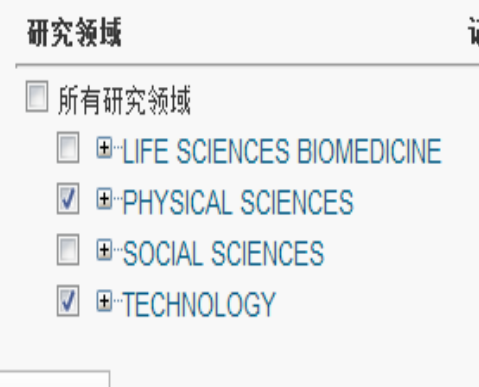

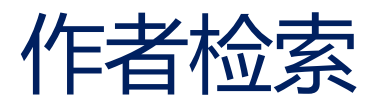

| 检索                                                                                                    | 我的工具 ▼ 检查                                                                                                    | 索历史 标记结果列表 3                                        |
|----------------------------------------------------------------------------------------------------|----------------------------------------------------------------------------------------------------|-----------------------------------------------------|
| 作者检索结果: 525 记录 19 论<br>您的检索: AU=(ji yuef* OR "ji yf" OR ji yf<br>OR WC==(Multidisciplinary Sciences))<br>注意: 您的机构不接收对此产品中某些 | ;文组<br>f*) AND OG=(BEIJING UNIV POSTS TELECOMMUN OR BEIJING UNIVERSITY OF POSTS TELECOMMUNICATIONS) AND (SH==(TECHNO<br>更多内容<br>数据库的数据更新。更多信息。                                          | DLOGY OR PHYSICAL SCIENCES)                         |
| 🜲 创建跟踪服务                                                                                                    |                                                                                                    |                                                     |
| 精炼检索结果                                                                                                    | 排序方式:日期 被引题次 使用次数 相关性 更多 ▼                                                                                                    | ◀ 第 1 页,共 53页                                       |
| 在如下结果集内检索 👂                                                                                                    | <ul> <li>选择页面</li> <li>译 【保存为其他文件格式</li> <li>添加到标记结果列表</li> </ul>                                                                                                    | Ⅲ 创建引文报告                                            |
| 过滤结果依据:                                                                                                    | <ul> <li>Nanoscale photonic crystal sensor arrays on monolithic substrates using side-coupled resonant cavity<br/>arrays</li> <li>作者·Yang, Daquan: Tian, Huining: Ji Yuefeng</li> </ul> | 三 刀机运动用未<br>被引频次:59<br>(来自 Web of Science<br>的核心合集) |
| 山版年                                                                                                    | OPTICS EXPRESS 卷: 19 期: 21 页: 20023-20034 出版年: OCT 10 2011           3 出版商处的免费全文                                                                                                    | 使用次数 🗸                                              |
| Web of Science 类别                                                                                                    | <ul> <li>High sensitivity and high Q-factor nanoslotted parallel quadrabeam photonic crystal cavity for real-time and<br/>label-free sensing</li> </ul>                                 | 被引频次: 46<br>(来自 Web of Science<br>的核心合集)            |
|                                                                                                    | 作者: Yang, Daquan; Kita, Shota; Liang, Feng; 等.<br>APPLIED PHYSICS LETTERS 卷: 105 期: 6 文献号: 063118 出版年: AUG 11 2014<br>出版商处的全文 查看摘要                                                      | 使用次数~                                               |
| 基金资助机构                                                                                                    | <ul> <li>Slow Light Property Improvement and Optical Buffer Capability in Ring-Shape-Hole Photonic Crystal<br/>Waveguide</li> </ul>                                                     | 被引频次: 44<br>(朱自 Web of Science<br>的核心会集)            |
| 作者<br>                                                                                                    | 作者: Zhai, Yi; Tian, Huiping; <mark>Ji, Yuefeng</mark><br>JOURNAL OF LIGHTWAVE TECHNOLOGY 卷: 29 期: 20页: 3083-3090 出版年: OCT 15 2011<br>出版商处的全文 查看摘要                                       | 使用次数~                                               |
| 查看全部选项                                                                                                    | <ul> <li>Design of ultra compact all-optical XOR, XNOR, NAND and OR gates using photonic crystal multi-mode interference waveguides</li> </ul>                                          | 被引频次: 43<br>(来自 Web of Science                      |

# 实例2: 高校全方位学科表现——北邮为例

| 检索                                 |                                                   |                 |               |            |      |   |  |  |
|------------------------------------|---------------------------------------------------|-----------------|---------------|------------|------|---|--|--|
| 选择数据库                              | Web of Science                                    | a核心合集           |               | ▼ 进-       | 一步了解 |   |  |  |
| 基本检索 被引起                           | 参考文献检索                                            | 高级检索            | 作者检索          | 化学结构检索     | = 更少 |   |  |  |
| Beijing Univ Post                  | t* Telecom*                                       |                 |               | 8          | 地址   | • |  |  |
| OR V BUPT<br>查看缩                   | 查看缩与列表<br>OR ▼ BUPT OR 100876 ③ 地址 ▼ 检索<br>查看统写列表 |                 |               |            |      |   |  |  |
|                                    |                                                   |                 | +添加另一字段       | 2   清除所有字段 | ł    |   |  |  |
| 时间跨度                               |                                                   |                 |               |            |      |   |  |  |
| ● 所有年份                             | •                                                 |                 |               |            |      |   |  |  |
| ◎从 1985 ▼                          | 至 2018 *                                          |                 |               |            |      |   |  |  |
| ▼ 更多设置                             |                                                   |                 |               |            |      |   |  |  |
| Web of Science 移                   | 図じ合集: SI又案SI                                      |                 | )1007年至今      |            |      |   |  |  |
| <ul> <li>Social Science</li> </ul> | es Citation Index (S                              | SCI) 2007-2014  | /1991++±-→    |            |      |   |  |  |
| Conference Pr                      | roceedings Citation                               | Index - Science | (CPCI-S)2004年 | 至今         |      |   |  |  |

## 北邮SCI论文发表状况

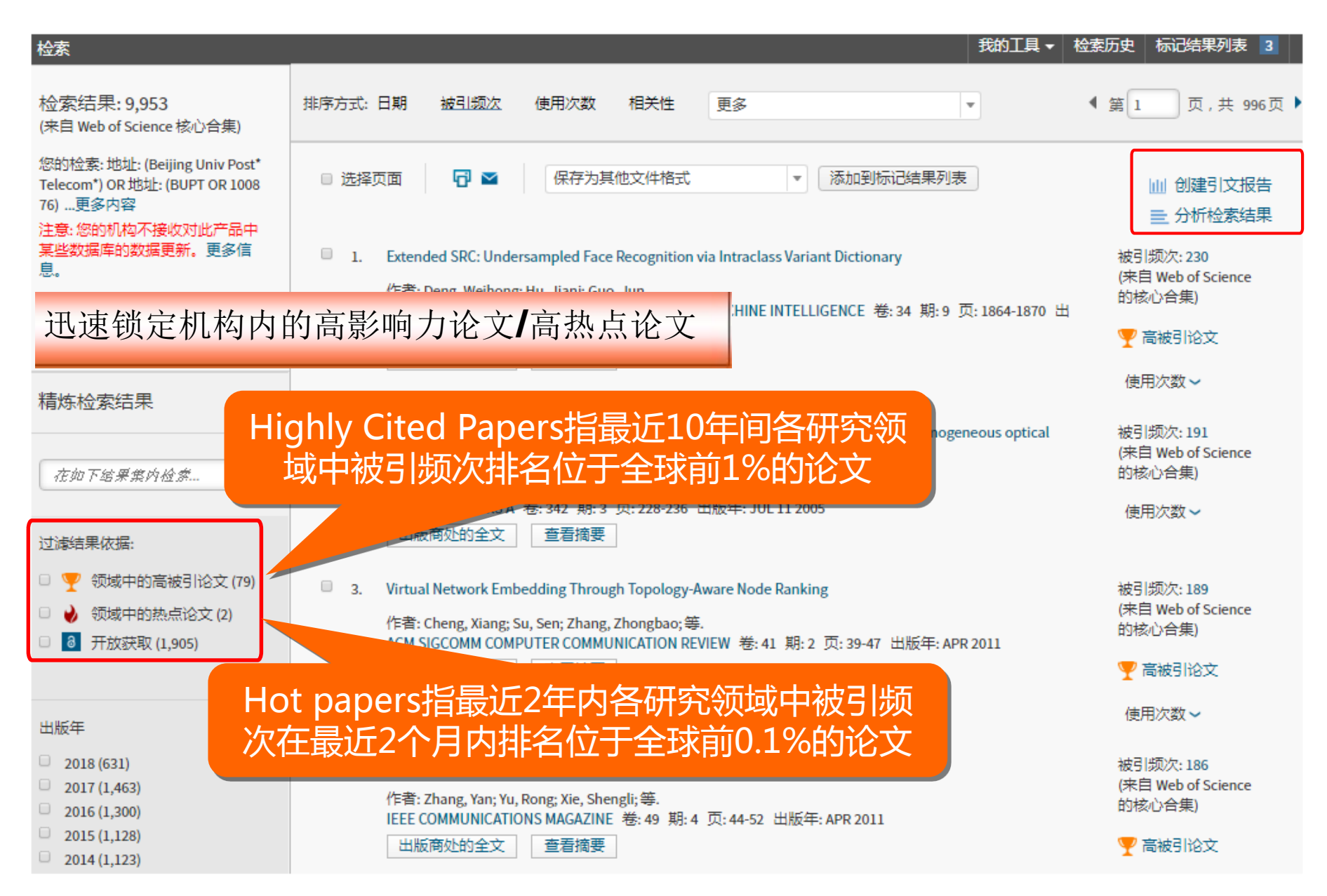

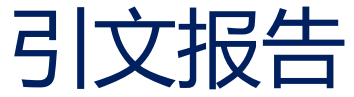

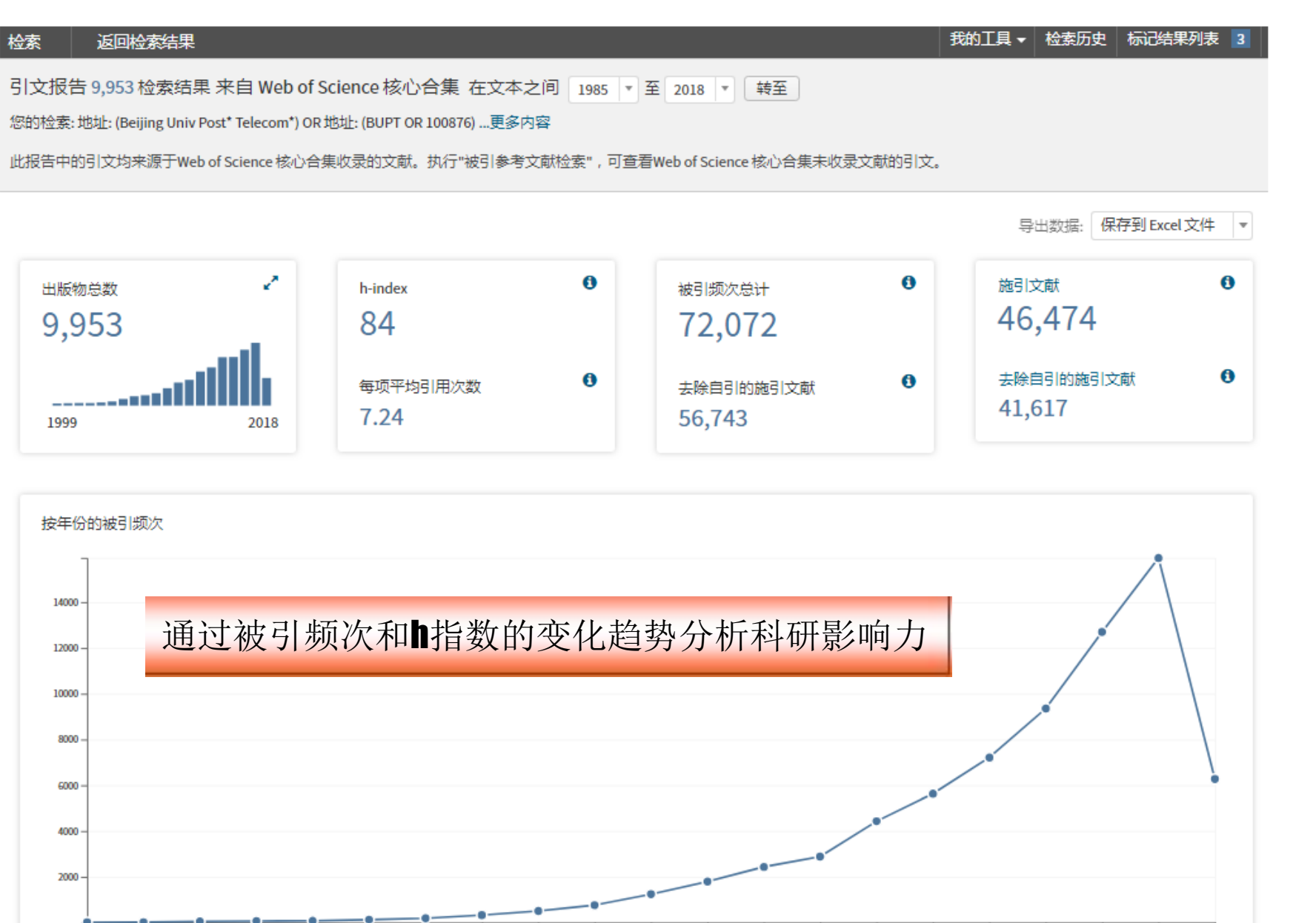

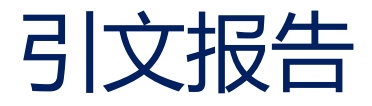

引文报告 9,953 检索结果 来自 Web of Science 核心合集 在文本之间 1985 \* 至 2018 \* 转至

您的检索: 地址: (Beijing Univ Post\* Telecom\*) OR 地址: (BUPT OR 100876) ...更多内容

此报告中的引文均来源于Web of Science 核心合集收录的文献。执行"被引参考文献检索",可查看Web of Science 核心合集未收录文献的引文。

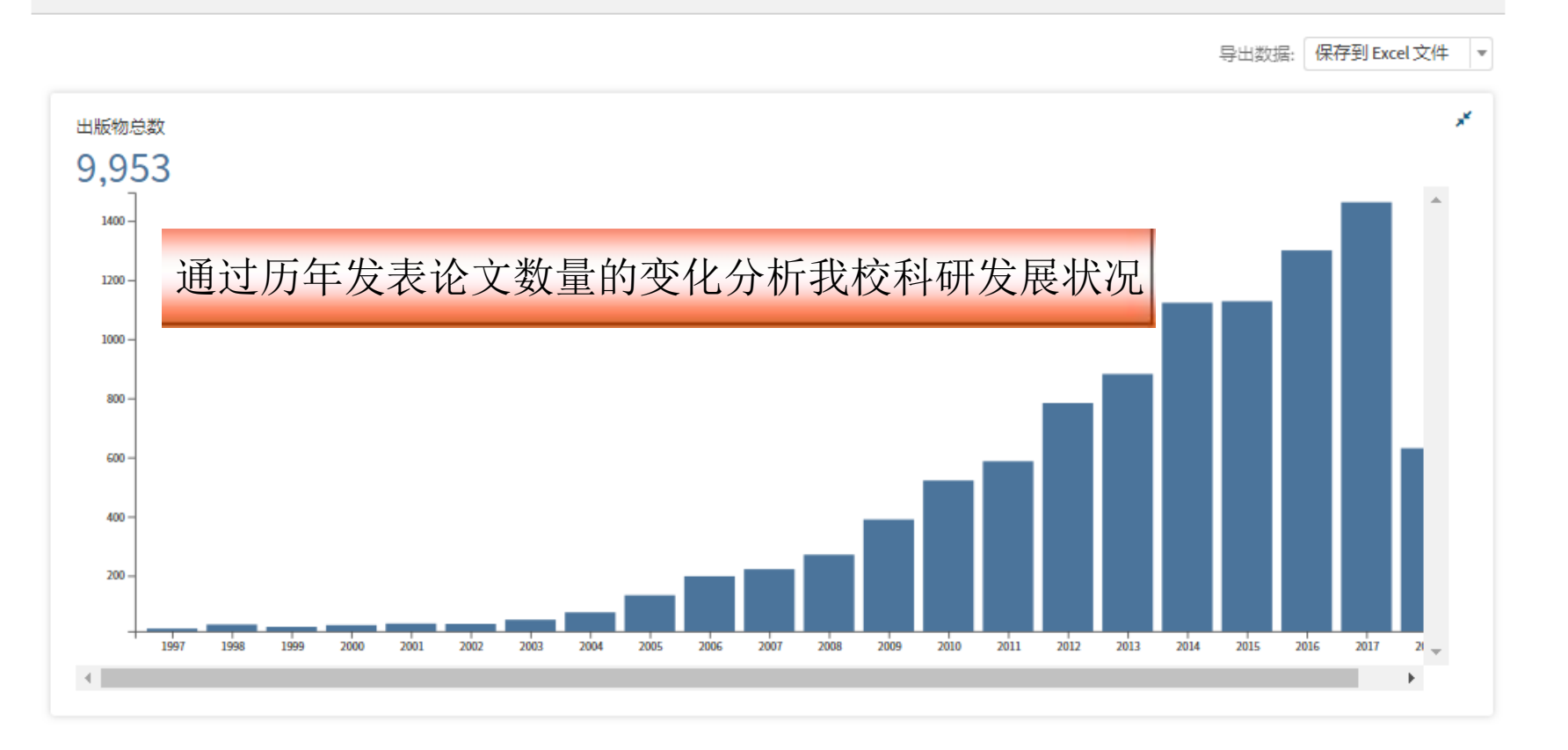

0 0 施引文献 0 ~ 被引频次总计 按年份的被引频次 h-index 46,474 84 72,072 去除自引的施引文献 0 0 6 每项平均引用次数 去除自引的施引文献 41,617 7.24 56,743 1999 2018

## 检索结果一作者分析了解我校最活跃研究人员

| 结果分析<br><<返回上一页   | 正在显示 9,953 记录 地址: (Beijir | ng Univ Post* Telecom*) OF | ₹地址: (BUPT OR 1008 | 376) |                |                |
|-------------------|---------------------------|----------------------------|--------------------|------|----------------|----------------|
| Web of Science 类别 | 可视化图像树状图  ▼               | 检索结果数 15 ▼                 |                    |      | [              | ▲ 下载 隐;        |
| 出版年               | 206                       | 280                        | 20.9               |      | 107            | 196            |
| 文献类型              | TIAN B                    | JI YF                      | YU CX              |      | LEIM           | HL OAIX        |
| 机构扩展              |                           |                            |                    |      |                |                |
| 基金资助机构            |                           | 077                        | 207<br>REN XM      |      |                |                |
| 作者                | 332<br>YANG YX            | 2//<br>ZHANG J             |                    |      | 194<br>7HANG Y | 193<br>Zhang P |
| 来源出版物名称           |                           |                            | 202                |      |                | Liburot        |
| 丛书名称              |                           |                            |                    |      |                |                |
| 会议名称              | 328<br>WEN QY             | 260<br>zhang x             | 201                |      |                |                |
| 国家/地区             |                           |                            | XU K               |      | 189            |                |
|                   | 选择 字段:作者                  |                            |                    | 记录数  | 占 9,953 的 %    | 柱状图            |
| · 拥有              | TIAN B                    |                            |                    | 396  | 3.979 %        | I              |
|                   | □ YANG YX ← 取行            | 「跃��������<br>~            | 「市                 | 332  | 3.336 %        | 1.1            |
|                   | WEN QY                    | 1、 你入儿、 価よ                 |                    | 328  | 3.295 %        |                |
|                   | JI YF                     |                            |                    | 289  | 2.904 %        | 1.1            |
|                   | C ZHANG J                 |                            |                    | 277  | 2.783 %        | 1              |

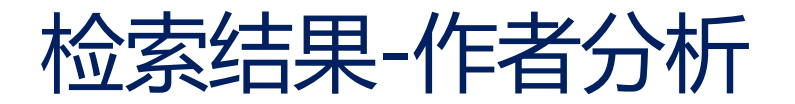

| 检索结果: 396<br>(来自 Web of Science 核心合集)                                                     | 排序方式:日期 被引频次 使用次数 相关性 更多 ▼                                                                                                    | 【 第 1 页 , 共 40页 】                                   |
|-------------------------------------------------------------------------------------------|----------------------------------------------------------------------------------------------------|-----------------------------------------------------|
| 您的检索: 地址: (Beijing Univ Post*<br>Telecom*) OR 地址: (BUPT OR 1008<br>76)更多内容                | <ul> <li>选择页面</li> <li>保存为其他文件格式</li> <li>添加到标记结果列表</li> </ul>                                                                                                    | Ⅲ 创建引文报告<br>= 分析检索结果                                |
| 注意: 您的机构不接收对此产品中<br>某些数据库的数据更新。更多信<br>息。                                                  | I. Symbolic-computation study of the perturbed nonlinear Schrodinger model in inhomogeneous optical fibers                                                                                                    | 被引频次: 191<br>(来自 Web of Science<br>的校心会集)           |
| 🜲 创建跟踪服务                                                                                  | 作者: <mark>Tian, B</mark> ; Gao, YT<br>PHYSICS LETTERS A 卷: 342 期: 3页: 228-236 出版年: JUL 11 2005                                                                                                    | 使用次数 ~                                              |
| 精炼检索结果                                                                                    | <ul> <li>Variable-coefficient higher-order nonlinear Schrodinger model in optical fibers: New transformation with<br/>burstons, brightons and symbolic computation</li> </ul>                                                                                                    | 被引频次: 175<br>(来自 Web of Science                     |
| 在如下結果集內检索 👂                                                                               | 作者: Tian, Bo; Gao, Yi-Tian<br>PHYSICS LETTERS A 卷: 359 期: 3页: 241-248 出版年: NOV 20 2006<br>出版商处的全文 查看摘要                                                                                                    | 时後心音集)<br>使用次数 ~                                    |
| <ul> <li>过滤结果依据:</li> <li>♥ 领域中的高被引论文 (8)</li> <li>● ● 开放获取 (13)</li> <li>■ 精炼</li> </ul> | <ul> <li>Variable-coefficient higher-order nonlinear Schrodinger model in optical fibers: Variable-coefficient bilinear form, Backlund transformation, brightons and symbolic computation</li> <li>作者: Tian, Bo; Gao, Yi-Tian; Zhu, Hong-Wu</li> <li>PHYSICS LETTERS A 卷: 366 期: 3页: 223-229 出版年: JUN 25 2007</li> <li>出版商处的全文 查看摘要</li> </ul> | 被引频次: 173<br>(来自 Web of Science<br>的核心合集)<br>使用次数 ~ |
| 出版年 🔹                                                                                     |                                                                                                    |                                                     |
| <ul> <li>2018 (25)</li> <li>2017 (50)</li> <li>2016 (36)</li> </ul>                       | <ul> <li>On the non-planar dust-ion-acoustic waves in cosmic dusty plasmas with transverse perturbations</li> <li>作者: Gao, Yi-Tian; Tian, Bo</li> <li>EPL 卷: 77 期: 1 文献号: 15001 出版年: 2007</li> </ul>                                                                                                    | 被引频次: 172<br>(来自 Web of Science<br>的核心合集)           |
| <ul> <li>2015 (40)</li> <li>2014 (23)</li> </ul>                                          | 出版商处的全文    查看摘要                                                                                                    | 使用次数 🗸                                              |

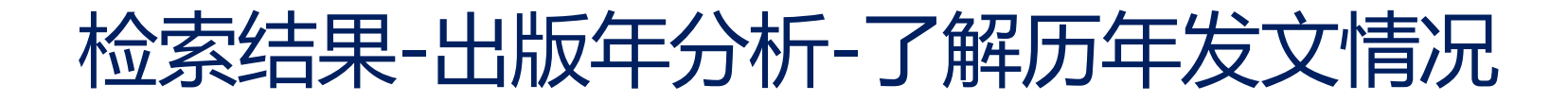

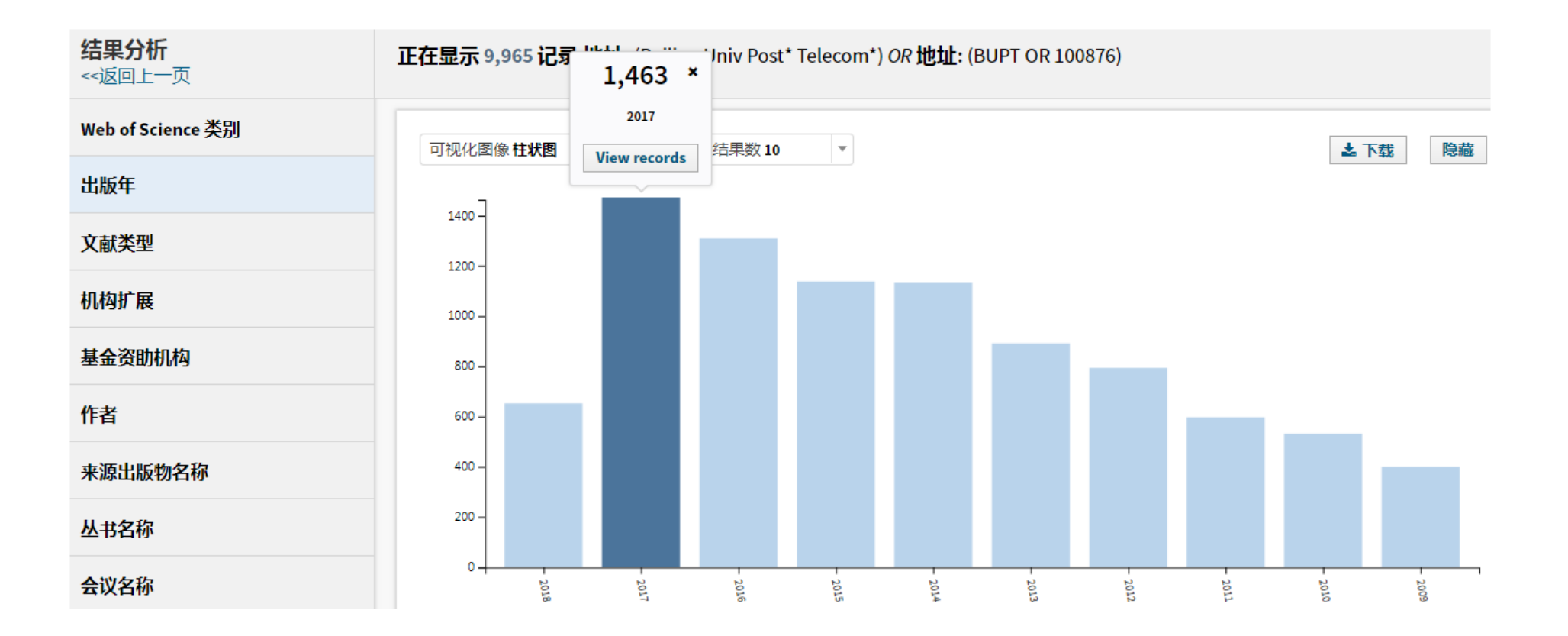

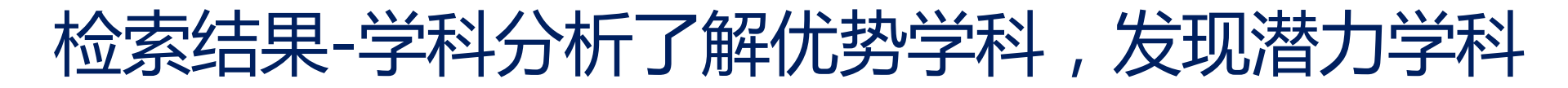

| 文献类型    | 3,484<br>ENGINEERING    | 2,349<br>COMPUTER SCIENCE     | 2,016<br>optics                 | 606<br>mathematics |
|---------|-------------------------|-------------------------------|---------------------------------|--------------------|
| 机构扩展    |                         |                               |                                 |                    |
| 基金资助机构  | ×<br>TELECOMMUNICATIONS |                               |                                 |                    |
| 作者      | 3,053<br><sub>记录</sub>  |                               |                                 |                    |
| 来源出版物名称 | 3,053                   | 2,298<br>PHYSICS              | 449<br>MATERIALS SCIENCE        | 309<br>CHEMISTRY   |
| 丛书名称    |                         |                               |                                 |                    |
| 会议名称    |                         |                               | 372                             |                    |
| 国家/地区   |                         |                               | SCIENCE TECHNOLOGY OTHER TOPICS | 160<br>INSTRUMENTS |
| 编者      |                         |                               |                                 | INSTRUMENTATION    |
| 团体作者    | 排序方式 记录数 🔹 显示 25        | <ul> <li>▼ 最少记录数 1</li> </ul> | ]                               |                    |
| 语种      | 请使用以下复选框查看相应记录。您可以选择    | 查看已选择的记录,也可以排除这些记录            | (并查看其他记录)。                      |                    |
| 研究方向    | 选择 字段•研究方向              |                               | 记录数 占 9 965 的 %                 |                    |
| 授权号     | ENGINEERING             |                               | 3,484 34.962 %                  |                    |
| 机构      | TELECOMMUNICATIONS      |                               | 3,053 30.637 %                  |                    |
|         | COMPUTER SCIENCE        |                               | 2.349 23.573 %                  |                    |

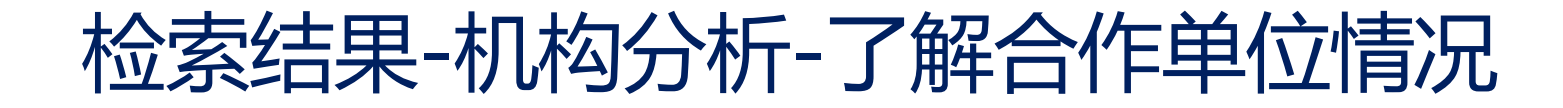

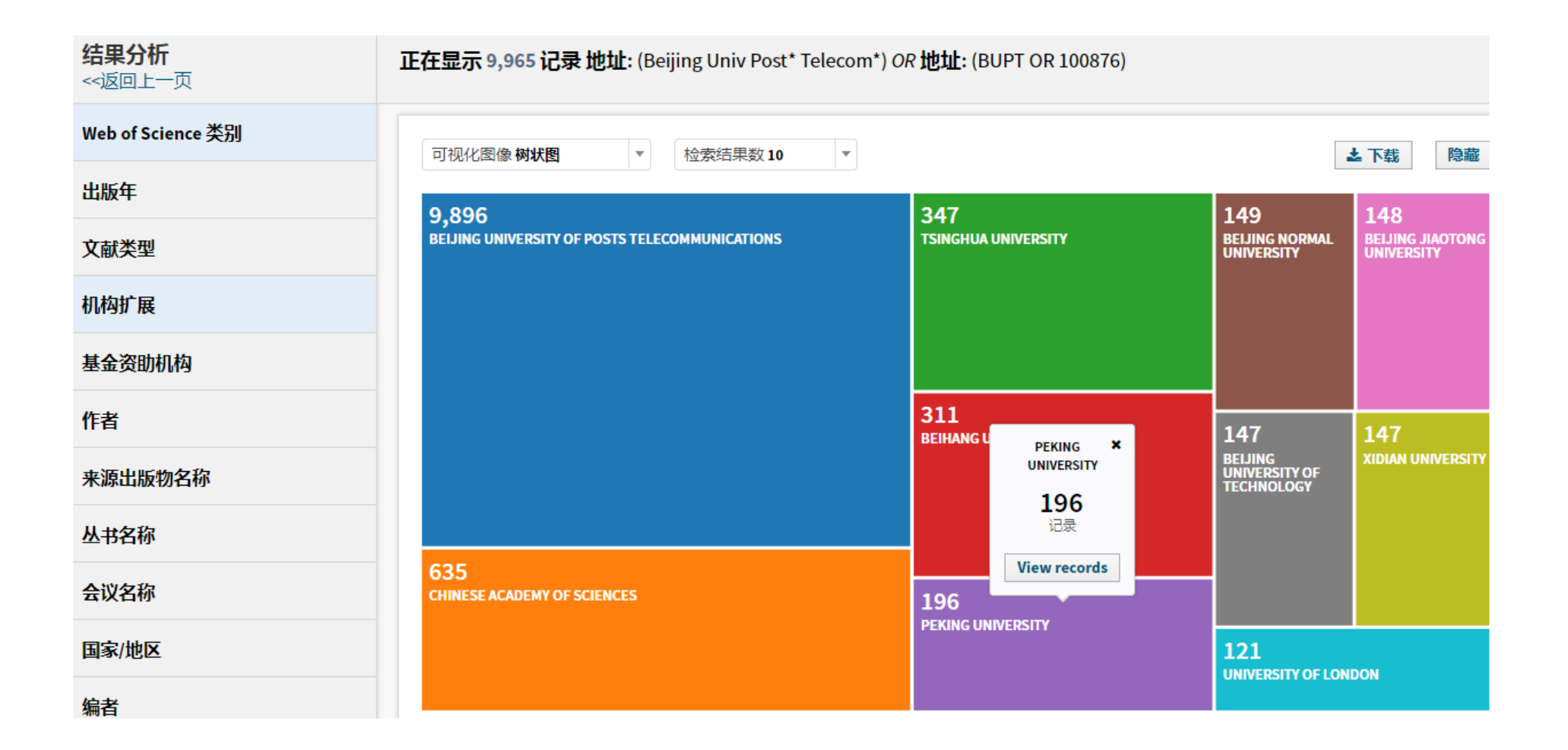

检索结果-基金分析-了解主要科研经费来源

| 文献类型    | 4,519<br>NATIONAL NATURAL SCIENCE FOUNDATION OF CHINA | 723<br>NSFC                                                    | 461<br>Beijin<br>Science | G NATURAL<br>CE FOUNDATION                    | 407<br>NATIONAL NATURAL<br>SCIENCE FOUNDATION<br>OF CHINA NSFC |
|---------|-------------------------------------------------------|----------------------------------------------------------------|--------------------------|-----------------------------------------------|----------------------------------------------------------------|
| 机构扩展    |                                                       |                                                                |                          |                                               |                                                                |
| 基金资助机构  | FUNDAMENTAL RESEARCH FUNDS FOR THE CENTRAL            |                                                                |                          |                                               |                                                                |
| 作者      | UNIVERSITIES                                          | 533<br>NATIONAL BASIC RESEARCH PROGRAM OF                      |                          |                                               |                                                                |
| 来源出版物名称 | ·····································                 | CHINA                                                          | 337<br>SPECIA            | ALIZED RESEARCH FI                            | 315<br>JND FUNDAMENTA<br>RAM OF RESEARCH                       |
| 丛书名称    | FUNDAMENTAL RESEARCH FUNDS FOR THE CENTRAL            |                                                                | HIGHE                    | REDUCATION                                    | FUNDS FOR<br>THE CENTRAL<br>UNIVERSITIES<br>OF CHINA           |
| 会议名称    | UNIVERSITIES                                          | 504<br>NATIONAL BASIC RESEARCH PROGRAM OF<br>CHINA 973 PROGRAM | 331                      |                                               |                                                                |
| 国家/地区   |                                                       |                                                                | PROGE<br>EXCELI<br>UNIVE | RAM FOR NEW CENTU<br>LENT TALENTS IN<br>RSITY | JRY                                                            |
| 编者      |                                                       |                                                                |                          |                                               |                                                                |
| 团体作者    | 排序方式 <b>记录数</b> 🔻 显示 25 💌 最少证                         | 罗会在你们兴甘                                                        | ~                        |                                               |                                                                |
| 语种      | 请使用以下复选框查看相应记录。您可以选择查看已选择的记                           | 国家自然科字基:                                                       | 金<br>研业:                 | 务费专项                                          | 顶资金                                                            |
| 研究方向    | 选择 字段·其全资助机构                                          |                                                                | 记录数                      | 占 9 965 的 %                                   | 柱状图                                                            |
| 授权号     | NATIONAL NATURAL SCIENCE FOUNDATION OF CHINA          | <b>↓</b>                                                       | 4,519                    | 45.349 %                                      |                                                                |
| 机构      | FUNDAMENTAL RESEARCH FUNDS FOR THE CENTRAL            | UNIVERSITIES                                                   | 1,425                    | 14.300 %                                      | -                                                              |
|         | NSFC NSFC                                             |                                                                | 723                      | 7.255 %                                       |                                                                |

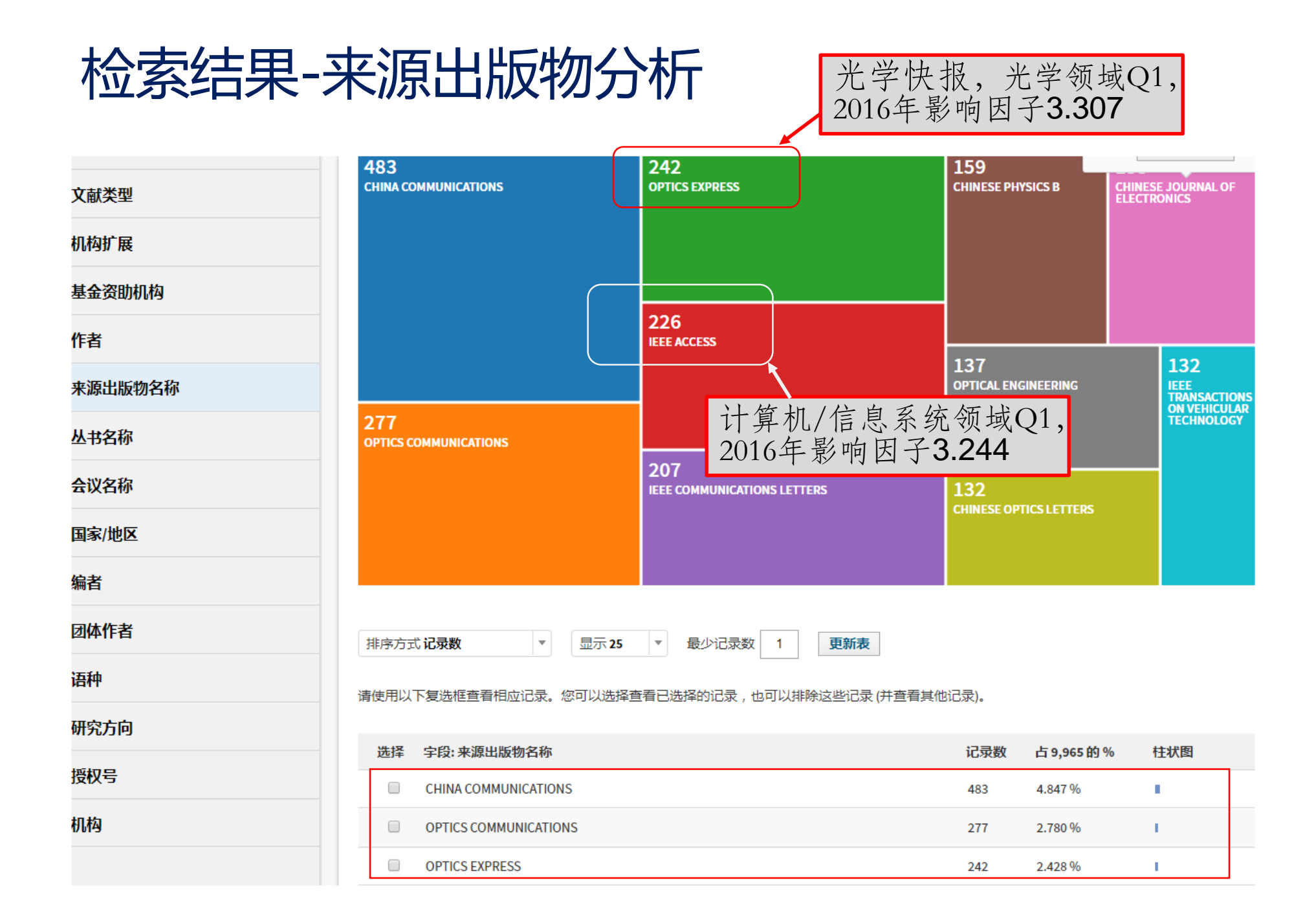

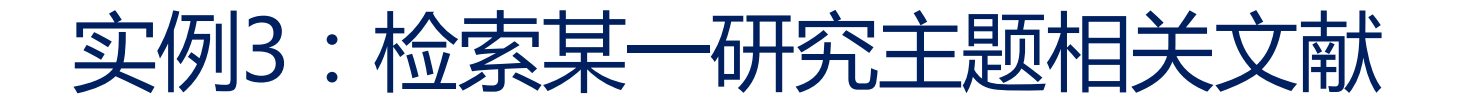

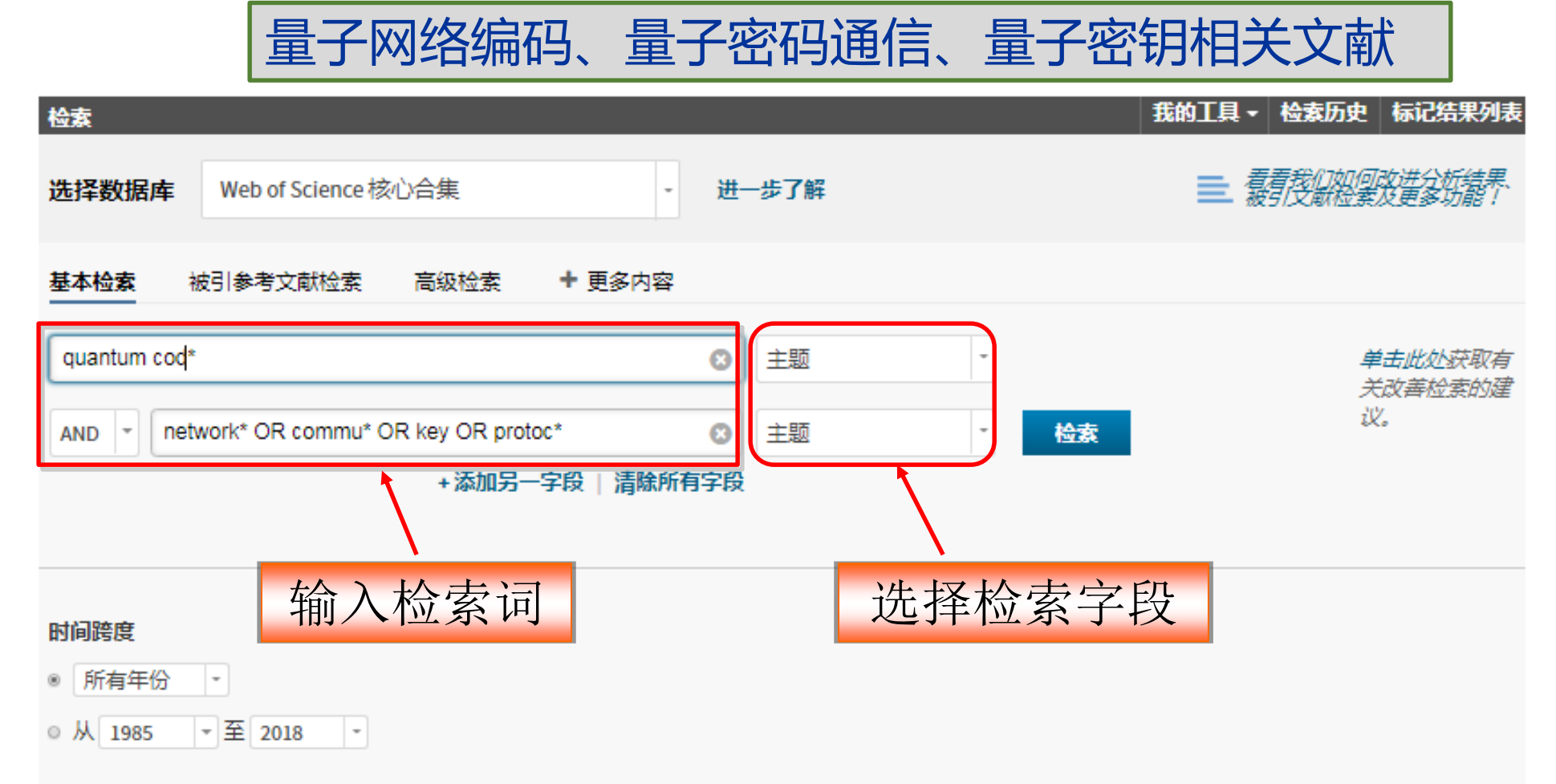

### ▼ 更多设置

### Web of Science 核心合集: 引文索引

- <sup>III</sup> Science Citation Index Expanded (SCI-EXPANDED) -- 1997年至今
- Social Sciences Citation Index (SSCI) -- 2007-2014
- Conference Proceedings Citation Index Science (CPCI-S) -- 2004年至今

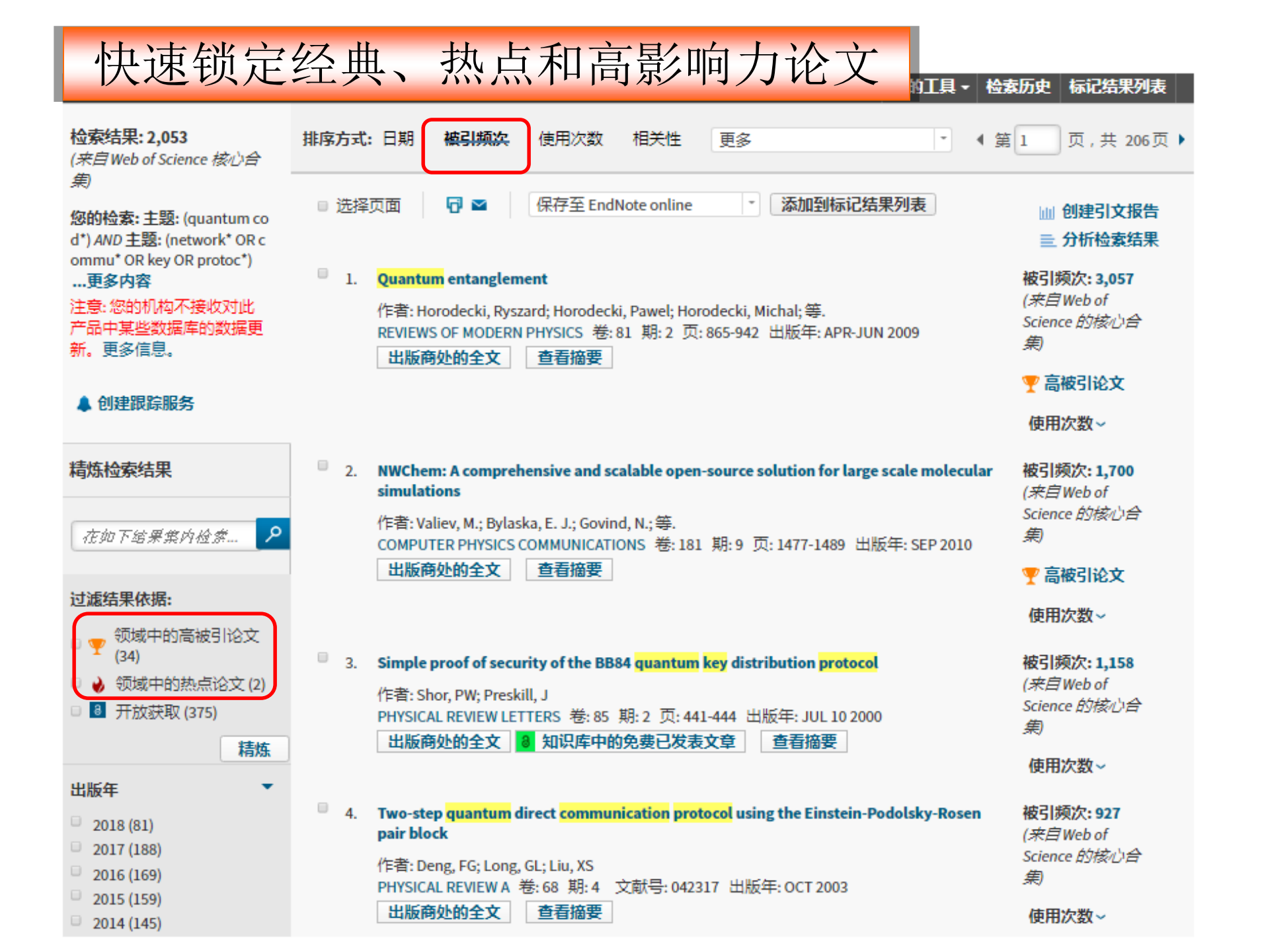

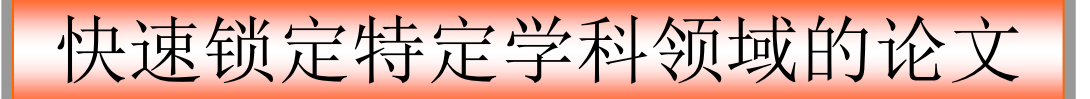

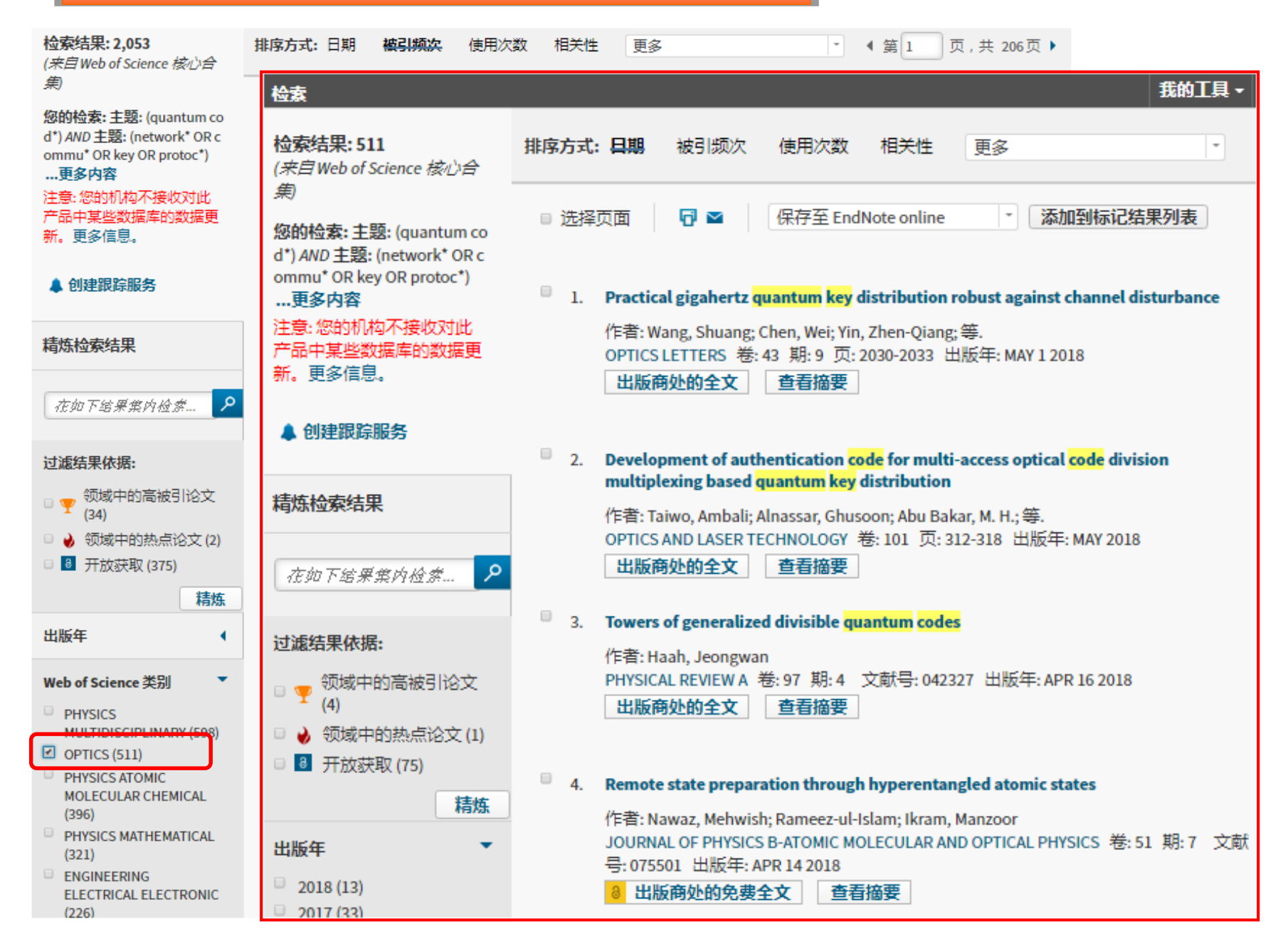

| 隹确找到研究领域中的综述性文献 |
|-----------------|
|-----------------|

| 检索                                                                                                    |                                                                                                    | 检索历史 标记结果列表                                                         |
|----------------------------------------------------------------------------------------------------|----------------------------------------------------------------------------------------------------|---------------------------------------------------------------------|
| 检索结果: 511<br>(来自Web of Science 核心合                                                                                                    | 排序方式:目期 被引频次 使用次数 相关性 更多 · ·                                                                                                    | (第1_页,共52页                                                          |
| 朱/<br><b>您的检索: 主题:</b> (quantum co<br>d*) AND 主题: (network* OR c<br>ommu* OR key OR protoc*)                                          | ■ 选择页面 P ≤ 保存至 EndNote online 下 添加到标记结果列表                                                                                                    | 屾 创建引文报告<br>亖 分析检索结果                                                |
| …更多内容<br>注意:您的机构不接收对此<br>产品中某些数据库的数据更<br>新。更多信息。                                                                                      | <ul> <li>Practical gigahertz quantum key distribution robust against channel disturbance<br/>作者: Wang, Shuang; Chen, Wei; Yin, Zhen-Qiang; 等.</li> <li>OPTICS LETTERS 卷: 43 期: 9 页: 2030-2033 出版年: MAY 1 2018</li> <li>出版商处的全文 查看摘要</li> </ul>                                                                    | <b>被引频次: 0</b><br>( <i>来自</i> Web of<br>Science 的核心合<br><i>集</i> )  |
| ▲ 创建跟踪服务                                                                                                    |                                                                                                    | 使用次数~                                                               |
| きになったのである                                                                                                    | <ul> <li>■ 选择页面</li> <li>□ 选择页面</li> <li>□ 保存至 EndNote online</li> <li>· 添加到标记结果列表</li> </ul>                                                                                                    | 屾 创建引文报告<br>☰ 分析检案结果                                                |
| Web of Science 类别<br>✓ OPTICS (511)<br>○ PHYSICS ATOMIC<br>MOLECULAR CHEMICAL<br>(336)                                                | <ul> <li>Quantum memories and error correction<br/>作者: Wootton, James R.<br/>JOURNAL OF MODERN OPTICS 卷: 59 期: 20 页: 1717-1738 出版年: 2012</li> <li>出版商处的全文 查看摘要</li> </ul>                                                                                                    | 被引频次: 14<br>( <i>来自</i> Web of<br>Science 的核心合<br>集)<br>使用次数 ~      |
| <ul> <li>PHYSICS APPLIED (50)</li> <li>ENGINEERING<br/>ELECTRICAL ELECTRONIC<br/>(37)</li> <li>TELECOMMUNICATIONS<br/>(12)</li> </ul> | <ul> <li>Engineered Open Systems and Quantum Simulations with Atoms and Ions<br/>作者: Mueller, Markus; Diehl, Sebastian; Pupillo, Guido;等.<br/>ADVANCES IN ATOMIC, MOLECULAR, AND OPTICAL PHYSICS, VOL 61 丛书: Advances In<br/>Atomic Molecular and Optical Physics 卷: 61页: 1-80 出版年: 2012</li> <li>查看摘要</li> </ul> | 被引频次: 73<br>( <i>来自</i> Web of<br>Science 的核心合<br>集)<br>使用次数 ~      |
| 文献类型<br>■ ARTICLE (504)<br>■ PROCEEDINGS PAPER (10)<br>■ REVIEW (3)<br>■ BOOK CHAPTER (2)                                             | <ul> <li>Quantum cryptography</li> <li>作者: Dusek, Miloslav; Luetkenhaus, Norbert; Hendrych, Martin</li> <li>PROGRESS IN OPTICS, VOL 49 丛书: Progress in Optics 卷: 49 页: 381-454 出版年: 2006</li> <li>3 知识库中的免费已发表文章</li> </ul>                                                                                       | <b>被引频次: 89</b><br>( <i>来自</i> Web of<br>Science 的核心合<br><i>集</i> ) |

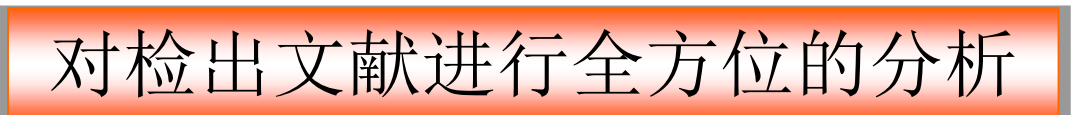

| <b>检索结果: 2,053</b><br>( <i>来自</i> Web of Science <i>核心合</i><br><i>集</i> )      | 排序方式:日期 被引频次 使用次数 相关性 更多 · ● ● 第                                                                                                    | 〔1 页,共 206页)                             |
|--------------------------------------------------------------------------------|----------------------------------------------------------------------------------------------------|------------------------------------------|
| 您的检索:主题: (quantum co<br>d*) AND 主题: (network* OR c<br>ommu* OP key OP protoc*) | ■ 选择页面 □ 保存至 EndNote online * 添加到标记结果列表                                                                                                    | Ⅲ 创建引文报告<br>亖 分析检索结果                     |
| ····更多内容                                                                       | 1. Quantum entanglement                                                                                                    | 被引频次 <b>: 3,057</b>                      |
| 注意:忽时机构不接收对此<br>产品中某些数据库的数据更<br>新。更多信息。                                        | 作者: Horodecki, Ryszard; Horodecki, Pawel; Horodecki, Michal; 等.<br>REVIEWS OF MODERN PHYSICS 卷: 81 期: 2页: 865-942 出版年: APR-JUN 2009<br>出版商处的全文 查看摘要 | 「末日 Web 01<br>Science 的核心合<br>集)         |
| ▲ 创建跟踪服务                                                                       |                                                                                                    | 🏆 高被引论文                                  |
| • 537594940875                                                                 | 1                                                                                                    | 使用次数~                                    |
| 精炼检索结果                                                                         | 2. NWChem: A comprehensive and scalable open-source solution for large scale molecular simulations                                                  | <b>被引频次: 1,700</b><br>( <i>来自</i> Web of |
| 在如下结果集内检索 🦯                                                                    | 作者: Valiev, M.; Bylaska, E. J.; Govind, N.; 等.<br>COMPUTER PHYSICS COMMUNICATIONS 卷: 181 期:9页: 1477-1489 出版年: SEP 2010                              | Science 的核心合<br>集                        |
| 计减结甲优提.                                                                        | 出版商处的全文  查看摘要                                                                                                    | 🏆 高被引论文                                  |
|                                                                                |                                                                                                    | 使用次数~                                    |
| □ 🏆 7,003(中的高板5178文<br>(34)                                                    | 3. Simple proof of security of the BB84 quantum key distribution protocol                                                                           | 被引频次: 1,158                              |
| <ul> <li>□          ● 领域中的热点论文 (2)     </li> </ul>                             | 作者: Shor, PW; Preskill, J                                                                                                    | (来自Web of<br>Science 的核心合                |
| □ □ 开放犹叙 (375)                                                                 | PHYSICAL REVIEW LETTERS 卷: 85 期: 2 页: 441-444 出版年: JUL 10 2000<br>出版商处的全文 8 知识库中的免费已发表文章 查看摘要                                                       | 魚                                        |
| 相法                                                                             |                                                                                                    | 使用次数~                                    |
| <b>山版</b> 平 •                                                                  | 4. Two-step quantum direct communication protocol using the Einstein-Podolsky-Rosen                                                                 | 被引频次:927                                 |
| Web of Science 类别                                                              | pair block                                                                                                    | ( <i>来自</i> Web of<br>Science 的核心合       |
| PHYSICS<br>MULTIDISCIPLINARY (598)                                             | ↑F4: Deng, F6; Long, GL; Llu, XS<br>PHYSICAL REVIEW A卷: 68 期:4 文献号: 042317 出版年: OCT 2003                                                            | 魚                                        |
| OPTICS (511)                                                                   | 出版商处的全文  查看摘要                                                                                                    | 使用次数~                                    |
| <ul> <li>PHYSICS ATOMIC</li> <li>MOLECULAR CHEMICAL</li> <li>(396)</li> </ul>  | 5. Theoretically efficient high-capacity quantum-key-distribution scheme                                                                            | <b>被引频次: 783</b><br>( <i>来自Web of</i>    |
| PHYSICS MATHEMATICAL<br>(321)                                                  | 11F音: Long, GL; Liu, XS<br>PHYSICAL REVIEW A 卷: 65 期:3 文献号: 032302 子辑:A 出版年: MAR 2002                                                               | Science 的核心合<br>集)                       |
| <ul> <li>ENGINEERING</li> <li>ELECTRICAL ELECTRONIC</li> <li>(226)</li> </ul>  | <b>山</b> 戚附处的主义                                                                                                    | 使用次数~                                    |

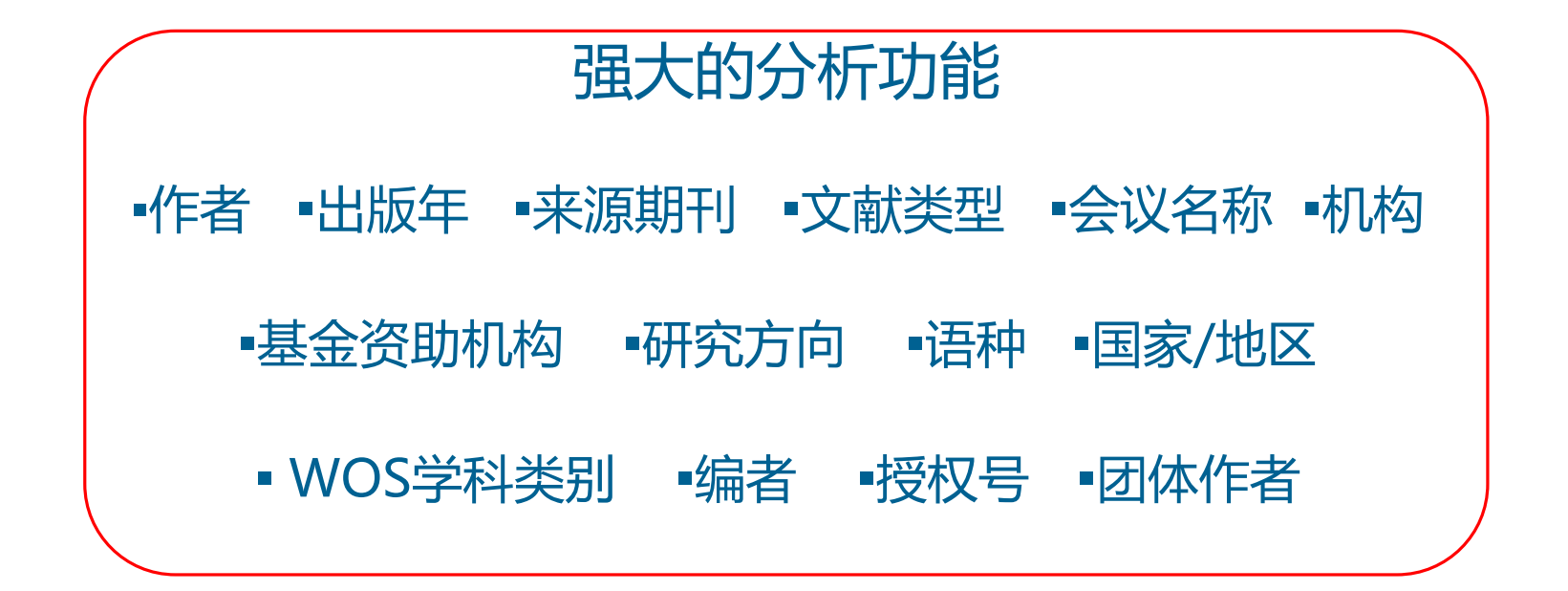

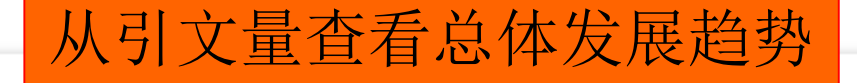

按年份的被引频次

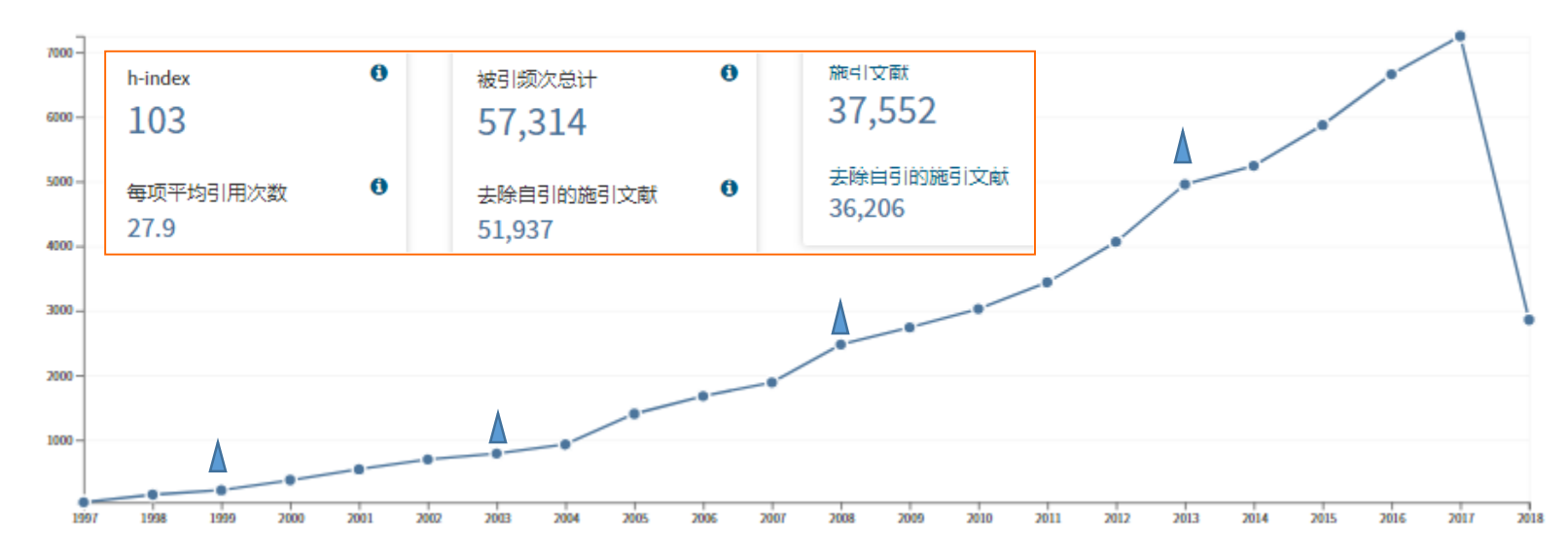

## 从出版年了解随时间推移相关研究的发展动向

正在显示 2,054 记录 主题: (quantum cod\*) AND 主题: (network\* OR commu\* OR key OR protoc\*)

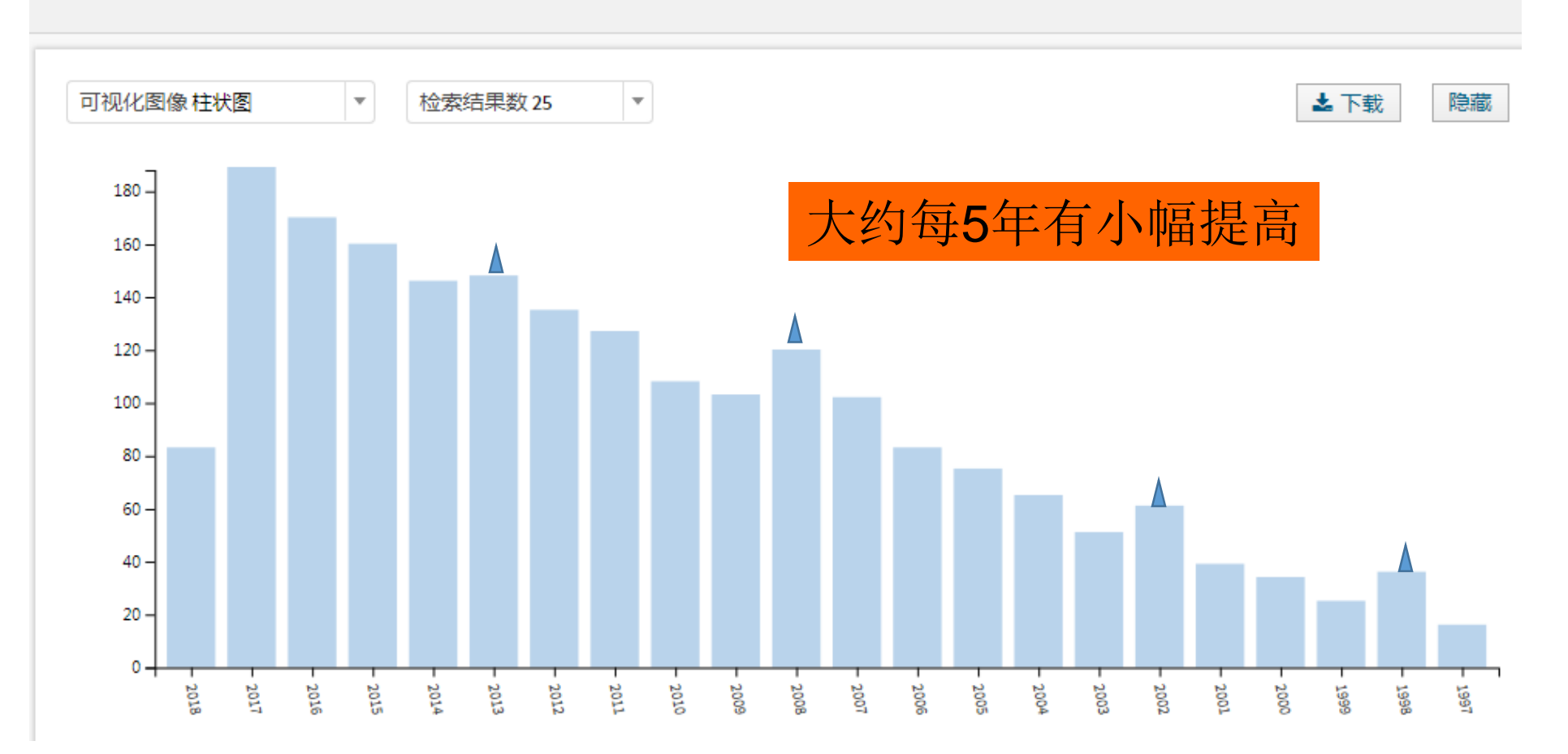

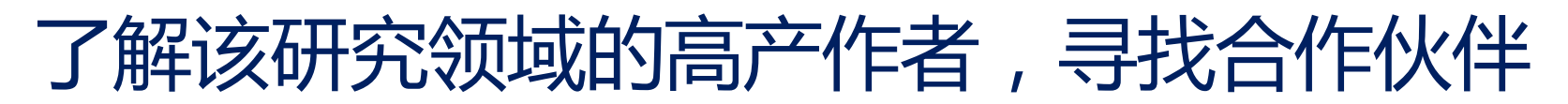

正在显示 2,054 记录 主题: (quantum cod\*) AND 主题: (network\* OR commu\* OR key OR protoc\*)

| 可视化图像树状图       | ☆ 检索结果数 15 🔹        |                       |                | <b>土</b> 下    | 载                     |
|----------------|---------------------|-----------------------|----------------|---------------|-----------------------|
| 43<br>WILDE MM | <b>19</b><br>GUO GC | <b>17</b><br>НSIEН МН | 16<br>Hayden p | 15<br>CHEN XB | L <b>5</b><br>Deng Fg |
|                | 18<br>uu            |                       |                |               |                       |
| 28<br>WINTER A | 18<br>RENES JM      | 15<br>GUO Y           | 14<br>DEVETA   | AK I          | 14<br>Yupapin pp      |
|                | 18<br>WEN QY        | 15<br>MOLOTKOV SN     | 14<br>YANG Y   | x             |                       |

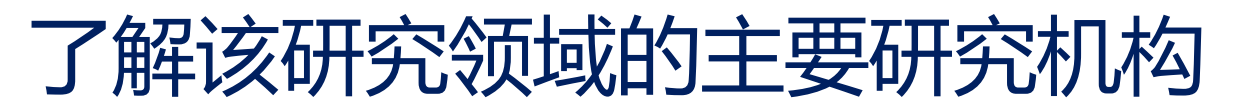

正在显示 2,053 记录 主题: (quantum cod\*) AND 主题: (network\* OR commu\* OR key OR protoc\*)

| 可视化图像树状图  ▼                                             | 检索结果数 20 ▼                                                 |                                                    |                                      |                           | * 1                    | 下载 隐藏                                         |
|---------------------------------------------------------|------------------------------------------------------------|----------------------------------------------------|--------------------------------------|---------------------------|------------------------|-----------------------------------------------|
| 68<br>CHINESE ACADEMY OF SCIENCES                       | 56<br>CALIFORNIA INSTITUTE OF<br>TECHNOLOGY                | 52<br>MASSACHUSETTS INSTITUTE OF<br>TECHNOLOGY MIT | 44<br>UNIVERSITY OF<br>BRISTOL       | 44<br>UNIVERSIT<br>OXFORD | ΥΟΙ                    | 42<br>TSINGHUA<br>UNIVERSITY                  |
| 65<br>BEIJING UNIVERSITY OF POSTS<br>TELECOMMUNICATIONS | 55<br>L'ENTRE NATIONAL DE LA RECHERCHE<br>CIENTIFIQUE CNRS | <b>49</b><br>NATIONAL UNIVERSITY OF<br>SINGAPORE   | 36                                   | ICINESS                   | 31                     |                                               |
| <u></u>                                                 | 54<br>INIVERSITY OF WATERLOO                               | <b>46</b><br>MAX PLANCK SOCIETY                    | 34<br>CONSIGLIO NAZIONALE DELLE      |                           | UNIVER                 | SITY INSTITUTE<br>FOR<br>THEORETIC<br>PHYSICS |
| UNIVERSITY OF CALIFORNIA<br>SYSTEM                      | 53<br>UNIVERSITY OF SCIENCE TECHNOLOGY<br>OF CHINA         | 44<br>UNITED STATES DEPARTMENT OF<br>ENERGY DOE    | 34<br>JAPAN SCIENCE TE<br>AGENCY JST | CHNOLOGY                  | 30<br>UNIVER<br>CAMBRI | SITY OF                                       |

## 了解从事该方面研究工作的热点国家

正在显示 2,054 记录 主题: (quantum cod\*) AND 主题: (network\* OR commu\* OR key OR protoc\*)

| 可视化图像树状图 💌 检           | 索结果数 15 ▼      |                 |             |               | 2            | 下载 陶                 |
|------------------------|----------------|-----------------|-------------|---------------|--------------|----------------------|
| 552<br>USA             | 210<br>germany | 150<br>canada   | 96<br>Spain |               | 91<br>FRANCE | 86<br>italy          |
|                        | 192<br>england |                 |             |               |              |                      |
| 534<br>PEOPLES R CHINA | 186<br>JAPAN   | 75<br>australia |             | 54<br>poland  |              | 50<br>switzerland    |
|                        |                | 72<br>India     |             | 50<br>singapo | DRE          | <b>45</b><br>austria |

## 了解该研究领域的学科分布情况

正在显示 2,054 记录 主题: (quantum cod\*) AND 主题: (network\* OR commu\* OR key OR protoc\*) 检索结果数 15 可视化图像树状图 Ŧ Ŧ 📥 下载 隐藏 321 152 134 598 120 PHYSICS MULTIDISCIPLINARY PHYSICS MATHEMATICAL COMPUTER SCIENCE INFORMATION SYSTEMS PHYSICS PARTICLES FIELDS 511 227 OPTICS ENGINEERING ELECTRICAL ELECTRONIC 74 98 77 PHYSICS CONDENSED MATTER MULTIDISCIPLINARY SCIENCES COMPUTER SCIENCE INTERDISCIPLINAR APPLICATIONS 396 164 PHYSICS ATOMIC MOLECULAR CHEMICAL 86 COMPUTER SCIENCE THEORY METHODS 56 51 CHEMISTRY PHYSICAL CHEMISTRY TELECOMMUNICA MULTIDISCIPLINARY

| 选择 | 字段:研究方向          | 记录数   | 占 2,054 的 % | 柱状图 |
|----|------------------|-------|-------------|-----|
|    | PHYSICS          | 1,397 | 68.014 %    | _   |
|    | OPTICS           | 511   | 24.878 %    | -   |
|    | COMPUTER SCIENCE | 392   | 19.085 %    | -   |

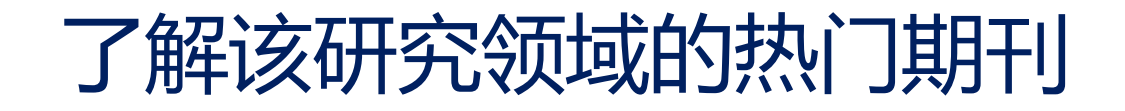

正在显示 2,054 记录 主题: (quantum cod\*) AND 主题: (network\* OR commu\* OR key OR protoc\*)

| 可视化图像树状图 ▼ 检索结果数 1                            | 5 💌                                                   |                                                             |                                                   | と下载 隐藏                      |
|-----------------------------------------------|-------------------------------------------------------|-------------------------------------------------------------|---------------------------------------------------|-----------------------------|
| 315<br>PHYSICAL REVIEW A                      | 81<br>QUANTUM INFORMATION<br>PROCESSING               | 51 51<br>INTERNATIONAL<br>JOURNAL OF QUANTUM<br>INFORMATION | 51<br>DUANTUM<br>NFORMATION<br>COMPUTATION        | 48<br>PHYSICAL REVIEW B     |
| 93<br>Physical review letters                 | 59<br>INTERNATIONAL JOURNAL OF<br>THEORETICAL PHYSICS | 41<br>COMPUTER PHYSICS<br>COMMUNICATIONS                    | 29<br>COMMUNICATIONS<br>IN THEORETICAL<br>PHYSICS | 28<br>PHYSICS LETTERS A     |
| 89<br>IEEE TRANSACTIONS ON INFORMATION THEORY | 53<br>New Journal of Physics                          | 35<br>Acta Physica Sinica                                   | 27<br>OPTICS<br>COMMUNICATIONS                    | 25<br>SCIENTIFIC<br>REPORTS |

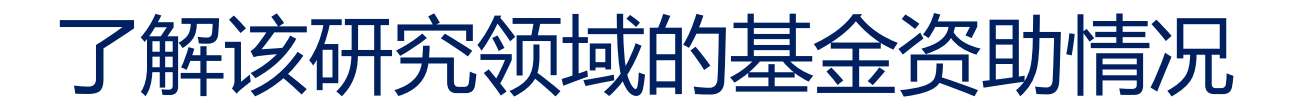

正在显示 2,054 记录 主题: (quantum cod\*) AND 主题: (network\* OR commu\* OR key OR protoc\*)

| 可视化图像树状图 🔹 检索结                                         | 5果数 20 ▼                                                            |                     |                                                |                                       | と下载                                         | 隐藏                                               |
|--------------------------------------------------------|---------------------------------------------------------------------|---------------------|------------------------------------------------|---------------------------------------|---------------------------------------------|--------------------------------------------------|
| 228<br>NATIONAL NATURAL SCIENCE FOUNDATION OF<br>CHINA | 44<br>NATIONAL SCIENCE<br>FOUNDATION                                | 33<br>EPSRC<br>31   | 23<br>BEIJING NATURAL<br>SCIENCE<br>FOUNDATION | 17<br>QUANT                           | TUMWOF                                      | 15<br>CHINA<br>POSTDOCTO<br>SCIENCE<br>FOUNDATIO |
| 65<br>NSF                                              | 41<br>FUNDAMENTAL RESEARCH<br>FUNDS FOR THE CENTRAL<br>UNIVERSITIES | NSFC<br>29<br>CIFAR | 15<br>EUROPEAN<br>COMMISSION                   | L5<br>EUROPEAI<br>RESEARCH<br>COUNCIL | N D                                         | . <b>4</b><br>FG                                 |
| 47<br>NSERC                                            | 35<br>NATIONAL BASIC RESEARCH<br>PROGRAM OF CHINA                   | 24<br>EU            | 14<br>ERC<br>14<br>ROYAL SOCIETY               |                                       | 13<br>Alexandi<br>Von<br>Humboli<br>Foundat | 13<br>ARO                                        |

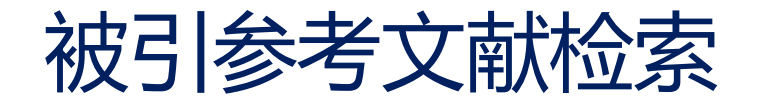

## ——从一篇高质量的文献出发,了解课题的全貌

- 某一理论有没有得到进一步的证实? 是否已经应用到新领域?
- 某项研究的最新进展及其延伸?
- 某个实验方法是否得到改进?
- 通过了解某篇论文/某部论著被引用情况以揭示其影响力.

通过参考文献即文献间的引证关系展开检索,通 过作者所引用的参考文献发现论文间潜在的科学关系, 以获取相关的科学研究信息。

以一篇文章、一个作者、一个期刊、一篇会议文献或者一本书作 为检索词进行被引文献的检索.

## 实例4: 被引参考文献检索 ——通过施引文献追踪最新研究进展

1992年林毅夫博士在《美国经济评论》上发表《中国的 农村改革及农业增长》一文,成为一段时间发表于国际经济 学界刊物上被同行引用次数最多的论文之一,获得美国科学 信息研究所(ISI)的经典引文奖。

作者: Lin, Yifu

来源出版物: American Economic Review 卷: 82 期:1 页: 34-51 出版年: 1992

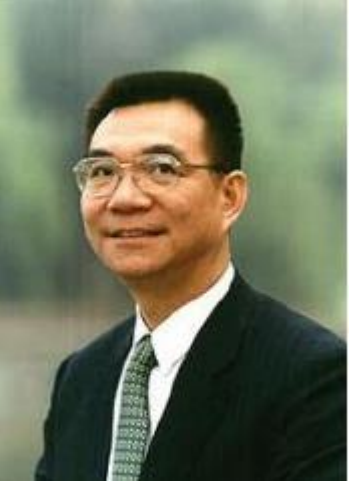

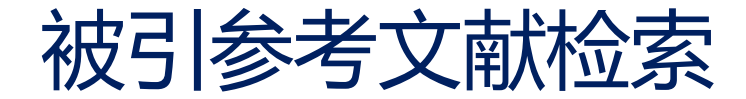

| 基本检索 被引参考文献检索            | 高级检索 +     | 更多内容            |                                          |
|--------------------------|------------|-----------------|------------------------------------------|
|                          |            |                 |                                          |
| 查找引用个人著作的文献。             |            |                 | 检索结果为0 <                                 |
| 第1步:输入有关被引著作的信息。         | 各字段用布尔逻辑运算 | 夺 AND 相组配。      |                                          |
| *注意:输入与其他字段相组配的卷、        | 期或页可能会降低检索 | 到的被引参考文献不同形式的   | 数量。                                      |
|                          |            |                 |                                          |
| Lin yf                   |            | 8               | 被引作者                                     |
| ·                        |            |                 | → 从索引中选择                                 |
| American Economia Deview |            |                 |                                          |
| American Economic Review |            | 0               |                                          |
| 查看缩写列表                   |            |                 | → 从索引中选择                                 |
| 1992                     |            | 8               | 被引年份・・・・・・・・・・・・・・・・・・・・・・・・・・・・・・・・・・・・ |
|                          | +          | 添加另一字段   清除所有字段 |                                          |

去掉被引时间条件重新进行检索,发现得到的不是所检索文献的引用, 但发现了新的检索词

| 选择 | 被引作者    ◆              | 被引著作<br>[显示完整标题] ◆ | 标题<br>[显示完整标题]                               | 出版年  ◆ | 卷 🕈 | 期 | 页 🕈 | 标识符 🖸 | 施引<br>文献** | ¢ |
|----|------------------------|--------------------|----------------------------------------------|--------|-----|---|-----|-------|------------|---|
|    | Lin, JYF<br>〒 [显示所有作者] | AM ECON REV        | Competition, policy burdens, and state-owned | 1998   | 88  | 2 | 422 |       | 173        |   |

查找引用个人著作的文献。

第1步: 输入有关被引著作的信息。各字段用布尔逻辑运算符 AND 相组配。

\*注意:输入与其他字段相组配的卷、期或页可能会降低检索到的被引参考文献不同形式的数量。

| Lin yf OR Lin JYF             | 8                | 被引作 | 诸        |        |
|-------------------------------|------------------|-----|----------|--------|
|                               |                  |     | → 从索引中选择 | L<br>F |
| AM* ECON* REV*                | 8                | 被引着 | 著作 - ▼   |        |
| 查看缩写列表                        |                  |     | → 从索引中选择 | 2      |
| <i>示例</i> : 1943 or 1943-1945 | 8                | 被引年 | ⊨份 ~     | 检索     |
|                               | +添加另一字段   清除所有字段 | ł   |          |        |

| +  | 选择页面 全选* 清除            |                    |                                                               |       |     |    |     | 📩 导出表                     | 完成检索         |
|----|------------------------|--------------------|---------------------------------------------------------------|-------|-----|----|-----|---------------------------|--------------|
| 选择 | 被引作者    ◆              | 被引著作<br>[显示完整标题] ◆ | <mark>标题</mark><br>[显示完整标题]                                   | 出版年 ◆ | 卷 ≑ | 期  | 页 🕈 | 标识符 🖸                     | 施引<br>文献** ◆ |
|    | Yifu, Lin Justin       | AM EC REV          | Rural Reforms and<br>Agricultural Growth in China             | 1992  | 82  | 1  |     |                           | 6            |
|    | Lin, JYF<br>王 [显示所有作者] | AM ECON REV        | Policy burdens,<br>accountability, and the soft<br>budget     | 1999  | 89  | 2  | 426 | DOI: 10.1257/aer.89.2.426 | 80           |
|    | Lin, JYF               | AM ECON REV        | Competition, policy burdens, and state-owned                  | 1998  | 88  | 2  | 422 |                           | 173          |
|    | LIN, JYF               | AM ECON REV        | RURAL REFORMS AND<br>AGRICULTURAL GROWTH IN<br>CHINA          | 1992  | 82  | 1  | 34  |                           | 476          |
|    | Lin, Y. F.             | AM ECON REV        | Competition, Policy<br>Burdens, and State-owned<br>Enterprise | 1998  | 88  | 2  | 422 |                           | 6            |
|    | Lin, Justin Yifu       | AM ECON REV        | Rural Reforms and<br>Agricultural Growth in China             | 1992  | 1   | 82 | 34  |                           | 1            |

### 查找引用个人著作的文献。

### 第1步: 输入有关被引著作的信息。各字段用布尔逻辑运算符 AND 相组配。

\*注意:输入与其他字段相组配的卷、期或页可能会降低检索到的被引参考文献不同形式的数量。

| Lin y* OR Lin JYF             | 被引文献作者        | 8       | 被引作者 | -        |    |
|-------------------------------|---------------|---------|------|----------|----|
|                               |               |         |      | → 从索引中选择 |    |
| AM* EC* REV*                  | 被引著作          | 8       | 被引著作 | •        |    |
| 查看缩写列表                        |               |         |      | → 从索引中选择 |    |
| <i>示例</i> : 1943 or 1943-1945 | 被引文献出版年       | 8       | 被引年份 | •        | 检索 |
|                               | +添加另一字段   清除所 | <b></b> |      |          |    |

### 时间跨度

| •   | 所有年份 | • |      |   |          |
|-----|------|---|------|---|----------|
| ○ 从 | 1975 | 至 | 2018 | • | 施引文献时间范围 |

### ▼ 更多设置

#### Web of Science 核心合集: 引文索引

- Science Citation Index Expanded (SCI-EXPANDED) -- 1975年至今
- ✓ Social Sciences Citation Index (SSCI) -- 1975年至今
- Arts & Humanities Citation Index (A&HCI) -- 1975年至今
- 🖉 Conference Proceedings Citation Index Science (CPCI-S) -- 1990年至今
- 🖉 Conference Proceedings Citation Index Social Science & Humanities (CPCI-SSH) -- 1990年至今
- Emerging Sources Citation Index (ESCI) -- 2015年至今

### Web of Science 核心合集: 化学索引

- Current Chemical Reactions (CCR-EXPANDED) -- 1986年至今 (包括Institut National de la Propriete Industrielle 化学结构数据,可回溯至1840 年)
- Index Chemicus (IC) -- 1993年至今

### 最新更新日期: 2018-05-30
\*"全选" 向被引参考文献检索添加前 1000 个匹配项 , 而非所有匹配项。

→ 选择页面 全选\* 清除

📩 导出表 🛛 完成检索

| 选择 | 被引作者    ◆                     | 被引著作<br>[显示完整标题] ◆                                                                                                    | <mark>标题</mark><br>[显示完整标题]                                          | 出版年 ◆ | 卷 ≑ | 期 | 页 🕈 | 标识符 🖸                     | 施引<br>文献** ◆ |
|----|-------------------------------|----------------------------------------------------------------------------------------------------|----------------------------------------------------------------------|-------|-----|---|-----|---------------------------|--------------|
|    | Yifu, Lin Justin              | AM EC REV                                                                                                    | Rural Reforms and<br>Agricultural Growth in China                    | 1992  | 82  | 1 |     |                           | 6            |
|    | Lin, JYF<br>⊥ [显示所有作者]        | AM ECON REV                                                                                                    | Policy burdens,<br>accountability, and the soft<br>budget            | 1999  | 89  | 2 | 426 | DOI: 10.1257/aer.89.2.426 | 80           |
|    | Lin, JYF                      | AM ECON REV                                                                                                    | Competition, policy burdens, and state-owned                         | 1998  | 88  | 2 | 422 |                           | 173          |
| ۲  | LIN, JYF                      | AM ECON REV                                                                                                    | RURAL REFORMS AND<br>AGRICULTURAL GROWTH IN<br>CHINA                 | 1992  | 82  | 1 | 34  |                           | 476          |
| 选择 | 被引作者    ◆                     | 被引著作<br>[显示缩写标题] ◆                                                                                                    | 标题<br>[显示缩写标题]                                                       | 出版年 ◆ | 卷 ≑ | 期 | 页 🕈 | 标识符 🖸                     | 施引<br>文献** ◆ |
|    | Yifu, Lin Justin              | American Economic Review                                                                                                    | Rural Reforms and<br>Agricultural Growth in China                    | 1992  | 82  | 1 |     |                           | 6            |
| •  | Lin, JYF; Tan, GF<br>[隐藏所有作者] | AMERICAN ECONOMIC<br>REVIEW<br>会议: 111th Annual Meeting<br>of the American-Economic-<br>Association 会议地点: NEW<br>YORK, NEW YORK 会议日期:<br>JAN 03-05, 1999 会议赞助<br>商: Amer Econ Assoc | Policy burdens,<br>accountability, and the soft<br>budget constraint | 1999  | 89  | 2 | 426 | DOI: 10.1257/aer.89.2.426 | 80           |
|    | Lin, JYF; Cai, F; Li, Z<br>   | AMERICAN ECONOMIC<br>REVIEW<br>会议: 110th Annual Meeting<br>of the American-Economic-<br>Association 会议地点:<br>CHICAGO, ILLINOIS 会议日<br>期: JAN 03-05, 1998 会议赞<br>助商: Amer Econ Assoc | Competition, policy<br>burdens, and state-owned<br>enterprise reform | 1998  | 88  | 2 | 422 |                           | 173          |

\*"全选" 向被引参考文献检索添加前 1000 个匹配项 , 而非所有匹配项。 \*\* 施引文献计数适用于所有专辑和所有年份 , 并非仅适用于当前的专辑和年份限制。

### 通过施引文献查看最新研究进展

| <b>检索结果: 425</b><br>(来自Web of Science 核心合集)                                                                                                    | 排序方式:日期                                   | 被引频次 使用次数 更多 ▼                                                                                                    | ◀ 第 1 页,共 43页 ▶                                             |
|----------------------------------------------------------------------------------------------------|-------------------------------------------|----------------------------------------------------------------------------------------------------|-------------------------------------------------------------|
| <b>您的检索: 被引作者:</b> (Lin JYF OR LIN<br>Y*) AND 被引著作: (AM* EC* REV*)<br>更多内容                                                                                                    | □ 选择页面                                    | □ Contraction Contraction | Ⅲ 创建引文报告<br>三 分析检索结果                                        |
| 🌲 创建跟踪服务                                                                                                    | I. Dete<br>Sup                            | rminants of Factor Misallocation in Agricultural Production and Implications for Agricultural<br>oly-side Reform in China                                                                                                    | <b>被引频次: 0</b><br>(来自Web of Science 的核<br>心合集)              |
| 精炼检索结果                                                                                                    | 作者<br>CHII                                | Han, Hongyun; Li, Hanning; Zhao, Liange<br>IA & WORLD ECONOMY 卷: 26 期: 3 页: 22-42 出版年: MAY-JUN 2018<br>ITexer   查看摘要                                                                                                    | 使用次数~                                                       |
| 在如下结果集内检索 👂                                                                                                    | 2. Agri                                   | cultural reforms and production in China: Changes in provincial production function and<br>luctivity in 1978-2015                                                                                                    | <b>被引频次: 0</b><br>(来自Web of Science 的核                      |
| <b>过滤结果依据:</b> <ul> <li>          ①   </li> <li>          ①   </li> <li>          ⑦   </li> <li>          ⑦   </li> <li>          ⑦   </li> <li>          ⑦   </li> <li>          ⑦   </li> <li>          ⑦   </li> <li>          ⑦   </li> <li>          ⑦   </li> <li>          ⑦   </li> <li>          ⑦   </li> <li>          ⑦   </li> <li>          ⑦   </li> <li>          ⑦   </li> <li>          ⑦   </li> </ul> | 作者<br>JOU<br><mark>分</mark> 阿             | Gong, Binlei<br>RNAL OF DEVELOPMENT ECONOMICS卷: 132页: 18-31 出版年: MAY 2018                                                                                                    | <i>心合集</i> )<br>使用次数 ∽                                      |
| 精炼<br>出版年    ●                                                                                                    | 3. Surj<br>作者<br>会议<br>FRAP<br>会议<br>CHII | Nus agricultural labour and China's Lewis turning point<br>Kwan, Fung; Wu, Yanrui; Zhuo, Shuaihe<br>10th International Conference on the Chinese Economy 会议地点: Univ Clermont Auvergne, Clermont Ferrand,<br>ICE 会议日期: OCT, 2015<br>赞助商: CERDI IDREC<br>IA ECONOMIC REVIEW 卷: 48页: 244-257 出版年: APR 2018                                                                                                    | 被引频次:1<br>(来自Web of Science 的核<br>心合象)<br>使用次数~             |
| <ul> <li>AGRICULTURAL ECONOMICS<br/>POLICY (74)</li> <li>PLANNING DEVELOPMENT (64)</li> <li>ENVIRONMENTAL STUDIES (35)</li> <li>ENVIRONMENTAL SCIENCES (27)</li> <li>更多选项/分类</li> </ul>                                                                                                    | □ 4. Perc<br>Ope<br>作者<br>CHII            | eiving Truth and Ceasing Doubts: What Can We Learn from 40 Years of China's Reform and<br>ning up?<br>:Cai, Fang<br>IA & WORLD ECONOMY 卷: 26 期: 2 特刊: SI页: 1-22 出版年: MAR-APR 2018                                                                                                    | 被引频次: 0<br>( <i>来自 Web of Science 的核<br/>心合集</i> )<br>使用次数~ |

### 选择学科领域查看最新研究进展

| 检索结果:                                                       | Web of Science 类别 精炼 排除                                    | 取消 排序方式: 记录数 ▼                                  |                                       |  |  |  |  |
|-------------------------------------------------------------|------------------------------------------------------------|-------------------------------------------------|---------------------------------------|--|--|--|--|
| (米白 Web of Science 核心音集)                                    | 显示前 100 个Web of Science 类别 (按记录数)。要获得更多精炼选项,请使用 들 分析检索结果 。 |                                                 |                                       |  |  |  |  |
| 您的检索:被引作者:(Lin JYF OR LIN Y<br>*) AND 被引著作:(AM* EC* REV*) 再 | ECONOMICS (275)                                            | PUBLIC ADMINISTRATION (5)                       | BIOLOGY (1)                           |  |  |  |  |
| 多内容                                                         | AGRICULTURAL ECONOMICS POLICY (74)                         | ANTHROPOLOGY (4)                                | COMPUTER SCIENCE ARTIFICIAL INTELLI   |  |  |  |  |
| 🌲 创建跟踪服务                                                    | PLANNING DEVELOPMENT (64)                                  | ECOLOGY (4)                                     | COMPUTER SCIENCE INTERDISCIPLINAR (1) |  |  |  |  |
|                                                             | ENVIRONMENTAL STUDIES (35)                                 | GEOGRAPHY PHYSICAL (4)                          | CONSTRUCTION BUILDING TECHNOLOG       |  |  |  |  |
| 特性检查结束                                                      | ENVIRONMENTAL SCIENCES (27)                                | URBAN STUDIES (4)                               | ENGINEERING MECHANICAL (1)            |  |  |  |  |
| 有烁恼杀结朱                                                      | AREA STUDIES (23)                                          | DEMOGRAPHY (3)                                  | EVOLUTIONARY BIOLOGY (1)              |  |  |  |  |
|                                                             | AGRICULTURE MULTIDISCIPLINARY (16)                         | ENGINEERING ELECTRICAL ELECTRONIC (3)           | FISHERIES (1)                         |  |  |  |  |
| 在如下结果集内检索                                                   | BUSINESS (12)                                              | □ HISTORY OF SOCIAL SCIENCES (3)                | GEOSCIENCES MULTIDISCIPLINARY (1)     |  |  |  |  |
|                                                             | GEOGRAPHY (12)                                             | LIMNOLOGY (3)                                   | HEALTH CARE SCIENCES SERVICES (1)     |  |  |  |  |
| 过滤结果依据:                                                     | SOCIAL SCIENCES MATHEMATICAL METHODS<br>(11)               | MULTIDISCIPLINARY SCIENCES (3)                  | HEALTH POLICY SERVICES (1)            |  |  |  |  |
| 🗆 🏆 领域中的高被引论文(4)                                            | FORESTRY (10)                                              | PUBLIC ENVIRONMENTAL OCCUPATIONAL HEALTH<br>(3) | HORTICULTURE (1)                      |  |  |  |  |
| 🗆 🧕 开放获取 (50)                                               | FOOD SCIENCE TECHNOLOGY (8)                                | SOCIAL SCIENCES INTERDISCIPLINARY (3)           | HUMANITIES MULTIDISCIPLINARY (1)      |  |  |  |  |
| 精炼                                                          | GREEN SUSTAINABLE SCIENCE TECHNOLOGY<br>(8)                | SOCIOLOGY (3)                                   | MARINE FRESHWATER BIOLOGY (1)         |  |  |  |  |
| 出版在                                                         | POLITICAL SCIENCE (8)                                      | BIODIVERSITY CONSERVATION (2)                   | MATERIALS SCIENCE MULTIDISCIPLINAR    |  |  |  |  |
|                                                             | INTERNATIONAL RELATIONS (7)                                | COMPUTER SCIENCE THEORY METHODS (2)             | OCEANOGRAPHY (1)                      |  |  |  |  |
| Web of Science 举别                                           | WATER RESOURCES (7)                                        | ENGINEERING CIVIL (2)                           | ONCOLOGY (1)                          |  |  |  |  |
|                                                             | AGRONOMY (6)                                               | ENGINEERING ENVIRONMENTAL (2)                   | OPERATIONS RESEARCH MANAGEMENT        |  |  |  |  |
| 四半脑文                                                        | MANAGEMENT (6)                                             | ENGINEERING INDUSTRIAL (2)                      | PEDIATRICS (1)                        |  |  |  |  |
|                                                             | NUTRITION DIETETICS (6)                                    | METEOROLOGY ATMOSPHERIC SCIENCES (2)            | SOCIAL ISSUES (1)                     |  |  |  |  |
| 机构扩展                                                        | BUSINESS FINANCE (5)                                       | REMOTE SENSING (2)                              | SOCIAL SCIENCES BIOMEDICAL (1)        |  |  |  |  |
|                                                             | COMPUTER SCIENCE INFORMATION SYSTEMS<br>(5)                | STATISTICS PROBABILITY (2)                      |                                       |  |  |  |  |

## 查看某机构或作者相关研究进展

| 检索结果:                                                    | 机构扩展               | 精炼                                               | 排除          | 取消         | 排序方          | 式: 记录数                 | ž –                       |                                                        |                                                  |                  |
|----------------------------------------------------------|--------------------|--------------------------------------------------|-------------|------------|--------------|------------------------|---------------------------|--------------------------------------------------------|--------------------------------------------------|------------------|
| (来自Web of Science 核心合集)<br>您的检查: 被引作者: (Lin_IYE OR LIN Y | 检索结果:              |                                                  |             |            |              | 作者 精炼 排除 取消 排序方式:记录数 🔹 |                           |                                                        |                                                  |                  |
| *) AND 被引著作: (AM* EC* REV*)更<br>多内容                      | (来自 Web of S       | (来自Web of Science 核心合集)                          |             |            |              | 显示前 100 个作者 (          | 按记录数)。 要获得更多              | 精炼选项,请使用 🗮                                             | 分析检索结果。                                          |                  |
|                                                          | 您的检索:被<br>EC*REV*) | 51作者:(L<br>1 1 5 5 5 5 5 5 5 5 5 5 5 5 5 5 5 5 5 | in JYF OR I | LIN Y*) AN | D被引著作        | E: (AM*                | ROZELLE S (33)            | DENG XZ (4)                                            | MACOURS K (3)                                    | COTTRELL RR (2)  |
| 🐥 刨建碱蒜服务                                                 | 🔔 创建跟踪             | 服务                                               |             |            |              |                        | HUANG JK (30)             | LIZ (4)                                                | MEAD RW (3)                                      | CUI XF (2)       |
|                                                          | -                  |                                                  |             |            |              |                        | FAN SG (10) ZHANG XB (10) | <ul> <li>LIU Y (4)</li> <li>PUTTERMAN L (4)</li> </ul> | <ul> <li>SHLXP (3)</li> <li>SU FB (3)</li> </ul> | DAVIS J (2)      |
| 精炼检索结果                                                   |                    |                                                  |             |            |              |                        | III SQ (9)                | WU YR (4)                                              | WAILES EJ (3)                                    | DENG XN (2)      |
|                                                          | <b>杭</b> 烁恒紫结果     |                                                  |             |            |              |                        | CARTER CA (8)             | UYANG J (4)                                            | WANG S (3)                                       | DONG SC (2)      |
| 在如下結果拳内检索                                                |                    |                                                  |             |            |              |                        | DEININGER K (8)           | YIN RS (4)                                             | 🔲 XU Z (3)                                       | 🗆 DU J (2)       |
|                                                          | 在如下结。              | 在如下結果集內检索                                        |             |            | 🔲 LIN JY (8) | AWOKUSE TO (3)         | YANG XS (3)               | FANG C (2)                                             |                                                  |                  |
|                                                          |                    |                                                  |             |            |              |                        | SWINNEN JFM (8)           | BRUMMER B (3)                                          | 🔲 ҮU ХН (3)                                      | FENG ZC (2)      |
| 过滤结果依据:                                                  | 试验生田休              | 捉.                                               |             |            |              |                        | LIN JYF (7)               | CRAMER GL (3)                                          | ZHANG B (3)                                      | HANLON A (2)     |
| 🗆 💙 领域中的高被引诊文(4)                                         | 人生//6/10天11/       | U/A+                                             |             |            |              |                        | WANG JX (7)               | DONG XY (3)                                            | ZHANG H (3)                                      | HE CF (2)        |
| □ 3 开放获取 (50)                                            | 🗆 🏆 领域             | 如中的高被                                            | 引论文 (4)     |            |              |                        | HUANG QQ (6)              | FAN CC (3)                                             | ZHANG LX (3)                                     | HERTEL TW (2)    |
|                                                          | 🗆 👌 开放             | 妓取 (50)                                          |             |            |              |                        | 🔲 LIU C (6)               | GLAUBEN T (3)                                          | ZHANG Y (3)                                      | HUANG ZH (2)     |
| 精炼                                                       |                    |                                                  |             |            |              | 括阵                     | RAVALLION M (6)           | HEERINK N (3)                                          | 🔲 ZHANG YJ (3)                                   | 🔲 ITO J (2)      |
|                                                          |                    |                                                  |             |            |              |                        | WANG XB (6)               | HU RF (3)                                              | ZHONG TY (3)                                     | JEFFERSON GH (2) |
| 出版年                                                      | 出版年                |                                                  |             |            |              | •                      | 🔲 XU ZG (6)               | HUANG J (3)                                            | BANERJEE AV (2)                                  | 🔲 JI YJ (2)      |
|                                                          |                    |                                                  |             |            |              |                        | YOU LZ (6)                | HUANG XJ (3)                                           | BENJAMIN D (2)                                   | JOHNSON DG (2)   |
| Web of Science 类别                                        | Web of Science 类别  |                                                  | •           | CHEN Z (5) | HUANG YP (3) | BURGESS R (2)          | 🔲 KOO WW (2)              |                                                        |                                                  |                  |
|                                                          |                    |                                                  |             |            |              |                        | 🔲 LIU MX (5)              | HYDE WF (3)                                            | CARTER MR (2)                                    | KUNG JKS (2)     |
| 文献类型                                                     | 文献类型               |                                                  |             |            |              | •                      | 🔲 TAO R (5)               | KALIRAJAN KP (3)                                       | CHEN SY (2)                                      | KUULUVAINEN J    |
|                                                          |                    |                                                  |             |            |              |                        | 🗆 XU JT (5)               | 🗆 LAU LJ (3)                                           | CHEN YF (2)                                      | LERMAN Z (2)     |
| 机构扩展                                                     | 机构扩展               |                                                  |             |            |              | •                      | YANG DT (5)               | 🗆 LI H (3)                                             | CHEN ZG (2)                                      | 🗆 LIK (2)        |
|                                                          |                    |                                                  |             |            |              |                        | BRANDT L (4)              | 🗆 LIU H (3)                                            | CHENG EJ (2)                                     | 🗆 LI XB (2)      |
| 基金资助机构                                                   | 基金资助机构             |                                                  |             |            | 🗆 CAI F (4)  | LONG HL (3)            | CHO SH (2)                | 🗆 LI XL (2)                                            |                                                  |                  |
|                                                          |                    |                                                  |             |            | CHE Y (4)    | 🗆 LU X (3)             | COMPHER C (2)             | 🗆 LIU JH (2)                                           |                                                  |                  |
| 作者                                                       | 作者                 |                                                  |             | 1110A      |              |                        |                           |                                                        |                                                  |                  |
|                                                          |                    |                                                  |             |            |              |                        | <b>精</b> 殊  排除            | <b>取消</b> 排序方式:                                        | 心求致 *                                            |                  |

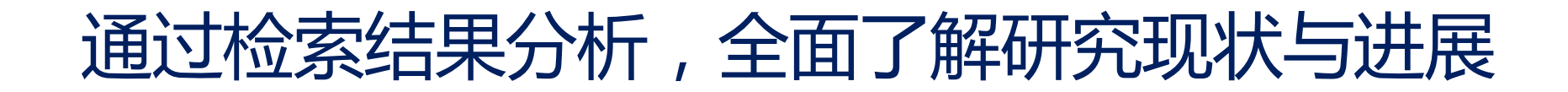

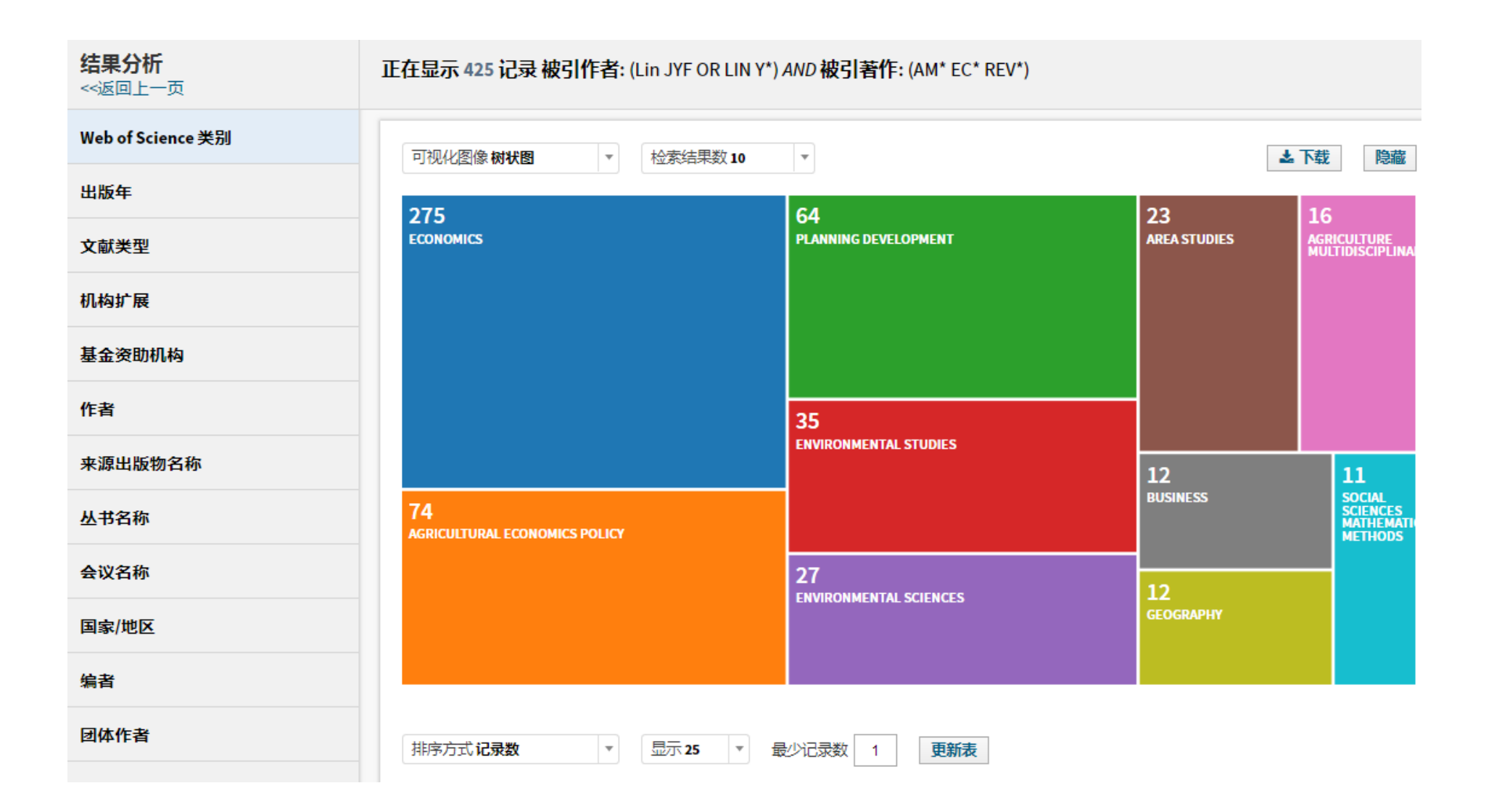

# 高级检索(专业检索)

| Web of Science                                                                                                    |                                                                                                    |                                                                                              |  |  |  |
|----------------------------------------------------------------------------------------------------|----------------------------------------------------------------------------------------------------|----------------------------------------------------------------------------------------------|--|--|--|
| 检索                                                                                                    | 我的工具 🗸 检索历史                                                                                                    | 标记结果列表                                                                                       |  |  |  |
| 选择数据库 Web of Science 核心合集 ▼ 进一步了解                                                                                                    | 三 看着我们如何。<br>被引文献检索                                                                                                    | 改进分析结果。<br>及更多功能!                                                                            |  |  |  |
| 基本检索 被引参考文献检索 高级检索 + 更多内容                                                                                                    |                                                                                                    |                                                                                              |  |  |  |
| 使用字段标识、布尔运算符、括号和检索结果集来创建检索式。<br>示例 TS=(nanotub* AND carbon) NOT AU=Smalley RE<br>#1 NOT #2 更多示例   查看教程<br><b>检友</b><br>通过语种和文献类型限制检索结果:<br>All languages Article<br>Afrikaans Arabic V All document types Article<br>Astract of Published Item Art Exhibit Review V | 布尔运算符: AND、OR、NOT、SA         字段标识:         TS= 主题       SA= 街道         TI= 标题       CI= 城市         AU= 作者 [索引]       PS= 省/州         AI= 作者识别号       CU= 国家/         GP= 团体作者 [索引]       ZP= 邮政第         ED= 编者       FO= 基金登         SO= 出版物名称 [索引]       FG= 授权等         DO= DOI       FT= 基金登         PY= 出版年       SU= 研究)         CF= 会议       WC= Web         AD= 地址       IS= ISSN/I         OG= 机构扩展 [索引]       UT= 入藏等         OO= 机构       PMID= Pu         SG= 下属机构       FMID= PU | ME、NEAR<br>地址<br>地区<br>扁码<br>资助机构<br>号<br>资助信息<br>方向<br>of Science 分类<br>SBN<br>号<br>bMed ID |  |  |  |

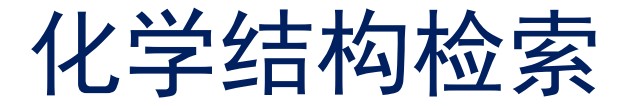

基本检索 被引参考文献检索 高级检索 作者检索 化学结构检索 =更少

输入化学结构绘图和/或任何所需的数据。然后单击 "检索" 按钮进行检索。该检索即被添加到检索历史中。

#### 检索清除

#### 化学结构绘图

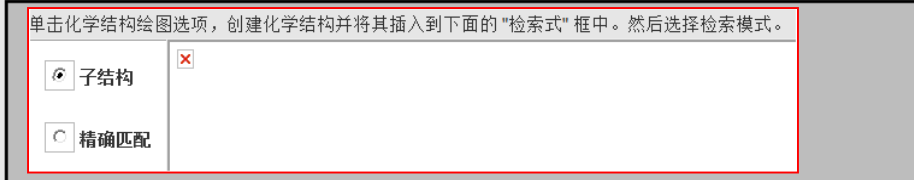

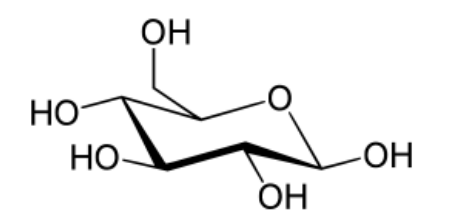

#### 化合物数据

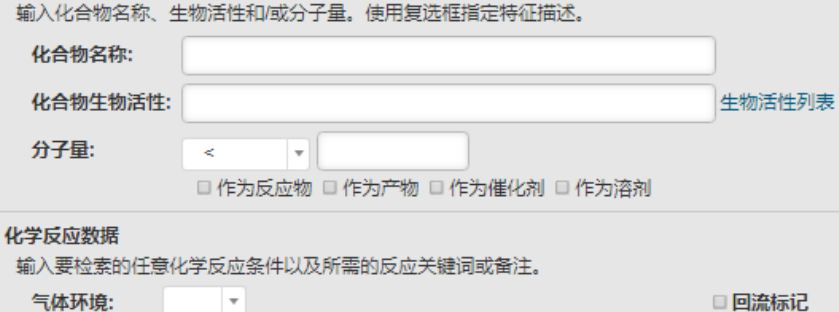

| 气体环境:     | T   | □ 回流标记  |
|-----------|-----|---------|
| 其他:       | 术语》 | 列表      |
| 压力 (Atm): | < • |         |
| 时间 (小时):  | < • |         |
| 温度 (摄氏度): | < • |         |
| 产率:       | < • |         |
| 反应关键词:    |     | 反应关键词词表 |
| 化学反应备注:   |     |         |
|           |     |         |

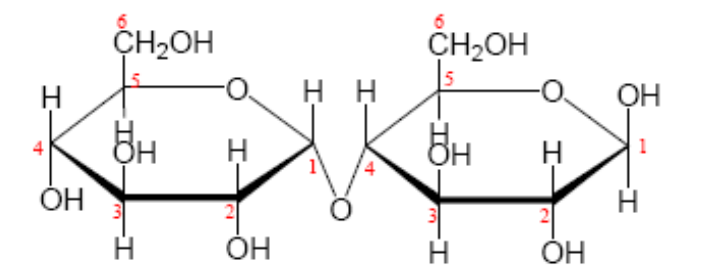

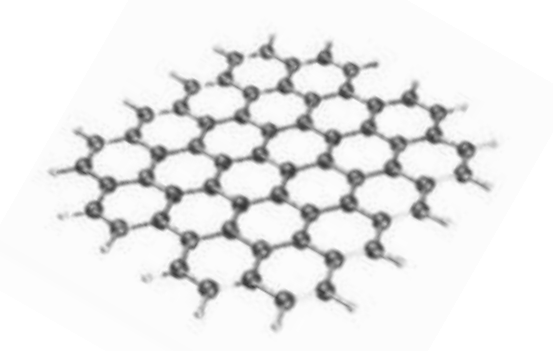

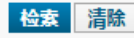

### 通过订阅跟踪最新研究进展

web of science

- 访问已保存的检索式和检索历史
- 创建跟踪
- 將参考文献添加到 EndNote 文献库
- 选择偏好的起始数据库或产品
- 更新您的个人信息

订阅步骤 (要求注册登录)

- 1、登录 apps.webofknowledge.com
- 2, search
- 3、点击检索历史,然后保存检索历史
- **4、点击 <b>■RSS派** 订阅

## 订阅研究前沿 apps.webofknowledge.com

| Web of Science                                                                                 | Clarivate<br>Analytics                                                                                                    |                                                             |
|------------------------------------------------------------------------------------------------|----------------------------------------------------------------------------------------------------|-------------------------------------------------------------|
| 检索                                                                                             | 我的工具、                                                                                                    | • 检索历史 标记结果列表                                               |
| <b>检索结果: 45,952</b><br>( <i>来自 Web of Science 核心合集</i> )                                       | 排序方式:日期 描述已版次 使用次数 相关性 更多 •                                                                                                    | ◀ 第 1 页,共 920页                                              |
| <mark>您的检索:</mark> 主题: (data mining)<br>…更多内容<br>注意: 彼的却ねて接修时世音号                               | □ 选择页面  G  C  C  C  C  C  C  C  C  C  C  C  C                                                                                                    | 引文报告功能不可用。 [ <b>?]</b><br><b>亖 分析检索结果</b>                   |
| 注意: 忘动%//4/分接(X) 此一中<br>中某些数据库的数据更新。更<br>多信息。                                                  | I. MEGA5: Molecular Evolutionary Genetics Analysis Using Maximum Likelihood, Evolutionary<br>Distance, and Maximum Parsimony Methods                                                                                                    | 被引频次: 26,199<br>(来自Web of Science                           |
| 🌲 创建跟踪服务                                                                                       | 作者: Tamura, Koichiro; Peterson, Daniel; Peterson, Nicholas; 等.<br>MOLECULAR BIOLOGY AND EVOLUTION 卷: 28 期: 10 页: 2731-2739 出版年: OCT 2011<br><mark>8 出版商处的免费全文   查看摘要</mark>                                                                 | ◎ 像 つ ー 果)                                                  |
| 精炼检索结果                                                                                         |                                                                                                    | 使用次数~                                                       |
| 在如下结果集内检索 🦻                                                                                    | <ul> <li>2. MEGA4: Molecular evolutionary genetics analysis (MEGA) software version 4.0<br/>作者: Tamura, Koichiro; Dudley, Joel; Nei, Masatoshi; 等.</li> <li>MOLECULAR BIOLOGY AND EVOLUTION 卷: 24 期: 8页: 1596-1599 出版年: AUG 2007</li> </ul> | 被引频次: 22,478<br>( <i>来自 Web of Science</i><br>的核心合集)        |
| 过滤结果依据:                                                                                        | 3 出版商处的免费全文 查看摘要                                                                                                    | 使用次数~                                                       |
| <ul> <li>         领域中的高被引论文         (317)     </li> <li>         领域中的热点论文 (13)     </li> </ul> | <ul> <li>Systematic and integrative analysis of large gene lists using DAVID bioinformatics resources</li> <li>作者: Huang, Da Wei; Sherman, Brad T.; Lempicki, Richard A.</li> <li>NATURE PROTOCOLS 卷: 4 期: 1页: 44-57 出版年: 2009</li> </ul>   | <b>被引频次: 11,695</b><br>( <i>来自</i> Web of Science<br>的核心合集) |
| □ 3 开放获取 (10,600)                                                                              | 查看摘要                                                                                                    | 🏆 高被引论文                                                     |

## 订阅研究前沿 apps.webofknowledge.com—创

建跟踪服务

| 检索                                                                                                  | #                                                                                                    |
|----------------------------------------------------------------------------------------------------|----------------------------------------------------------------------------------------------------|
| 检索结果: 69,010<br>(来自 Web of Science 核心合<br>集)                                                        | 排序方式: 出版日期(降序) -                                                                                                    |
| 您的检索: 主题: (data mining<br>)更多内容<br>注意: 您的机构不接收对此产<br>品中某些数据库的数据更<br>新。更多信息。                         | 送择页面       □       保存至 EndNote       添加到标记结果列表         保存检索历史           检索历史名称:       data mining       (必填)         说明:       (//////////////////////////////////// |
| 精炼检索结果<br>在如下结果集内检索 ノ                                                                               | 本計 uhit snxls@sina.com<br>地址:<br>本型: 作者、标题、来源出版物 ~<br>格式: 纯文本 ~<br>频率:◎每周 ◎每月<br>跟踪检索<br>式: (data mining)<br>式:                                                      |
| Web of Science 类别<br>COMPUTER SCIENCE<br>ARTIFICIAL<br>INTELLIGENCE<br>(18,632)<br>COMPUTER SCIENCE | ◎ 创建跟踪服务后才可使用 RSS feed。     ##   取消     保存至本地磁盘   保存检索历史至本地磁盘。保存后,关闭此窗口。                                                                                             |

### 订阅研究前沿 apps.webofknowledge.com

### 保存检索历史

3

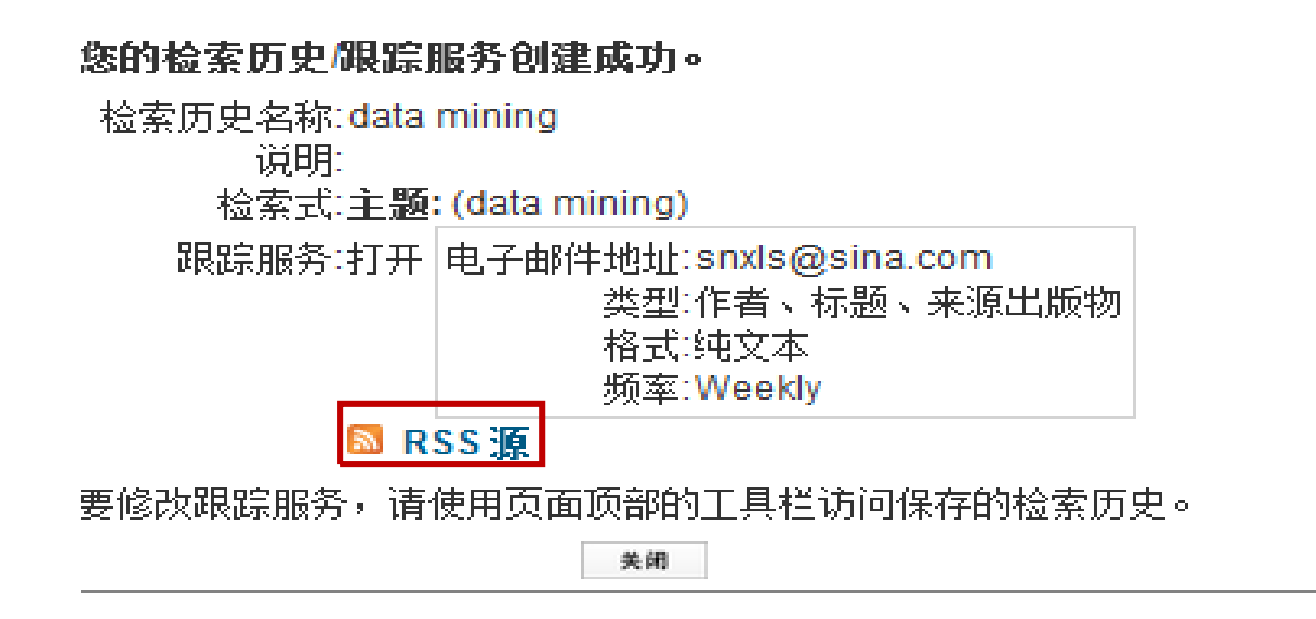

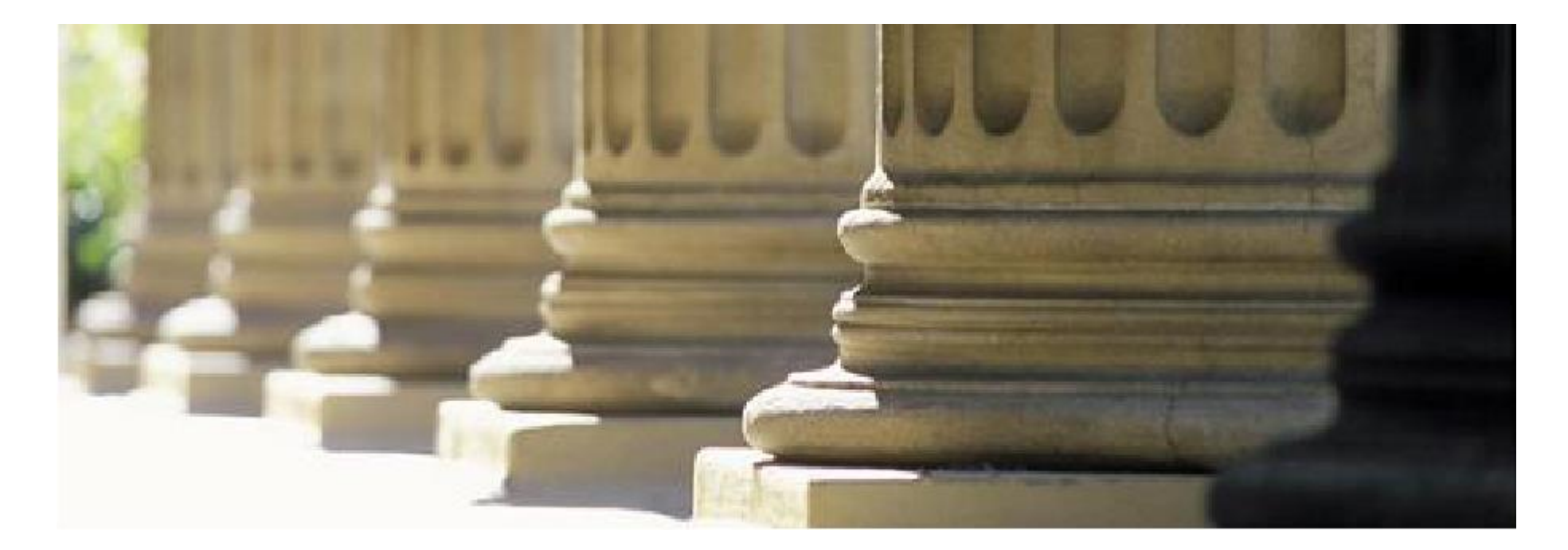

谢谢!

如有任何问题请联系图书馆一层咨询部125室

Tel: 010-62283502/1790 E-mail: <u>serlib@bupt.edu.cn</u>